# TE809-A Bedienungsanleitung

## Projekt: v1.1.3B

(E

#### EINLEITUNG

Das Unternehmen dankt Ihnen für das entgegengebrachte Vertrauen und wünscht Ihnen, dass Sie mit dem Gerät vollends zufrieden sind. Die vorliegende Anleitung wurde erstellt, um Ihnen Hinweise zu Gebrauch, Installation und Anschluss zu liefern. Zur Gewährleistung höchster Effizienz und Lebensdauer des Gerätes sind die beschriebenen Anweisungen strengstens zu beachten. Wir möchten Ihnen bereits im Vorfeld für sämtliche Hinweise danken, die mögliche, weitere Verbesserungen der Geräte zum Ziel haben. Bei Rückfragen wenden Sie sich bitte stets an die technische Abteilung des Unternehmens.

#### Hinweis:

Der Hersteller behält sich das Recht vor, aus konstruktiven oder kaufmännischen Gründen Geräteänderungen vorzunehmen, wobei keine Verpflichtung zur prompten Aktualisierung der Installations- und Bedienungsanleitung besteht. Die vorliegende Anleitung darf ohne schriftliche Genehmigung des Unternehmens nicht abgeändert werden. Die vorliegende Anleitung ist ausschließlich Eigentum des Unternehmens und darf nicht für andere als die vertraglich vorgesehenen Zwecke verbreitet oder verwendet werden.

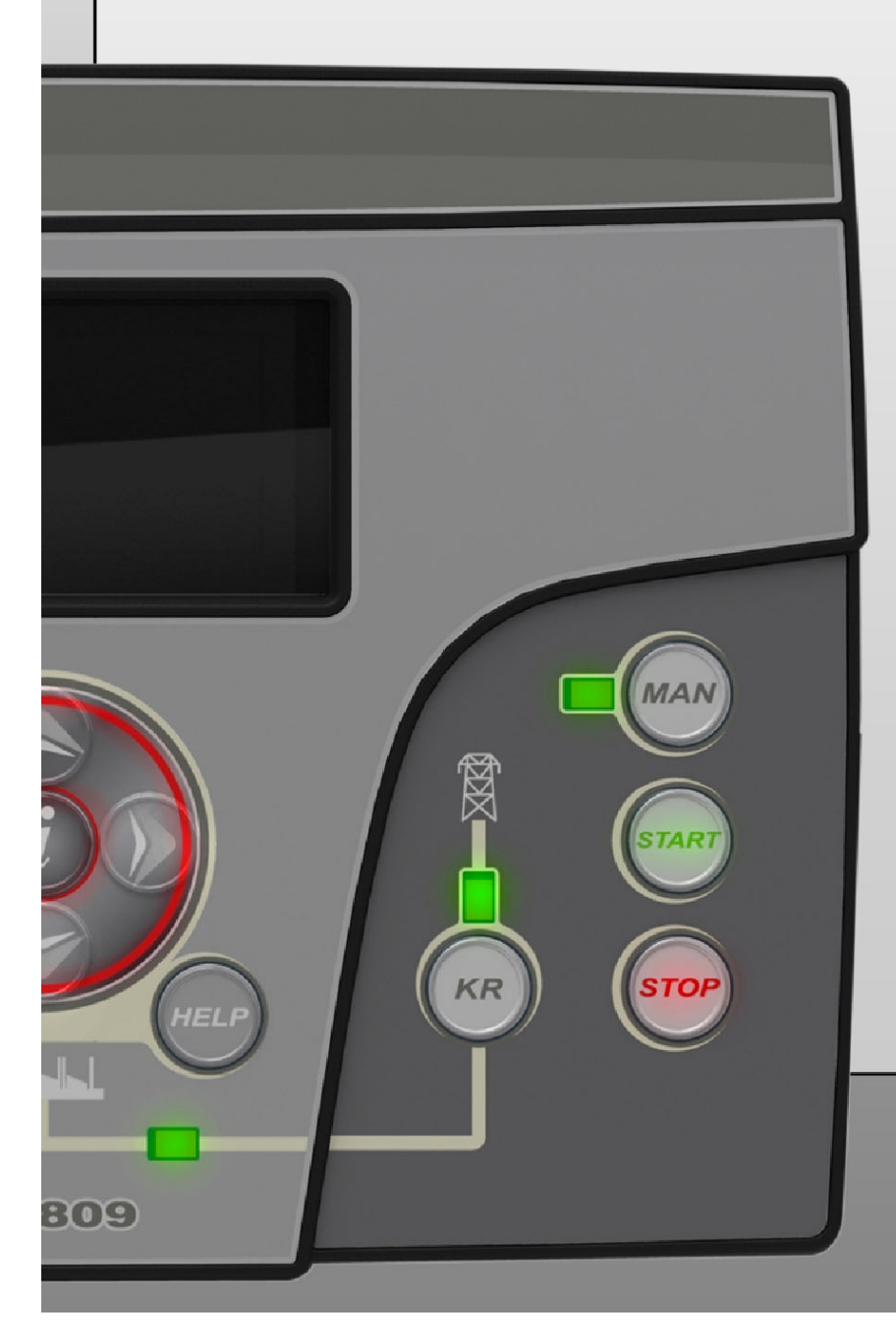

## Inhalt

| 1- ALLGEMEINE INSTALLATIONSREGELN                                                                                                    | 3                                                                                                    |
|----------------------------------------------------------------------------------------------------|----------------------------------------------------------------------------------------------------|
| 1-1 Allgemeine Hinweise                                                                                                    | 3                                                                                                    |
| 1-2 Aufkleber und Gerätetypenschild                                                                                                    | 3                                                                                                    |
| 1-3 Technische Daten - Datenblatt                                                                                                    | 4                                                                                                    |
| 1-4 Schaltplan - Datenblatt                                                                                                    | 5                                                                                                    |
| 1-5 ANSCHIUSSE                                                                                                    |                                                                                                    |
| 1- 6.1 Automatik                                                                                                    | 7                                                                                                    |
| 1- 6.2 Handbetrieb                                                                                                    | 7                                                                                                    |
| 1- 6.3 Test                                                                                                    | <u>7</u>                                                                                                    |
| 1-6.5 Alarm<br>1-6.6 Erstinhetriehnahme                                                                                                    | /<br>7                                                                                                    |
| 1-7 Beschreibung der Tasten und LED                                                                                                    |                                                                                                    |
| 1-8 Displayseiten                                                                                                    | 9                                                                                                    |
| 1-8.1 Surf-Ablaufdiagramm                                                                                                    | 9                                                                                                    |
| 1-8.2 Surftasten                                                                                                    | 10<br>11                                                                                                    |
| 1-8.4 Displayseiten - Genset                                                                                                    |                                                                                                    |
| 1-8.5 Displayseiten - Motor                                                                                                    | 12                                                                                                    |
| 1-8.6 Displayseiten - Kraftstoff                                                                                                    | 14                                                                                                    |
| 1-8.8 Displayseiten - Opex                                                                                                    |                                                                                                    |
| 1-8.9 Displayseiten - System                                                                                                    | 15                                                                                                    |
| 1-8.10 Displayseiten - Start und Stopp                                                                                                    |                                                                                                    |
| 1-8.11 Bildschirmseite - Schnellsetup                                                                                                    |                                                                                                    |
| 2- PROGRAMMIERUNGSMENÜ                                                                                                    | 17                                                                                                    |
| 2-1 Surf-Ablaufdiagramm – globales Setup                                                                                                    | 17                                                                                                    |
| 2-2 Surfanweisungen                                                                                                    | 18                                                                                                    |
| 2-3 M1 - Setup Netz                                                                                                    | 19                                                                                                    |
| * Diese Parameter müssen bei elektrischen 230V Einphasen-Systemen verändert werden 2- 4 N                                                                                                    | 12 - Setup                                                                                                    |
| vecnseistromgenerator                                                                                                    | 19<br>21                                                                                                    |
| 2- 5.1 M3.1 – Start-Setup                                                                                                    |                                                                                                    |
| * Diese Parameter müssen bei 3000 rpm Motoren verändert werden.                                                                                                    | 21                                                                                                    |
| 2-5.2 M3.2 - Stopp-Setup                                                                                                    |                                                                                                    |
| 2- 5.3 M3.3 – Vorgiun-Setup                                                                                                    | 22<br>23                                                                                                    |
| 2- 5.5 M3.5 – Öldruck-Setup                                                                                                    | 24                                                                                                    |
| 2- 5.6 M3.6 – Temperatur-Setup                                                                                                    | 24                                                                                                    |
| 2- 5.7 M3.7 - Batterie-Setup                                                                                                    | 24<br>25                                                                                                    |
| 2 5.9 M3.9 - OpEx                                                                                                    |                                                                                                    |
| 2- 5.10 M3.10 - Canbus                                                                                                    | 27                                                                                                    |
| 2-5.11 M3.11 – Choke-Setup                                                                                                    | 28                                                                                                    |
| 2- 6.1 M4 - Setup angement                                                                                                    | 29<br>29                                                                                                    |
| 2- 6.2 M4.2 – Uhrzeit-Setup                                                                                                    |                                                                                                    |
| 2- 6.3 M4.3 – Test-Setup                                                                                                    |                                                                                                    |
| 2-64 M4.4 – Sicherheits-Setup                                                                                                    | 31<br>32                                                                                                    |
| 7. / M5. Alarmiista                                                                                                    |                                                                                                    |
| 2-7 M5 - Alarmiiste<br>2-7.1 M5 - Default Alarme                                                                                                    |                                                                                                    |
| 2- 7 M5 - Alarmiiste<br>2- 7.1 M5 - Default Alarme<br>2- 7.2 M5 – Beschreibung der Alarme                                                                                                    |                                                                                                    |
| 2- 7 M5 - Alarmiiste<br>2- 7.1 M5 - Default Alarme<br>2- 7.2 M5 - Beschreibung der Alarme<br>2- 8 M6 - Sonderfunktionen                                                                                                    |                                                                                                    |
| <ul> <li>2- 7 M5 - Alarmiiste</li> <li>2- 7.1 M5 - Default Alarme</li> <li>2- 7.2 M5 - Beschreibung der Alarme</li> <li>2- 8 M6 - Sonderfunktionen</li> <li>2- 8.1 M6.1 - SCR</li> <li>2- 8.2 M6.2 - Start von kW Netz</li> </ul>                                                                                                    |                                                                                                    |
| <ul> <li>2- 7 M5 - Alarmiste</li> <li>2- 7.1 M5 - Default Alarme</li> <li>2- 7.2 M5 - Beschreibung der Alarme</li> <li>2- 8 M6 - Sonderfunktionen</li> <li>2- 8.1 M6.1 - SCR</li> <li>2- 8.2 M6.2 - Start von kW Netz</li> <li>2- 8.3 M6.3 - Dummy load</li> </ul>                                                                                                    | 35<br>35<br>36<br>36                                                                                                 |
| <ul> <li>2- 7 M5 - Alarmiiste</li> <li>2- 7.1 M5 - Default Alarme.</li> <li>2- 7.2 M5 - Beschreibung der Alarme.</li> <li>2- 8 M6 - Sonderfunktionen.</li> <li>2- 8.1 M6.1 - SCR.</li> <li>2- 8.2 M6.2 - Start von kW Netz</li> <li>2- 8.3 M6.3 - Dummy load</li> <li>2- 9 M7 – Verbindungen</li> </ul>                                                                                                    | 35<br>35<br>36<br>36<br>37                                                                                           |
| <ul> <li>2- 7 M5 - Alarmiiste</li> <li>2- 7.1 M5 - Default Alarme.</li> <li>2- 7.2 M5 - Beschreibung der Alarme</li> <li>2- 8 M6 - Sonderfunktionen.</li> <li>2- 8.1 M6.1 - SCR</li> <li>2- 8.2 M6.2 - Start von kW Netz</li> <li>2- 8.3 M6.3 - Dummy load</li> <li>2- 9 M7 - Verbindungen</li> <li>2- 9.1 M7.1 - Setup serieller Port.</li> </ul>                                                                                                    |                                                                                                    |
| <ul> <li>2- 7 M5 - Alarmiste</li> <li>2- 7.1 M5 - Default Alarme.</li> <li>2- 7.2 M5 - Beschreibung der Alarme</li> <li>2- 8.2 M6 - Sonderfunktionen.</li> <li>2- 8.1 M6.1 - SCR</li> <li>2- 8.2 M6.2 - Start von kW Netz</li> <li>2- 8.3 M6.3 - Dummy load</li> <li>2- 9 M7 - Verbindungen</li> <li>2- 9.1 M7.1 - Setup serieller Port.</li> <li>2- 9.2 M7.2 - Setup GSM</li> <li>2- 10. M8 - LO Setup</li> </ul>                                                                                                    |                                                                                                    |
| 2- 7 M5 - Alarmiste         2- 7.1 M5 - Default Alarme         2- 7.2 M5 - Beschreibung der Alarme         2- 7.2 M5 - Beschreibung der Alarme         2- 8.1 M6.1 - SCR         2- 8.1 M6.1 - SCR         2- 8.2 M6.2 - Start von kW Netz         2- 8.3 M6.3 - Dummy load         2- 9 M7 - Verbindungen         2- 9.1 M7.1 - Setup serieller Port.         2- 9.2 M7.2 - Setup GSM         2- 10 M8 - IO-Setup.         2- 10.1 M8.1 - Input-Setup                                                                                                    | 35<br>35<br>36<br>36<br>37<br>37<br>37<br>37<br>38<br>38                                                             |
| <ul> <li>2- 7 M5 - Alarmiiste</li> <li>2- 7.1 M5 - Default Alarme</li> <li>2- 7.2 M5 - Beschreibung der Alarme</li> <li>2- 8 M6 - Sonderfunktionen</li> <li>2- 8.1 M6.1 - SCR</li> <li>2- 8.2 M6.2 - Start von kW Netz</li> <li>2- 8.3 M6.3 - Dummy load</li> <li>2- 9 M7 - Verbindungen</li> <li>2- 9.1 M7.1 - Setup serieller Port.</li> <li>2- 9.2 M7.2 - Setup GSM</li> <li>2- 10 M8 - IO-Setup</li> <li>2- 10.1 M8.1 - Input-Setup</li> <li>2- 10.2 M8.2 - Output-Setup</li> </ul>                                                                                                    | 35<br>35<br>36<br>36<br>37<br>37<br>37<br>37<br>38<br>38<br>38<br>39                                                 |
| <ul> <li>2- 7 M5 - Alarmiste</li> <li>2- 7.1 M5 - Default Alarme</li> <li>2- 7.2 M5 - Beschreibung der Alarme</li> <li>2- 8 M6 - Sonderfunktionen</li> <li>2- 8.1 M6.1 - SCR</li> <li>2- 8.2 M6.2 - Start von kW Netz</li> <li>2- 8.3 M6.3 - Dummy load</li> <li>2- 9 M7 - Verbindungen</li> <li>2- 9.1 M7.1 - Setup serieller Port</li> <li>2- 9.2 M7.2 - Setup GSM</li> <li>2- 10 M8 - IO-Setup</li> <li>2- 10.1 M8.1 - Input-Setup</li> <li>2- 10.2 M8.2 - Output-Setup</li> <li>2- 10.3 M8.3 - Input-Art</li> </ul>                                                                                                    | 35<br>35<br>36<br>36<br>37<br>37<br>37<br>37<br>38<br>38<br>38<br>39<br>40                                           |
| <ul> <li>2- 7 M5 - Alarmiste</li> <li>2- 7.1 M5 - Default Alarme</li> <li>2- 7.2 M5 - Beschreibung der Alarme</li> <li>2- 8 M6 - Sonderfunktionen</li> <li>2- 8.1 M6.1 - SCR</li> <li>2- 8.1 M6.1 - SCR</li> <li>2- 8.2 M6.2 - Start von kW Netz</li> <li>2- 8.3 M6.3 - Dummy load</li> <li>2- 9 M7 - Verbindungen</li> <li>2- 9.1 M7.1 - Setup serieller Port</li> <li>2- 9.2 M7.2 - Setup GSM</li> <li>2- 10 M8 - IO-Setup</li> <li>2- 10.1 M8.1 - Input-Setup</li> <li>2- 10.2 M8.2 - Output-Setup</li> <li>2- 10.3 M8.3 - Input-Art</li> <li>2- 10.4 M8.4 - Output-Art</li> <li>2- 10.4 M8.4 - Output-Art</li> <li>2- 10.5 M8.5 - Einstellungen</li> </ul>           | 35<br>35<br>36<br>36<br>37<br>37<br>37<br>37<br>38<br>38<br>38<br>38<br>39<br>40<br>40                               |
| <ul> <li>2-7 MS - Alarmiiste</li> <li>2-7.1 M5 - Default Alarme</li> <li>2-7.2 M5 - Beschreibung der Alarme</li> <li>2-8 M6 - Sonderfunktionen</li> <li>2-8.1 M6.1 - SCR</li> <li>2-8.2 M6.2 - Start von kW Netz</li> <li>2-8.3 M6.3 - Dummy load</li> <li>2-9 M7 - Verbindungen</li> <li>2-9.1 M7.1 - Setup serieller Port</li> <li>2-9.2 M7.2 - Setup GSM</li> <li>2-10 M8 - IO-Setup</li> <li>2-10.1 M8.1 - Input-Setup</li> <li>2-10.3 M8.3 - Input-Art</li> <li>2-10.4 M8.4 - Output-Art</li> <li>2-10.5 M8.5 - Einstellungen</li> </ul>                                                                                                    | 35<br>35<br>36<br>36<br>37<br>37<br>37<br>37<br>37<br>38<br>38<br>38<br>39<br>40<br>40<br>40                         |
| 2-7       M5 - Alarmiste         2-7.1       M5 - Default Alarme         2-7.2       M5 - Beschreibung der Alarme         2-8       M6 - Sonderfunktionen         2-8.1       M6.1 - SCR         2-8.2       M6.2 - Start von kW Netz         2-8.3       M6.3 - Dummy load         2-9       M7 - Verbindungen         2-9.1       M7.1 - Setup serieller Port.         2-9.2       M7.2 - Setup GSM         2-10       M8 - IO-Setup         2-10.2       M8.2 - Output-Setup         2-10.3       M8.3 - Input-Art.         2-10.4       M8.4 - Output-Art.         2-10.5       M8.5 - Einstellungen                                                                 | 35<br>35<br>36<br>36<br>37<br>37<br>37<br>37<br>38<br>38<br>38<br>39<br>40<br>40<br>40<br>41                         |
| <ul> <li>2-7 M5 - Alarmitste</li> <li>2-7.1 M5 - Default Alarme.</li> <li>2-7.1 M5 - Default Alarme.</li> <li>2-7 M5 - Beschreibung der Alarme</li> <li>2-8 M6 - Sonderfunktionen</li> <li>2-8.1 M6.1 - SCR</li> <li>2-8.2 M6.2 - Start von kW Netz</li> <li>2-8.3 M6.3 - Dummy load</li> <li>2-9 M7 - Verbindungen</li> <li>2-9.1 M7.1 - Setup serieller Port.</li> <li>2-9.2 M7.2 - Setup GSM</li> <li>2-10 M8 - IO-Setup.</li> <li>2-10.1 M8.1 - Input-Setup</li> <li>2-10.2 M8.2 - Output-Setup</li> <li>2-10.3 M8.3 - Input-Art.</li> <li>2-10.4 M8.4 - Output-Art</li> <li>2-10.5 M8.5 - Einstellungen</li> </ul>                                                  | 35<br>35<br>36<br>36<br>37<br>37<br>37<br>37<br>38<br>38<br>38<br>39<br>40<br>40<br>40<br>41<br>41<br>42             |
| <ul> <li>2- 7 M5 - Alarmiiste</li> <li>2- 7.1 M5 - Default Alarme</li> <li>2- 7.1 M5 - Deschreibung der Alarme</li> <li>2- 8 M6 - Sonderfunktionen</li> <li>2- 8.1 M6.1 - SCR</li> <li>2- 8.2 M6.2 - Start von kW Netz</li> <li>2- 8.3 M6.3 - Dummy load</li> <li>2- 9 M7 - Verbindungen</li> <li>2- 9.1 M7.1 - Setup serieller Port</li> <li>2- 9.2 M7.2 - Setup GSM</li> <li>2- 10 M8 - IO-Setup</li> <li>2- 10.1 M8.1 - Input-Setup</li> <li>2- 10.2 M8.2 - Output-Setup</li> <li>2- 10.3 M8.3 - Input-Art</li> <li>2- 10.4 M8.4 - Output-Art</li> <li>2- 10.5 M8.5 - Einstellungen</li> </ul> ANHANG. Anhang A: Kurve Kraftstofffühler Anhang B: Kurve Öldruckfühler | 35<br>35<br>36<br>36<br>37<br>37<br>37<br>37<br>38<br>38<br>39<br>40<br>40<br>40<br>40<br>41<br>41<br>42<br>42<br>42 |

## **1- ALLGEMEINE INSTALLATIONSREGELN**

#### 1-1 Allgemeine Hinweise

#### ACHTUNG!

.

- Bitte lesen Sie die Anleitung vor Installation und Gebrauch aufmerksam.
- Das vorliegende Gerät muss von Fachpersonal nach den gegenwärtig geltenden Vorschriften installiert werden, um Schäden oder Sicherheitsrisiken zu vermeiden.
- Vor jeder Wartungsarbeit am Gerät, sind die Messfühler- und Stromversorgungseingänge spannungsfrei zu machen und die TA-Eingangsklemmen kurzzuschließen.
- Die hier beschriebenen Produkte können von der tatsächliche Ausführung ohne Voranzeige abweichen.
- Die technischen Daten und die Beschreibungen in der vorliegenden Anleitung wurden vollständig und sorgfältig erstellt, dennoch wird für Fehler, Auslassungen oder Folgeumstände keinerlei Haftung übernommen.
- Ein FI-Schalter muss in der elektrischen Anlage des Gebäudes installiert werden. Der Schalter muss in unmittelbarer N\u00e4he des Ger\u00e4tes an einer f\u00fcr den Bediener leicht erreichbaren Stelle angeordnet werden. Er muss als Ger\u00e4te-Trennvorrichtung ausgewiesen werden : IEC /EN 61010-1 § 6.12.2.1.
- Das Gerät mit einem weichen, trockenen Lappen reinigen; keine Scheuermittel bzw. flüssige Reinigungs- oder Lösungsmittel verwenden.

## 1-2 Aufkleber und Gerätetypenschild

Die Identifizierungsinformationen von jedem Gerät sind auf dem rückseitig angeordneten Schild angegeben.

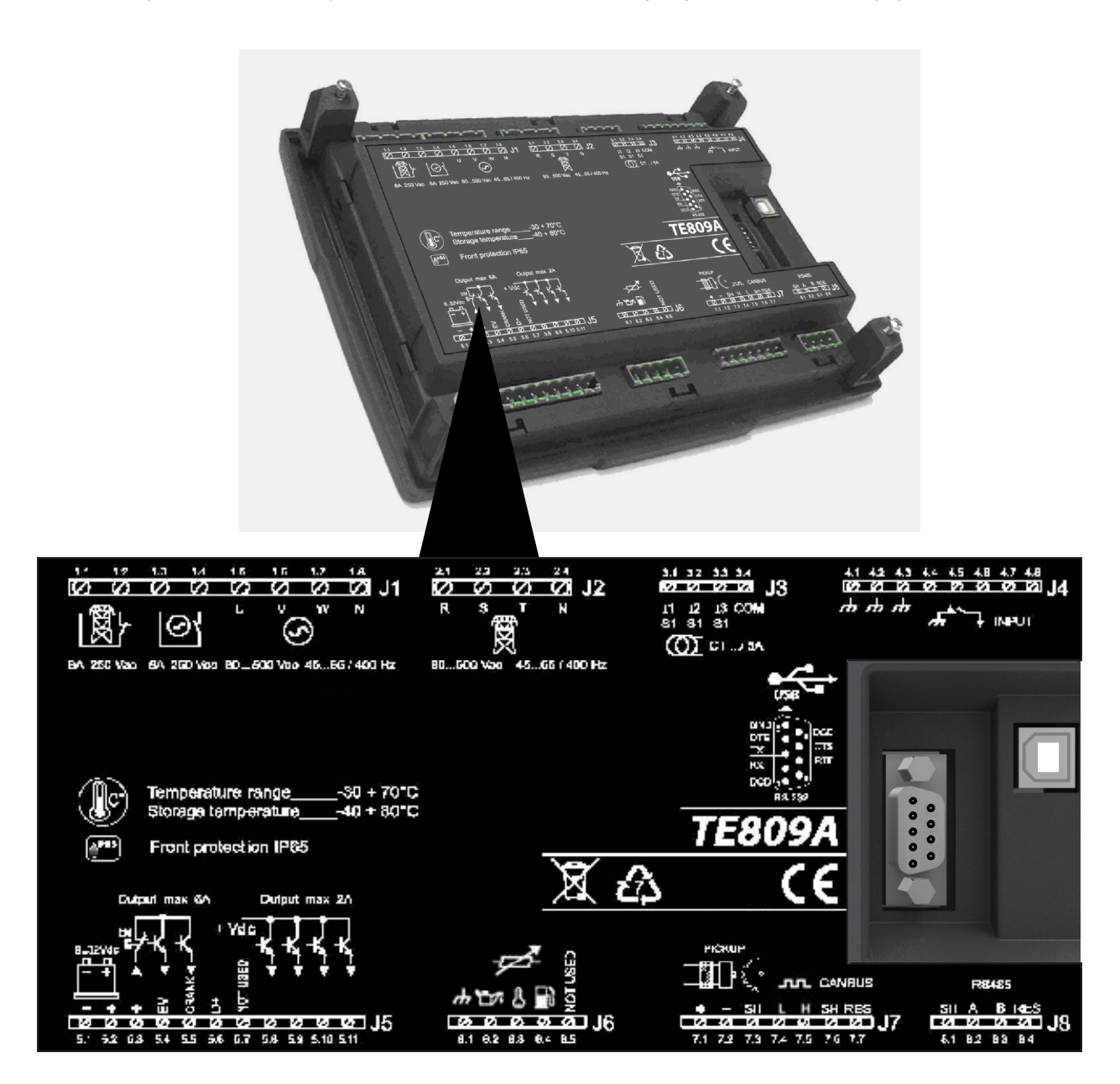

## **HINWEIS!**

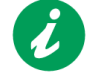

Vor Anforderung von technischen Daten oder Informationen über das Gerät sind dem Hersteller stets die auf dem Typenschild des Gerätes angegebenen Identifizierungsdaten mitzuteilen.

#### 1-3 Technische Daten - Datenblatt

| ALLGEMEINE DATEN                            |                                               |
|---------------------------------------------|-----------------------------------------------|
| Nennspannung Vdc                            | 12Vdc (24Vdc)                                 |
| Bereich Vdc                                 | 6Vdc bis 33Vdc                                |
| Nennspannung Vac                            | 400 Vac                                       |
| Bereich Vac                                 | Bis 500 Vac                                   |
| Frequenzbereich                             | Bis 75 Hz                                     |
| Fester Verbrauch bei Hintergrundbeleuchtung | Ca. 250 mA                                    |
|                                             | -30 °C + 70 °C (Elektronik)                   |
| Temperaturbereich                           | -20 °C + 70 °C (Display)                      |
|                                             | -30 °C + 80 °C (Lagerung)                     |
| DISPLAY                                     | 128x64 px ; 66x33mm                           |
| DIGITALEINGÄNGE                             |                                               |
| Anzahl                                      | 5                                             |
| W/PICK-UP-EINGÄNGE                          |                                               |
| Spannungsbereich                            | 1 bis 36 V                                    |
| Frequenzbereich                             | Bis 8 kHz                                     |
| STATIK-AUSGÄNGE                             |                                               |
| Anzahl                                      | 6 (2x4A ; 4x2A)                               |
| ANALOGAUSGÄNGE                              |                                               |
| Anzahl                                      | 3                                             |
| Eingangsart                                 | Resistiv bezogen auf Masse                    |
| KOMMUNIKATIONSSCHNITTSTELLE                 | · · · · · ·                                   |
| Schnittstellenart                           | 1 RS232 seriel                                |
| Kabellänge                                  | <3 m                                          |
| Geschwindigkeit                             | Bis 115200 bps                                |
| Schnittstellenart                           | 1 RS485 seriell                               |
| Geschwindigkeit                             | Bis 115200 bps                                |
| Schnittstellenart                           | 1 Canbus interface                            |
| RELAISAUSGÄNGE                              |                                               |
| Anzahl                                      | 2                                             |
| Kontaktart                                  | 1x N.O. Schütz Gruppe - 1x N.C. Netzschütz    |
| Ladefähigkeit Kontakte                      | 8 A / 250 VAC                                 |
| EINGÄNGE LASTSTROM                          |                                               |
| Anzahl                                      | 3                                             |
| Messbereich                                 | Bis 5 A                                       |
| Genauigkeit                                 | <1 Vollausschlag + 1 Stelle                   |
| SPANNUNGSEINGANG                            | · · · · · · · · · · · · · · · · · · ·         |
| Anzahl                                      | 8                                             |
| Fingangsart                                 | Resistive Verbindung                          |
| Nennspannung                                | 230 Vac (I -N) - 400 Vac (I -I )              |
| Messhereich                                 | 0 bis 350 Vac (I -N) - 0 bis 500 Vac (I -I )  |
| Genauigkeit                                 | S bis cost value (1 n) s bis cost value (2 c) |
| MESSUNG AKTIVE LEISTUNG                     | ······································        |
| Messart                                     | Integration Augenblicksleistung               |
| Genauigkeit                                 | <1%                                           |
| HARDWARE                                    |                                               |
| Anzahl Tasten                               | 15                                            |
| Anzahl I ED                                 | 10                                            |

| BEZUGSNORMEN             |
|--------------------------|
| EN55011                  |
| EN55016-2-1              |
| EN55016-2-3              |
| EN60068-2-1              |
| EN60068-2-2              |
| EN60068-2-27             |
| EN60068-2-30             |
| EN60068-2-6              |
| EN61000-4-2              |
| EN61000-4-3              |
| EN61000-4-4              |
| EN61000-4-5              |
| EN61000-4-6              |
| EN61000-4-8              |
| EN61000-6-2              |
| EN61000-6-4              |
| HBV Bureau Veritas NR320 |

#### 1-4 Schaltplan - Datenblatt

1

Achtung! Bevor der Stecker in die Steckdose gesteckt wird, ist sicherzustellen, dass die Anschlüsse dem nachstehenden Schaltplan genau entsprechen. Weitere Informationen zur Einrichtung der programmierbaren Aus- und Eingänge entnehmen Sie bitte dem Abschnitt 2-10.

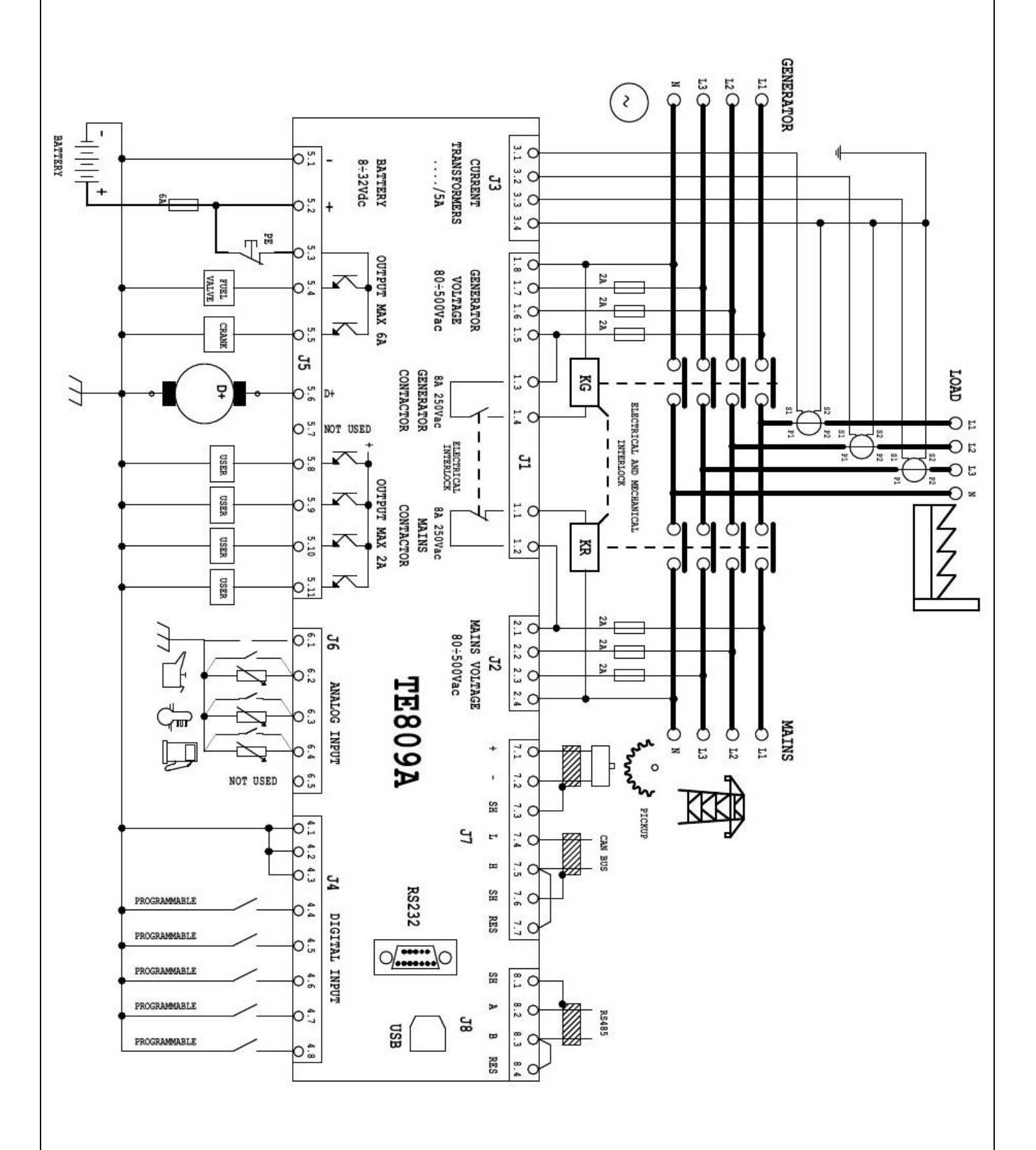

## 1-5 Anschlüsse

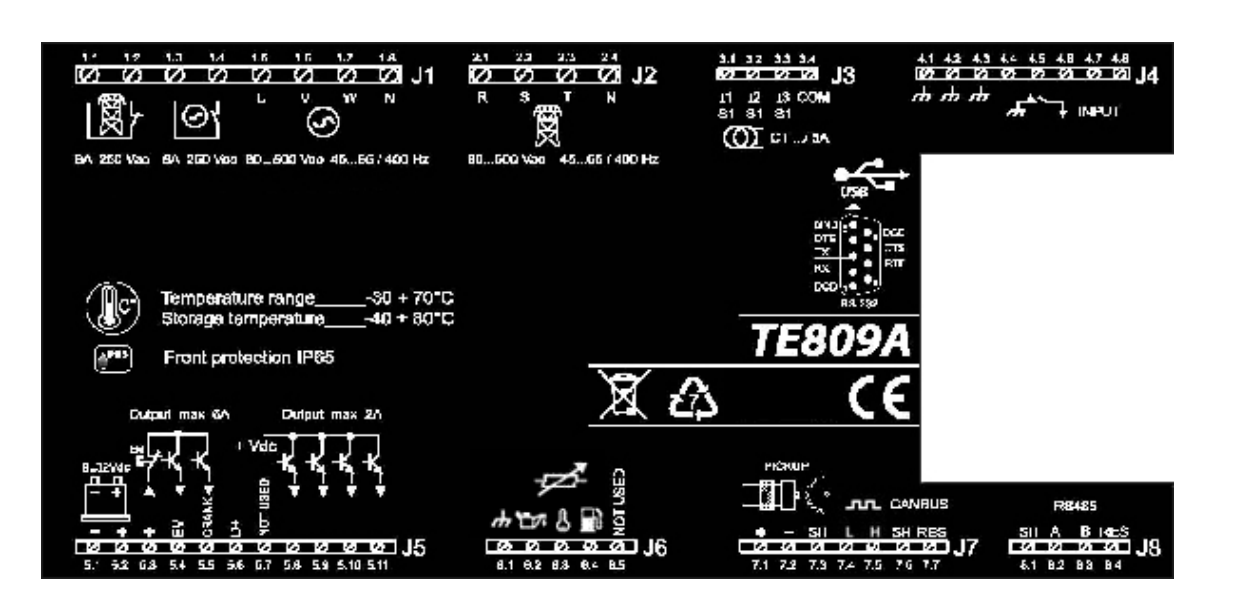

| J1 – Spannung Generator und<br>Schütze<br>1.1 - Ausgang Schütz Relais (NC)<br>1.2 - Allgemeines Schütz Netz<br>1.3 - Ausgang Schütz Gruppe (NC)<br>1.4 - Allgemeines Schütz Gruppe (NO)<br>1.5 - Generator Phase 1<br>1.6 - Generator Phase 2<br>1.7 - Generator Phase 3<br>1.8 - Nullleiter                                                                                                    | J5 – Stromversorgung und Ausgänge<br>5.1 – Negativ Batterie<br>5.2 – Positiv Batterie<br>5.3 – Allgemeine Ausgänge (mit Not-Aus)<br>5.4 – Ausgang Magnetventil<br>5.5 – Ausgang Start<br>5.6 – Ausgang D+<br>5.7 – Nicht verwendet<br>5.8 – Programmierbarer Ausgang<br>(default – allgemeiner Alarm #1)<br>5.9 – Programmierbarer Ausgang | J7 – Rpm und Canbus<br>7.1 – Eingang Pickup (+)<br>7.2 – Eingang Pickup (-)<br>7.3 – Schirm Pickup<br>7.4 – Canbus L<br>7.5 – Canbus H<br>7.6 – Canbus (Schirm)<br>7.7 – Canbus (Abschlusswiderstand<br>(Brücke mit J7 7.5) |
|----------------------------------------------------------------------------------------------------|----------------------------------------------------------------------------------------------------|----------------------------------------------------------------------------------------------------|
| J2 – Tensione rete<br>2.1 - Netz Phase 1<br>2.2 - Netz Phase 2<br>2.3 - Netz Phase 3<br>2.4 - Nullleiter                                                                                                    | (default – Kerzen)<br>5.10 – Programmierbarer Ausgang<br>(default – Sirene)<br>5.11 – Programmierbarer Ausgang<br>(default – EM)                                                                                                    | <b>J8 - RS485</b><br>1- Schirm<br>2- RS485 A<br>3- RS485 B<br>4- Abschlusswiderstand                                                                                                    |
| J3 – Strom<br>3.1 - Strom I1<br>3.2 - Strom I2<br>3.3 - Strom I3<br>3.4 - Allgemein TA                                                                                                    | J6 – Digitaleingänge / Analogeingänge<br>6.1 - Gnd<br>6.2 – Öldruck digital / analog<br>(programmierbar, default – Öldruck digital)                                                                                                    | RS232<br>RS232 – 9DBM Stecker für serielle<br>Kommunikation                                                                                                    |
| J4 – Digitaleingänge<br>4.1 - Gnd<br>4.2 - Gnd<br>4.3 - Gnd<br>4.4 - programmierbarer Digitaleingang<br>(default – Tiefstand Kühlflüssigkeit)<br>4.5 - programmierbarer Digitaleingang<br>(default – Differentialschutz)<br>4.6 - programmierbarer Digitaleingang<br>(default – Fernstart)<br>4.7 - programmierbarer Digitaleingang<br>(default – Fernstopp)<br>4.8 - programmierbarer Digitaleingang<br>(default – Ladeschalter auf) | <ul> <li>6.3 – Motortemperatur digital / analog<br/>(programmierbar, default –<br/>Motortemperatur digital)</li> <li>6.4 – Kraftstoffstand digital / analog<br/>(programmierbar, default – Kraftstoffstand<br/>analog</li> <li>6.5 – Nicht verwendet</li> </ul>                                                                            |                                                                                                    |

#### 1-6 Betriebsarten

#### 1-6.1 Automatik

Der Motor startet automatisch bei Netzverlust (bzw. bei Netz außerhalb der Grenzwerte) und hält unter automatischer Steuerung von KG und KR bei Netzrückkehr an. Während der Startphase kann der Motor anhand der STOP-Taste angehalten werden. Nach Ablauf dieser Phase ist die Tastenfunktion deaktiviert. Die RESET-Taste drücken, um den Motor anzuhalten. Anhand der AUT-Taste lässt sich hingegen diese Betriebsart wählen.

#### 1-6.2 Handbetrieb

Der Motor kann lediglich manuell anhand der Tasten START und STOP in Betrieb genommen bzw. angehalten werden, dasselbe gilt für die Umschaltung der Last vom Netz zum Generator anhand der Tasten KG und KR und umgekehrt. Die Taste MAN drücken, um diese Betriebsart anzuwählen.

#### 1-6.3 Test

<u>Manueller Test</u>: Die Taste TEST drücken: der Motor setzt sich sofort in Betrieb, um die Baugruppe während einer programmierbaren Zeit zu testen. Ist der Test während der Betriebsart AUT aktiv, schaltet das Gerät TE809 die Last auf den Generator um. Ist der Test in der Betriebsart MAN aktiv, lässt sich die Lastumschaltung auch bei Netzausfall lediglich anhand der Tasten KG und KR steuern. Durch Deaktivierung der Testfunktion (bzw. nach Ablauf der Testzeit) kehrt das Gerät in die vorherige Betriebsart zurück.

<u>Automatischer Test</u>: Wurde ein automatischer Test programmiert (siehe Abschnitt 2-6.3), erfolgt dieser lediglich im Automatikbetrieb.

#### 1-6.4 Reset

Der Motor kann nicht in Betrieb gesetzt werden. Ist das Netz vorhanden, ist es mit der Last verbunden. Bei Anwahl der Reset-Betriebsart werden alle Alarme zurückgesetzt und der Motor hält augenblicklich an, sofern er lief. Besteht die Alarmursache weiterhin, lässt sich der Alarm nicht quittieren. Die Taste RESET drücken, um diese Betriebsart anzuwählen.

#### 1-6.5 Alarm

Tritt ein Alarm auf, erscheint am Display eine Alarmbeschreibung. Treten mehrere Alarme auf, werden diese einzeln nacheinander angezeigt. Für jeden Alarm gibt es eine Hilfemeldung mit der möglichen Ursache für die Störung. Der Alarm kann durch Drücken der RESET-Taste zurückgesetzt werden; dadurch wird der Alarm quittiert und die Platine versetzt sich in RESET-Stellung; dadurch wird eine versehentliche Einschaltung des Stromaggregats vermieden. Lässt sich der Alarm nicht quittieren und bleibt die Meldung am Display bestehen, heißt dies, dass die Störungsursache nicht beseitigt wurde.

#### 1-6.6 Erstinbetriebnahme

Bei Einschaltung versetzt sich das Gerät TE809 automatisch in den Reset-Modus.

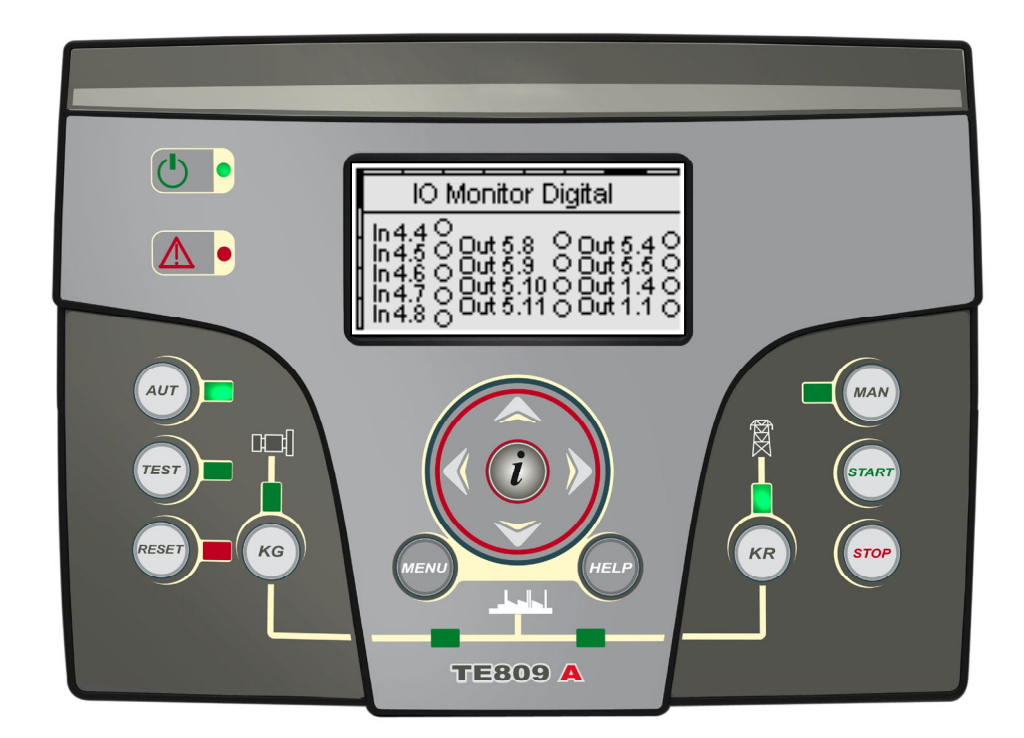

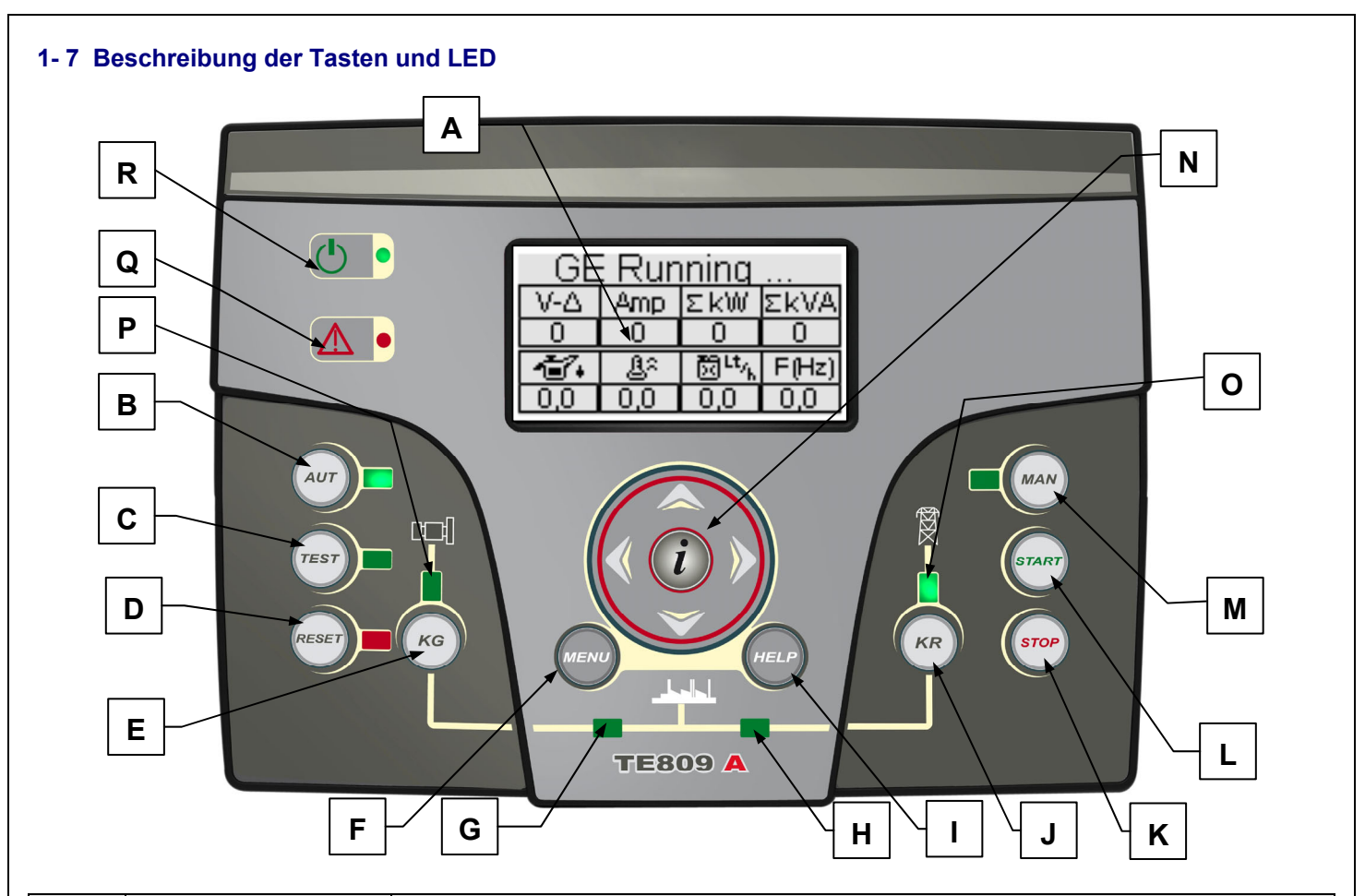

| POS. | BEZEICHNUNG           | BESCHREIBUNG                                                                                                    |
|------|-----------------------|----------------------------------------------------------------------------------------------------|
| A    | Display               | Display mit Hintergrundbeleuchtung: Hier werden alle Funktionen, Messwerte und Alarme von Generator und Netz angezeigt. Die Hintergrundbeleuchtung schaltet automatisch ab und geht bei Betätigung einer Taste wieder an.                                                                                                    |
| В    | AUT                   | Taste zur Anwahl des Automatikbetriebs.                                                                                                    |
| С    | TEST                  | Taste zur Anwahl des Testmodus.                                                                                                    |
| D    | RESET                 | Anhand dieser Taste lässt sich der Off/Reset-Modus aktivieren. In dieser Betriebsart hält der Motor ohne Kühlung an und die Alarme werden zurückgesetzt. Besteht die Alarmursache weiterhin, lässt sich der Alarm im Reset/Off-Modus nicht quittieren.                                                                                                    |
| E    | KG                    | Anhand dieser Taste lässt sich das Generatorschütz steuern. Diese Funktion ist lediglich im Handbetrieb aktivierbar, wenn der Generator läuft und die Parameter richtig sind.                                                                                                    |
| F    | Menu                  | Nach Betätigung dieser Taste öffnet sich das Programmierungsmenü. In den Menüs wird diese Taste als "Rückwärts"-Taste bzw. "ESC" verwendet.                                                                                                    |
| G    | LED KG Zustand        | Diese LED zeigt an, ob KG geschlossen (LED an) oder offen (LED aus) ist.                                                                                                    |
| H    | LED KR Zustand        | Diese LED zeigt an, ob KR geschlossen (LED an) oder offen (LED aus) ist.                                                                                                    |
| I    | Help                  | Anhand dieser Taste werden Erklärungen zu den Parametern und Symbolen der betreffenden Seite angezeigt.                                                                                                    |
| J    | KR                    | Anhand dieser Taste wird das Netzschütz von Hand gesteuert. Diese Funktion ist nur im Handbetrieb aktiv.                                                                                                    |
| к    | STOP                  | Anhand dieser Taste wird der Generator augenblicklich angehalten. Diese Funktion ist nur im Handbetrieb aktiv.                                                                                                    |
| L    | START                 | Anhand dieser Taste wird der Generator eingeschaltet. Diese Funktion ist nur im Handbetrieb aktiv.                                                                                                    |
| М    | MAN                   | Anhand dieser Taste lässt sich der Handbetrieb anwählen.                                                                                                    |
| N    | Steuerfeld            | Steuerfeld mit 4 Pfeiltasten zum Scrollen der Seiten (Pfeil nach rechts und nach links) und<br>zum Erhöhen bzw. Senken der Parameter im Programmierungsmenü. Im Steuerfeld ist auch<br>eine Taste "i" angeordnet, um ein Bildschirmelement anzuwählen bzw. einen Parameter<br>einzugeben und den Wert zu bestätigen. Siehe Abschnitt 1-8.1 für weitere Informationen zum<br>Surfen innerhalb der Bildschirmseiten und Abschnitt 2-2 für weitere Informationen über das<br>Surfen innerhalb der Menüs. |
| 0    | LED Netzzustand       | Diese LED zeigt an, ob der Netzwert innerhalb der Grenzwerte liegt (LED an) oder nicht (LED aus).                                                                                                    |
| Р    | LED Generatorzustand  | Diese LED zeigt an, ob der Generator innerhalb der Grenzwerte liegt (LED an) oder nicht (LED aus).                                                                                                    |
| Q    | LED allgemeiner Alarm | Diese LED Leuchtet bei einem als globaler Alarm 1 eingestellten Alarmzustand.                                                                                                    |
| R    | LED Batteriezustand   | Diese LED leuchtet, wenn das Gerät TE809 elektrisch gespeist wird.                                                                                                    |

#### 1-8 Displayseiten

#### 1-8.1 Surf-Ablaufdiagramm

Bei Einschaltung der Steuerung erscheint eine Bildschirmseite mit dem Logo. Daraufhin wird die Standby-Seite bei abgeschaltetem Motor (Netz 1) angezeigt. Nach Einschaltung des Generators erscheint die Startseite, die wieder ausgeblendet wird, nachdem der Startvorgang abgeschlossen wurde und leitet direkt weiter zur Bildschirmseite Motor ON. Wird der Generator abgeschaltet, erscheint die Stoppseite und dann automatisch wieder die vor dem Stopp eingeblendete Seite. Anhand der Pfeiltasten rechts und links können verschiedene Abschnitte eingeblendet werden und nach Betätigung der Tasten auf und ab erscheinen die verschiedenen Seiten des laufenden Abschnitts. Bei Betätigung der Taste "i" auf jeder beliebigen Seite gelangt man automatisch zum Inhaltsverzeichnis, wo sich der gewünschte Abschnitt direkt anwählen lässt. Nachstehend folgt eine Aufstellung des Bildschirmseitenaufbaus. Ist im Verzeichnis das Symbol HELP sichtbar, bedeutet dies, dass wenigstens ein Alarm aktiv ist. Die Taste HELP drücken, um direkt die Seite der aktiven Alarme zu öffnen.

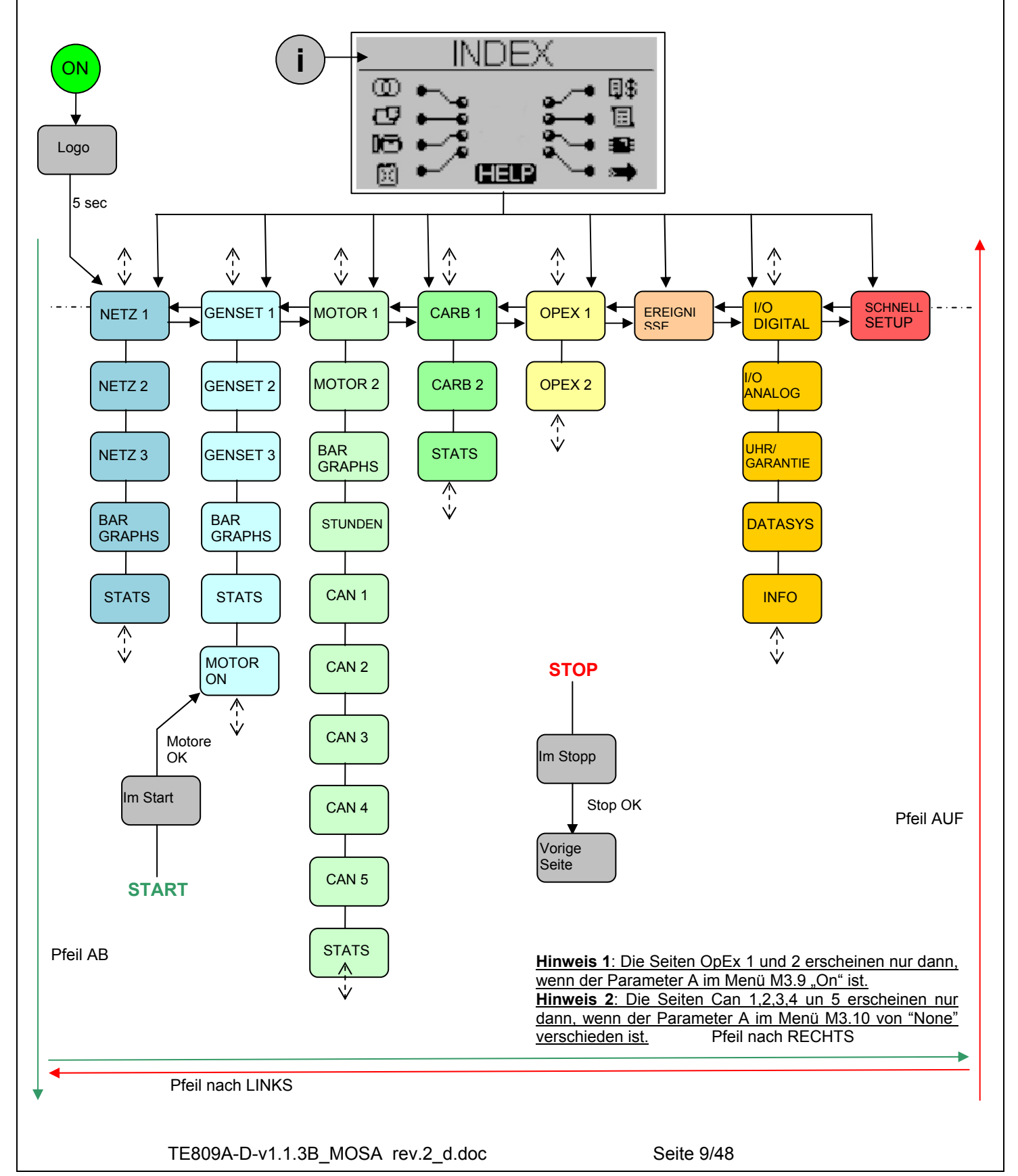

#### 1-8.2 Surftasten

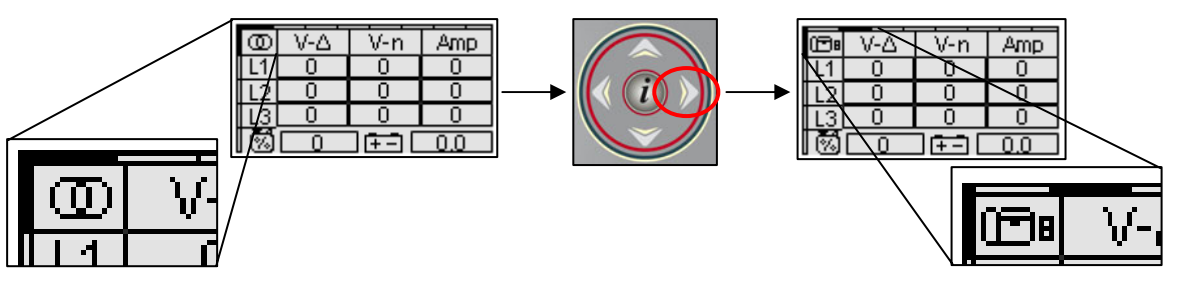

• Die Cursor im oberen und linken Bildschirmbereich kennzeichnen die Position der Seite im Surf-Diagramm: Die Pfeile nach rechts und links bewegen den Cursor in horizontaler Richtung.

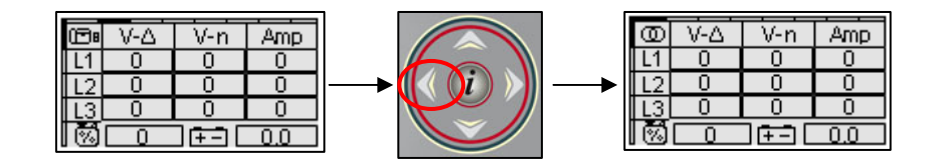

o Der Pfeil nach links ermöglicht eine Rückkehr zum vorigen Abschnitt: in diesem Fall von der Generatorseite zur Netzseite.

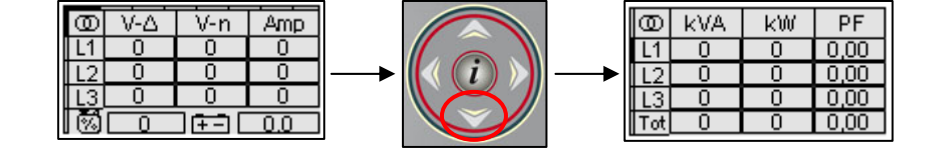

 Ist der vertikale Cursor auf dem Bildschirm sichtbar, können die Pfeiltasten auf und ab verwendet werden, um in den Seiten desselben Abschnitts vor- und zurückzublättern: In diesem Fall von Netz #1 zu Netz #2.

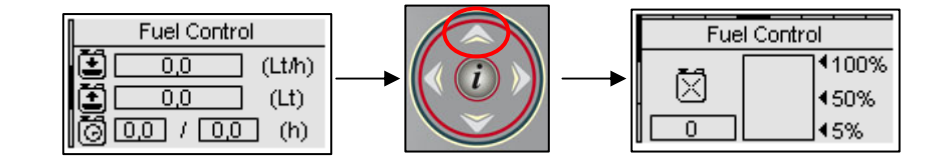

 Der Pfeil nach oben ermöglicht eine Rückkehr zur vorigen Seite desselben Abschnitts, in diesem Fall von Kraftstoff #2 zu Kraftstoff #1. Auf der Hauptseite von jedem Abschnitt befindet sich auch der horizontale Cursor mit dem zum folgenden Abschnitt übergegangen werden kann.

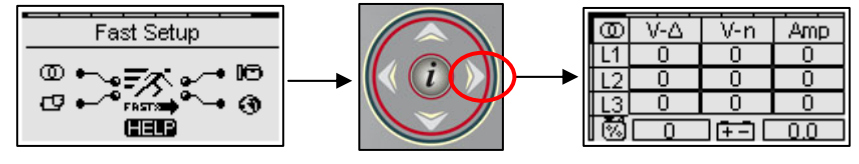

 In einigen Abschnitten ist kein vertikaler Cursor vorhanden. Auf diesen Seiten steuern die Pfeile nach rechts und links den Anwahlcursor der Elemente innerbhalb einer Seite.

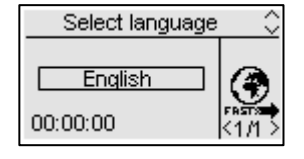

• Bei Ersteinschaltung der Steuerung erscheint eine Bildschirmseite, auf der die Sprache gewählt wird. Wird eine von "DEFAULT" verschiedene Sprache angewählt, erscheint diese Seite bei Geräteeinschaltung nicht mehr.

#### 1-8.3 Displayseiten - Netz

## 1-8.3.1 Netz 1 (Standby bei stehendem Motor)

Bei Einschaltung der Steuerung erscheint die Bildschirmseite mit dem Logo. Nach 5 Sekunden wird die folgende Seite angezeigt; dies ist die Standby-Seite bei Motor in OFF:

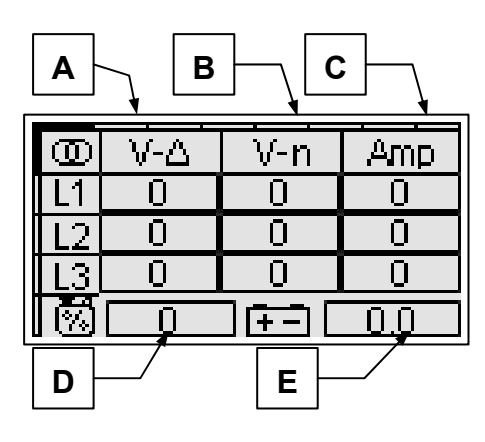

- A) Spannungen VAC Netz L1-L2-L3
- B) Leitungsspannungen Netz L1-L2-L3
- C) Netzstromwerte L1-L2-L3
- D) Kraftstoffstand (%) \*
- E) Batteriespannung (Vdc)

## 1-8.3.2 Netz 2

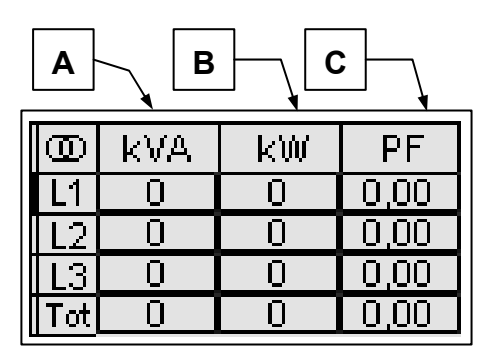

- Anscheinende Netzleistung L1-L2-L3 und Gesamtleitung
- B) Aktive Netzleistung L1-L2-L3 und Gesamtleistung
- C) Netzleistungsfaktor L1-L2-L3 und Gesamtleistung

## 1-8.3.3 Netz 3

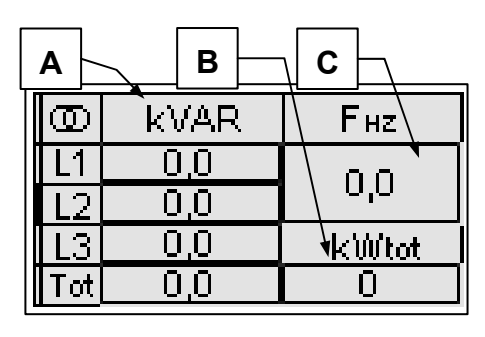

- A) Reaktive Netzleistung L1-L2-L3 und Gesamtleistung
- B) kWh insgesamt
- C) Netzfrequenz

## 1-8.3.4 Balkendiagramm Netz

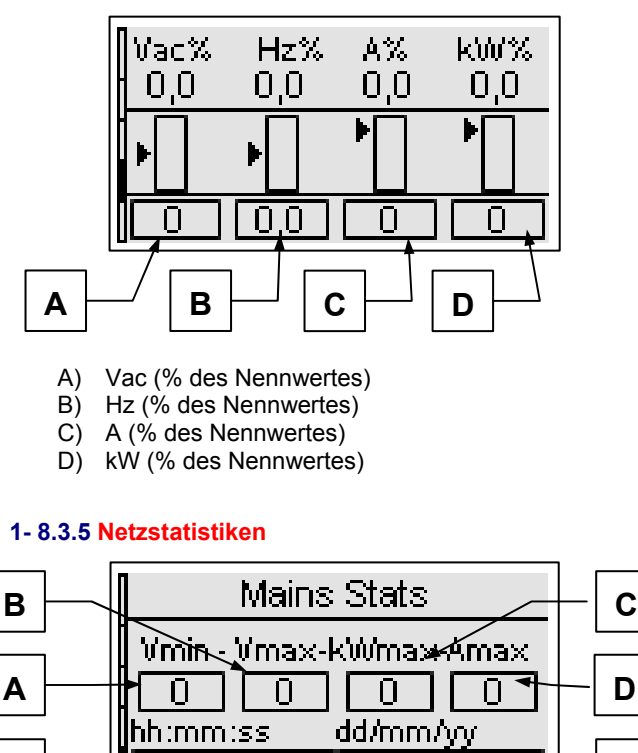

A) Tiestwert Vac L1-L2

Π

- B) Höchstwert Vac L1-L2
- C) Höchstwerte kW

Ε

- D) Höchster Stromwert L1
- E) Uhrzeit des angewählten Parameters
- F) Datum des angewählten Parameters

Auf dieser Seite die Tasten Pfeil nach rechts und Pfeil nach links verwenden, um einen Messwert anzuwählen, wobei Datum und Uhrzeit der Messung in den Feldern E und F angezeigt werden.

Π

F

#### 1-8.4 Displayseiten - Genset

#### 1- 8.4.1 Genset 1

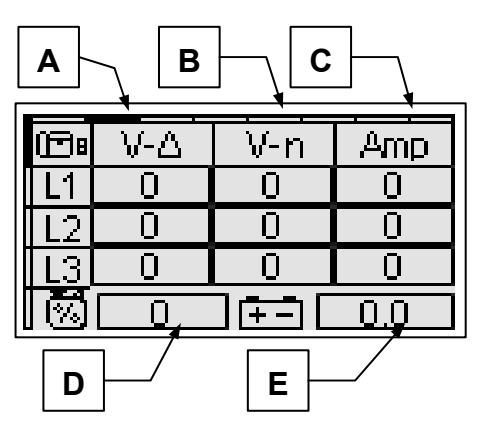

- A) Spannungen VAC Generator L1-L2-L3
- B) Leitungsspannungen Generator L1-L2-L3
- C) Stromwerte Generator L1-L2-L3
- D) Kraftstoffstand (%) \*
- E) Batteriespannung (Vdc)

\* Für diese Werte steht "off", wenn der Kraftstoffeingang nicht als "Analogeingang" programmiert wurde (siehe Menü M8.3).

#### 1-8.4.2 Genset 2

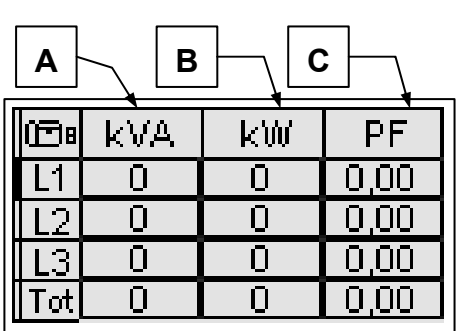

- A) Anscheinende Gen. Leistung L1-L2-L3 und Gesamtleistung
- B) Aktive Gen. Leistung L1-L2-L3 und Gesamtleistung
- C) Gen. Leistungsfaktor L1-L2-L3 und Gesamtleistung

#### 1-8.4.3 Genset 3

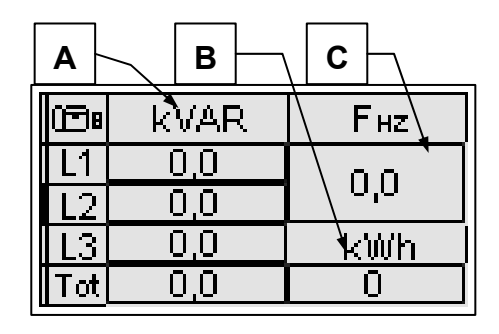

- A) Reaktive Gen. Leistung L1-L2-L3 und Gesamtleistung
- B) kWh insgesamt
- C) Generatorfrequenz

#### 1-8.4.4 Balkendiagramm Generator

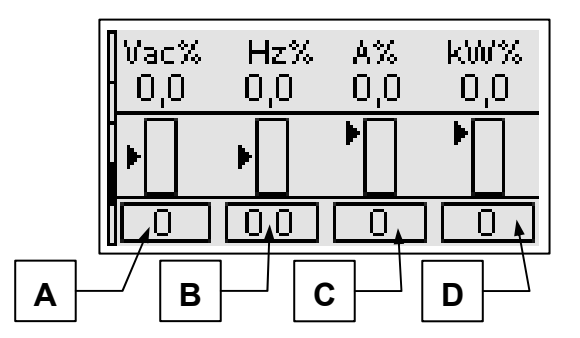

- A) Vac (% des Nennwertes)
- B) Hz (%des Nennwertes)
- C) A (%des Nennwertes)
- D) kW (%des Nennwertes)

#### 1-8.4.5 Statistiken Generator

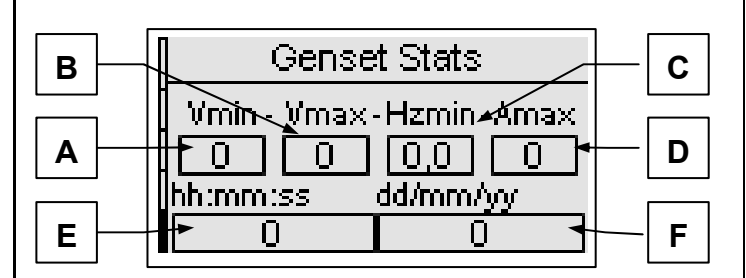

- A) Tiefstwert Vac L1-L2
- B) Höchstwert Vac L1-L2
- C) Tiefste Frequenz
- D) Höchster Stromwert L1
- E) Uhrzeit des angewählten Parameters
- F) Datum des angewählten Parameters

#### 1-8.4.6 Motorseite ON

Nach Einschaltung des Motors wird die Bildschirmseite des laufenden Motors angezeigt:

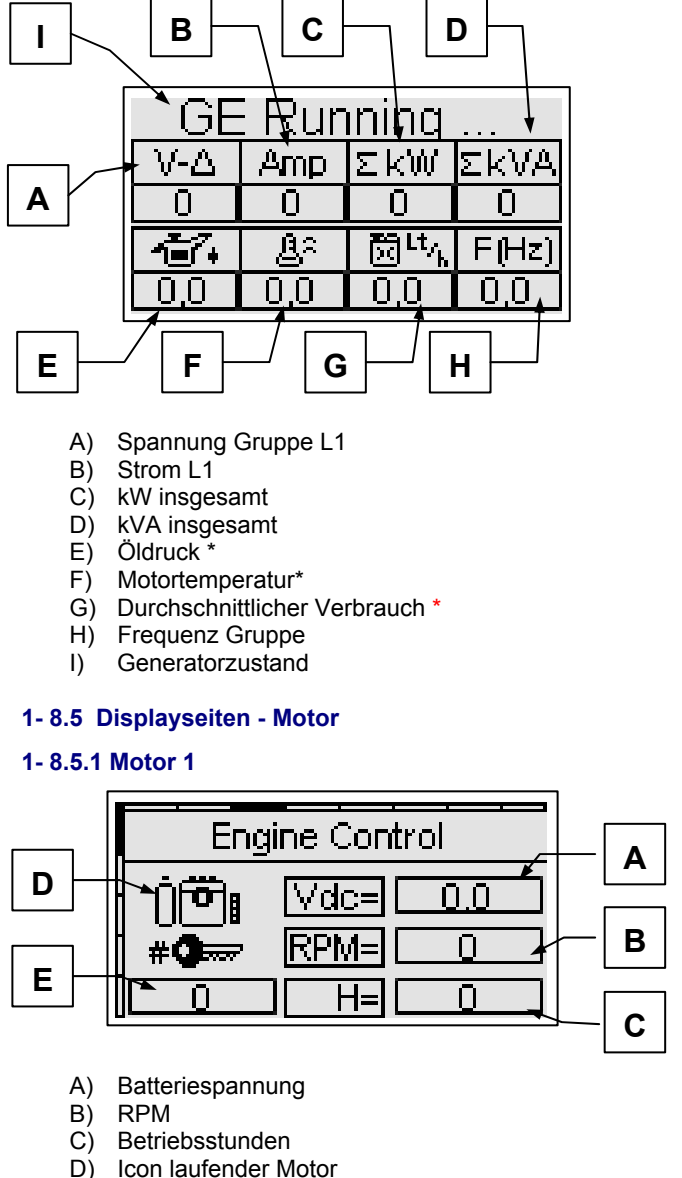

E) Zähler Einschaltungen

\* Für diese Werte steht "off", wenn die entsprechenden Eingänge nicht als "Analogeingänge" programmiert wurden (siehe Menü M8.3) und die Messquelle als TE809 programmiert wurde.

Seite 12/48

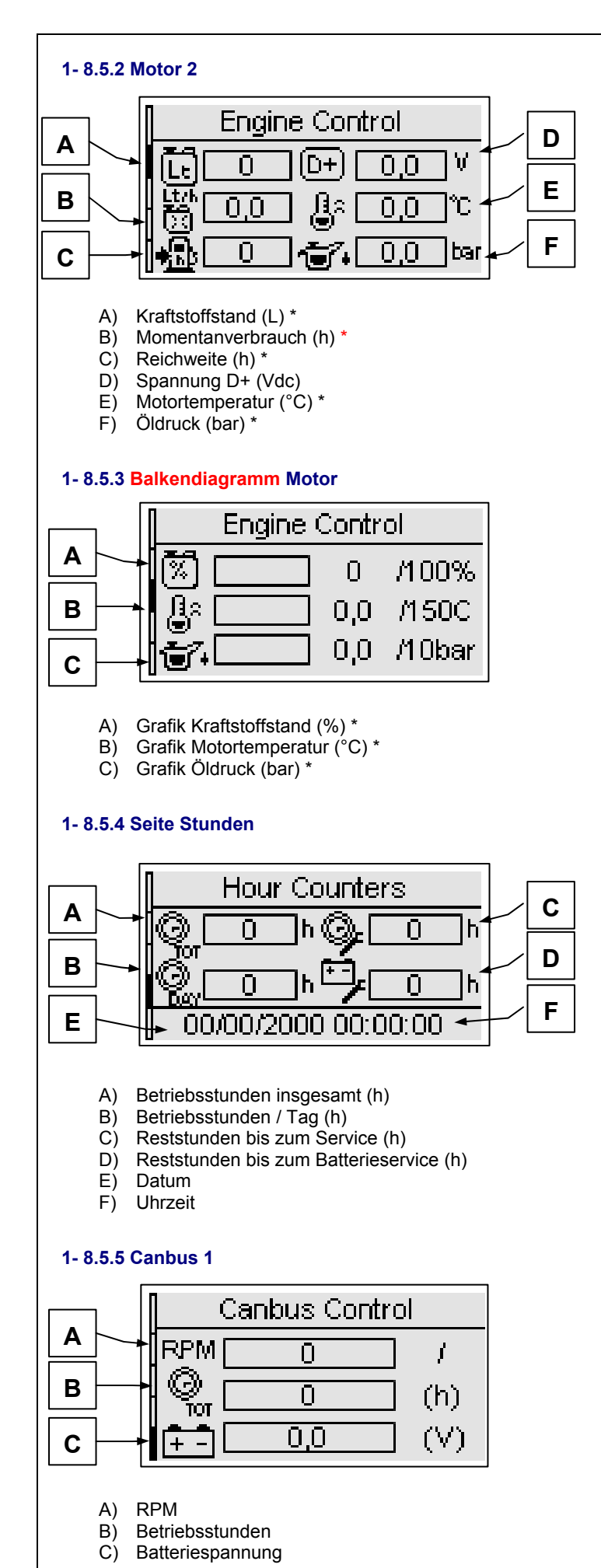

- A Canbus Control B C O,O (bar) C O,O (bar)
  - A) Kraftstoffdruck
  - B) Öldruck

1-8.5.6 Canbus 2

C) Druck Kühlflüssigkeit

## 1-8.5.7 Canbus 3

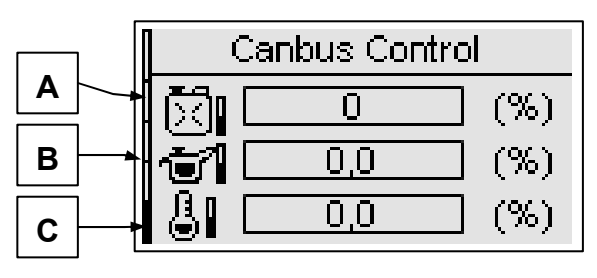

- A) Kraftstoffstand (%)
- B) Ölstand (%)
- C) Stand Kühlflüssigkeit (%)

#### 1-8.5.8 Canbus 4

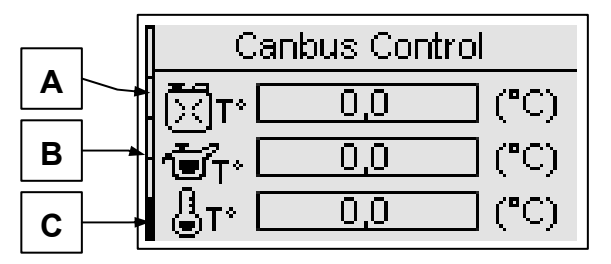

- A) Kraftstofftemperatur
- B) Öltemperatur
- C) Temperatur Kühlflüssigkeit

#### 1-8.5.9 Canbus 5

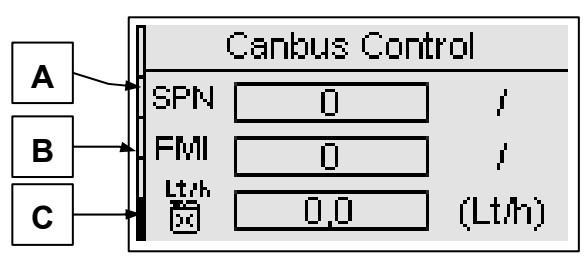

- A) Codenummer SPN (suspect parameter number)
- B) Codenummer FMI (failure mode indicator)
- C) Momentaner Kraftstoffverbrauch

\* Für diese Werte steht "off", wenn die entsprechenden Eingänge nicht als "Analogeingänge" programmiert wurden (siehe Menü M8.3) und die Messquelle als TE809 programmiert wurde.

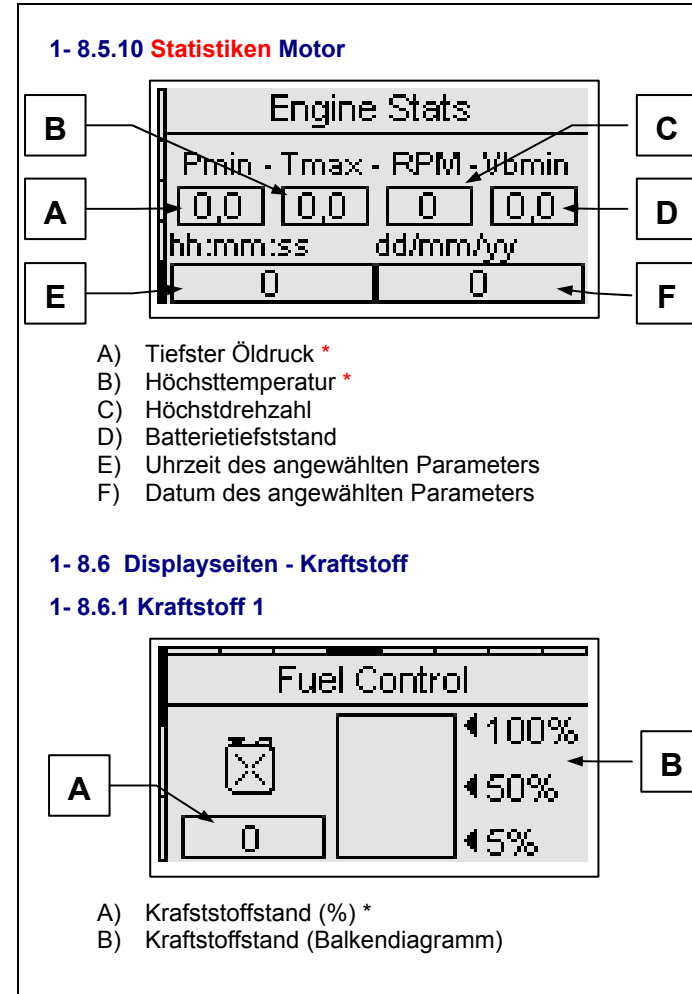

#### 1-8.6.2 Kraftstoff 2

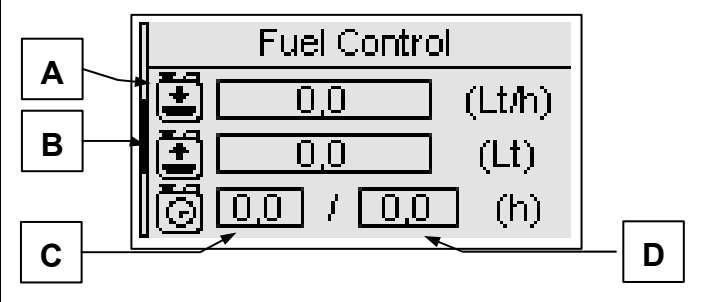

- A) Durchschnittlicher Verbrauch im Arbeitszyklus \*
- B) Liter letzte Tankfüllung \*
- C) Momentane Stunden im Arbeitszyklus
- D) Dauer des Betriebszyklus

## 1-8.6.3 Statistiken Kraftstoff

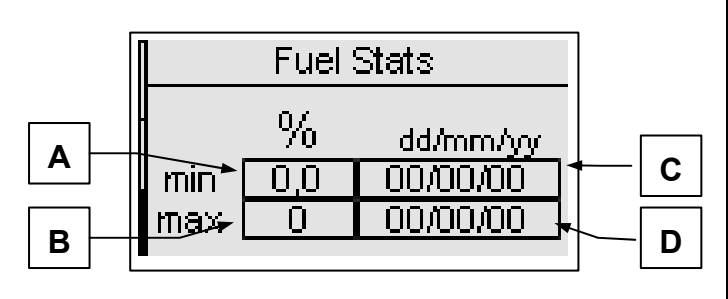

- A) Tiefststand \*
- B) Höchststand \*
- C) Datum des gemessenen Tiefststands
- D) Datum des gemessenen Höchststands

1-8.7 Displayseiten - OpEx

1-8.7.1 OpEx 1

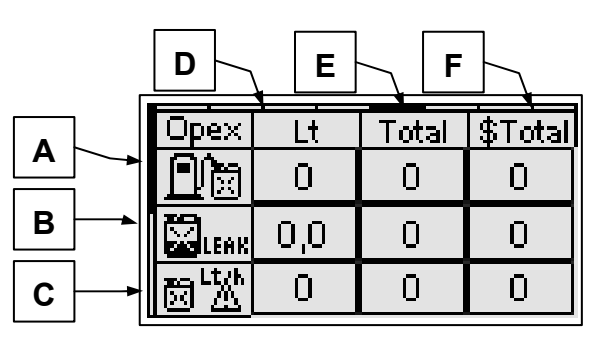

- A) Verluste durch unvollständige Befüllungen
- B) Verluste durch Krafstoffaustritt
- C) Verluste durch anomalen Verbrauch

Für diese 3 Parameter werden die während des letzten Ereignisses verlorenen Kraftstoffliter (D), die verlorenen Gesamtliter (E), und der Gesamtwert des verlorenen Geldes (F) angezeigt.

## 1-8.7.2 OpEx 2

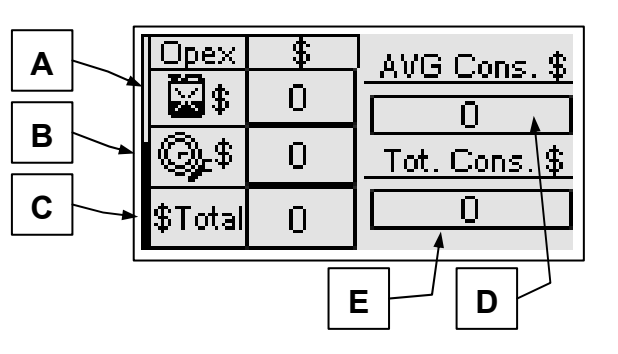

- A) Gesamtwert des verlorenen Geldes durch Kraftstoffverlust
- B) Gesamtwert des ausgegebenen Geldes für Servicearbeiten
- C) Gesamtwert des ausgegebenen Geldes (A+B)
- D) Kraftstoffkosten im Arbeitszyklus
- E) Gesamtkosten des Kraftstoffs im System

## 1-8.8 Displayseiten - Ereignisliste

Auf der Liste der Ereignisse stehen die zuletzt aufgetretenen Alarme mit entsprechendem Datum und Uhrzeit.

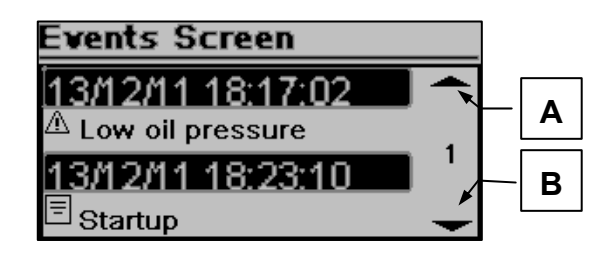

Die Tasten AUF und AB drücken, um den Pfeil nach oben (A) oder nach unten (B) zu wählen; daraufhin die Taste "i" drücken. So können die Ereignisse auf- und abgescrollt werden (bis zu 255 Ereignisse).

\* Für diese Werte steht "off", wenn die entsprechenden Eingänge nicht als "Analogeingänge" programmiert wurden (siehe Menü M8.3).

#### 1-8.9 Displayseiten - System

#### 1-8.9.1 I/O digital

| F |                                                                                                    |
|---|----------------------------------------------------------------------------------------------------|
|   | IO Monitor Digital                                                                                                    |
|   | n 4.40<br>n 4.500 ut 5.800 ut 5.40<br>n 4.600 ut 5.900 ut 5.50<br>n 4.700 ut 5.1000 ut 1.40<br>n 4.800 ut 5.1100 ut 1.100 |

Auf dieser Seite wird der Zustand der 5 Digitaleingänge (J4.4 bis J4.8) und der Ausgänge KG (J1.4), KR (J1.1) sowie der 6 programmierbaren Ausgänge (J5.8 bis J5.11, J5.4 und J5.5) angezeigt.

#### 1-8.9.2 I/O analog

| ſ | IO Monitor Analog |     |      |     |  |
|---|-------------------|-----|------|-----|--|
|   | J6.2              | 0,0 | J3.1 |     |  |
|   | J6.3              | 0,0 | J3.2 |     |  |
| I | J6.4              | 0   | J3.3 | 0   |  |
|   | ] J7.1            | 0   | J5.6 | 0,0 |  |

Auf dieser Seite wird der Zustand der 8 Analogeingänge angezeigt.

#### 1-8.9.3 Uhr und Garantie

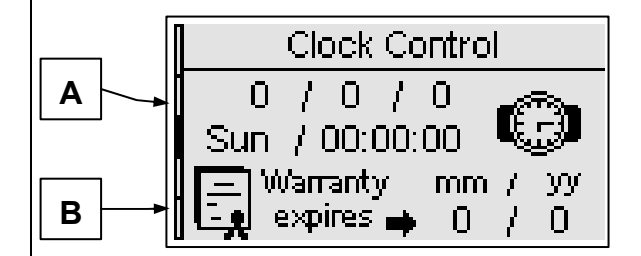

- A) Uhr: Datum und Uhrzeit
- B) Garantielaufzeit

#### 1-8.9.4 Systemdaten

|      | Data System |
|------|-------------|
| PJ:  | 1.0.24      |
| FVV: | 0.20.10A    |
| SW:  | 4.2.0.14    |
| DA:  | 19/10/2012  |

Diese Seite enthält Informationen über das Projekt, die Firmware-Version und Software-Version der Steuerung.

#### 1-8.10 Displayseiten - Start und Stopp

#### 1-8.10.1 Stoppseite

Wenn der Motor anhält, erscheint diese Bildschirmseite. Läuft gerade eine Kühlung, erscheint die entsprechende Kennzeichnung.

Wird die Meldung "warning" angezeigt, hat ein Alarm die Stoppfunktion angesteuert.

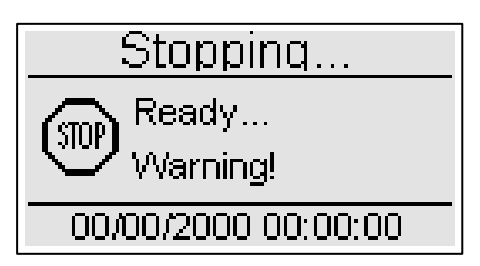

#### 1-8.10.2 Startseite

Nach Einschaltung der Gruppe, erscheint die Bildschirmseite mit der Anzahl der Startversuche und die Batteriespannung; diese Anzeige verschwindet, sobald der Motor angesprungen ist; daraufhin erscheint automatisch die Seite Motor ON.

| Starting            |
|---------------------|
| Attempt> 0          |
| Ē-Ē [ 0,0 ]         |
| 00/00/2000 00:00:00 |

#### 1-8.11 Bildschirmseite - Schnellsetup

Mit dem Schnellsetup können die wichtigsten Parameter zur Schnellinstallation des Gerätes eingestellt werden. Es kann unter 4 Menüs mit den nachstehenden Parametern gewählt werden:

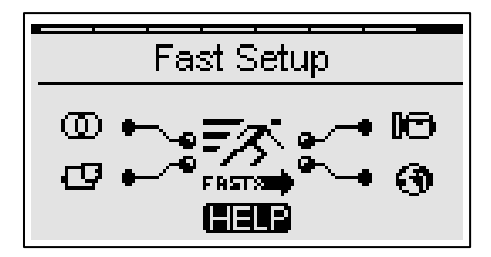

#### 1-8.11.1 MX.1 – Schnellsetup Netz

- Netzsystemart (siehe Parameter M1.J)
- Nennspannung Netz (siehe Parameter M1.A)
- Nennfrequenz Netz (siehe Parameter M1.D)

#### 1-8.11.2 MX.2 – Schnellsetup Generator

- Typ Generatorsystem (siehe Parameter M2.M)
- Nennspannung Generator (siehe Parameter M2.A)
- Nennfrequenz Generator (siehe Parameter M2.D)
- Nennstrom (siehe Parameter M2.G)
- Verhältnis TA (siehe Parameter M2.L)
- Verzögerung GE Ok (siehe Parameter M2.K)

#### 1-8.11.3 MX.3 – Schnellsetup Motor

- Fassungsvermögen Kraftstoff (siehe Parameter M3.4I)
- Verbrauch ohne Last (siehe Parameter M3.4K)
- Verbrauch bei 75% Last (siehe Parameter M3.4N)
- RPM Nennwert (siehe Parameter M3.1J)
- Batteriespannung niedrig (siehe Parameter M3.7B)
- Batteriespannung hoch (siehe Parameter M3.7A)

#### 1-8.11.4 MX.4 – Schnellsetup allgemein

- Sprache (siehe Parameter M4.1A)
- Einschaltung Test #1 (siehe Parameter M4.3A)
- Testart (siehe Parameter M4.3B)
- Monatstag (siehe Parameter M4.3D)
- Wochentag (siehe Parameter M4.3C)
- Startzeit (siehe Parameter (M4.3E)

**HINWEIS:** Wird das Symbol HELP angezeigt, ist mindestens ein Alarm aktiv. Die Taste HELP drücken, um direkt die Bildschirmseite der aktiven Alarme zu öffnen.

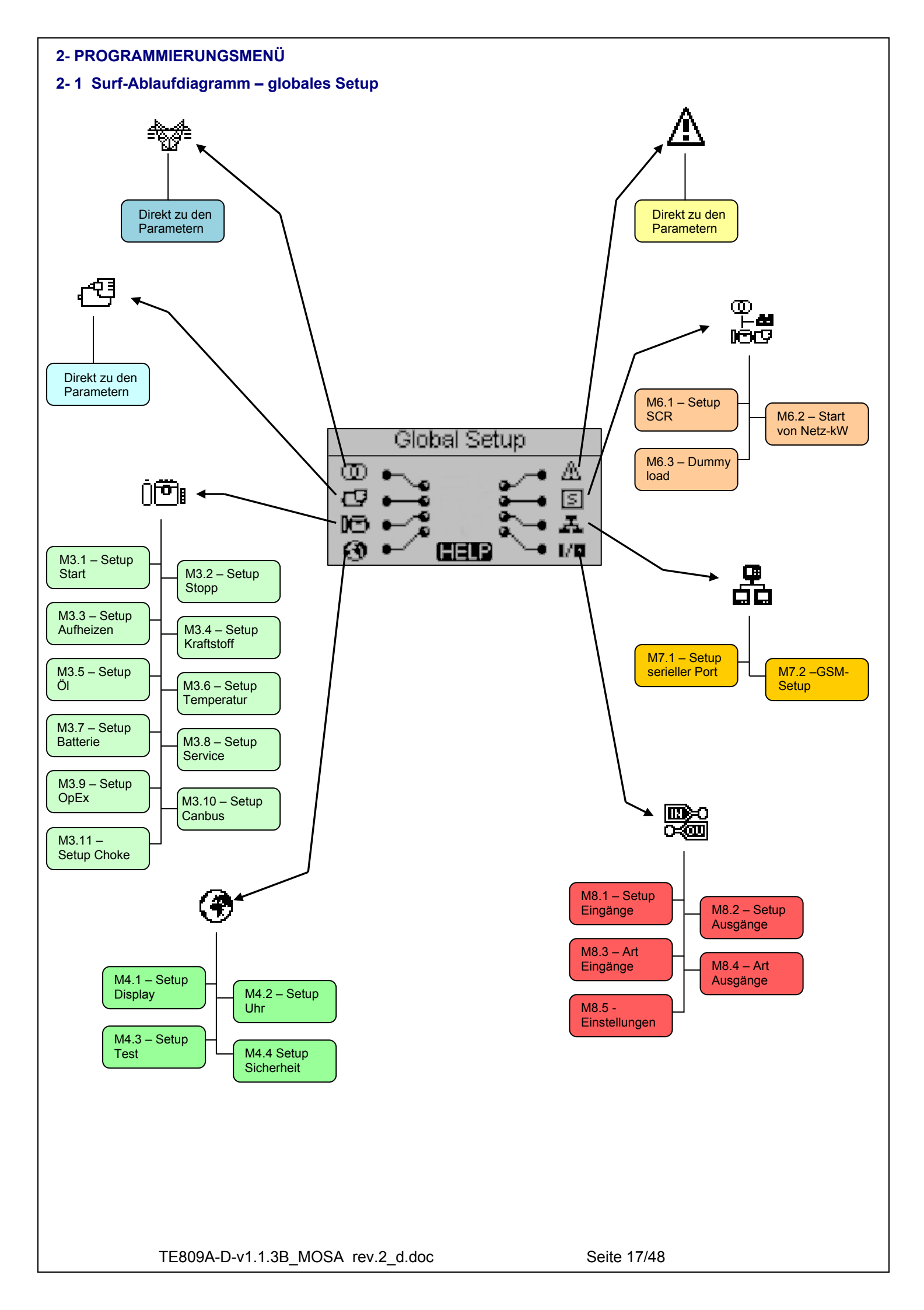

#### 2-2 Surfanweisungen

Bei Zugriff auf das allgemeine Setup durch Betätigung der Taste MENU wird zur Passwort-Eingabe aufgefordert, um die Programmierungsmenüs öffnen zu können. Die Taste PFEIL NACH UNTEN drücken, um das Passwort-Eingabefeld anzuzeigen und die Taste "i" drücken, um die Anwahl zu bestätigen. Das Passwort daraufhin anhand der Tasten PFEIL nach LINKS und PFEIL nach RECHTS ändern und die Eingabe anhand der Taste "i" bestätigen. Das werkseitig vorgegebene Passwort ist 809. Bei falscher Eingabe erscheint die Meldung "falsches Passwort" und es erfolgt kein Zugriff auf die Menüs. Zur Änderung des Zugangspasswortes siehe Abschnitt Sicherheitssetup M.4.4.

Bei richtiger Passworteingabe den PFEIL nach UNTEN drücken, um das Icon (A) anzuwählen und mit der Taste "i" bestätigen, um die Programmierungsmenüs zu öffnen.

## Das werkseitig vorgegebene Passwort ist 809

Hinweis: Das eingegebene Passwort bleibt bis zur Abschaltung des Gerätes im Gerätespeicher.

Auf der Hauptseite können 8 verschiedene Menüs gewählt werden:

- A) Setup Netz
- B) Setup Wechselstromgenerator
- C) Setup Motor
- D) Setup allgemein
- E) Setup Alarme
- F) Sonderfunktionen
- G) Setup Verbindungen
- H) Setup I/O

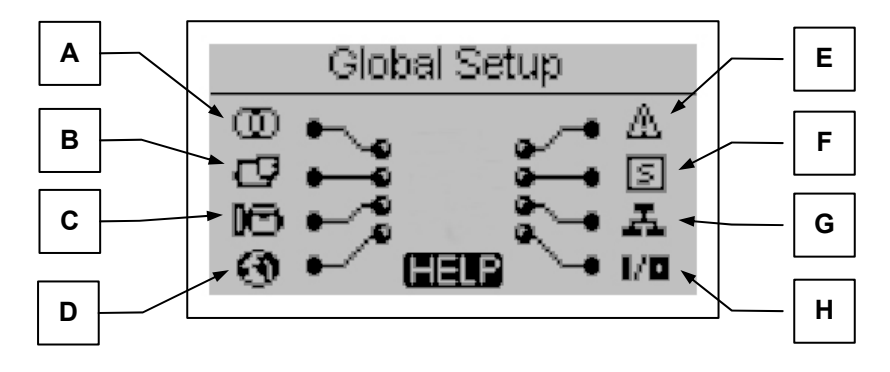

Ist das Symbol HELP vorhanden, bedeutet das, dass wenigstens ein Alarm aktiv ist. Die Taste HELP drücken, um direkt die Seite der aktiven Alarme zu öffnen.

Anhand der Pfeiltasten wird das gewünschte Menü angewählt. Nach erfolgter Anwahl die Taste "i" drücken, um die Wahl zu bestätigen und das Menü zu öffnen, bzw. die Taste "Menü" drücken, um zur vorigen Seite zurückzukehren. Nun erscheint eine Bildschirmseite, auf der die Untermenüs angewählt werden können (dies gilt nicht für die Menüs Wechselstromgenerator, Netz und Alarme, da hier direkt die Parameter angezeigt werden). Die Bildschirmseite besteht aus 3 Bereichen:

- A) Name des Untermenüs
- B) Icon des Untermenüs
- C) Die Seite und das Icon des Menüs, in dem das Untermenü enthalten ist

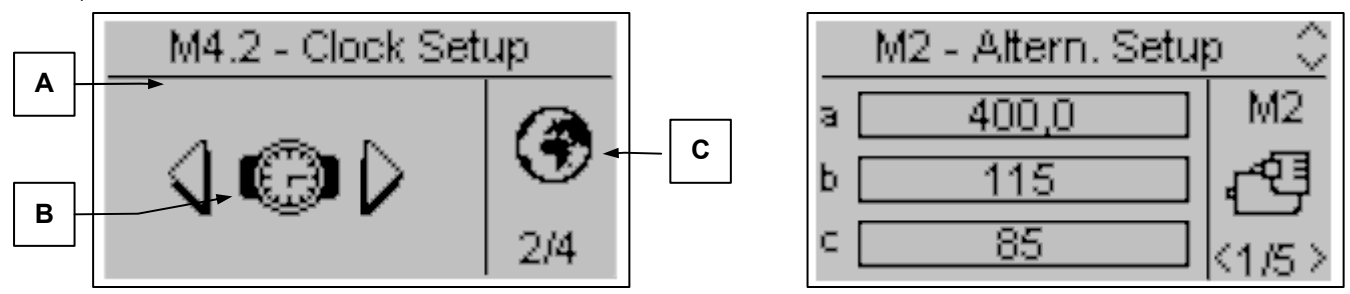

Die Taste "i" drücken, um die Eingabe zu bestätigen bzw. die Seite zu öffnen, bzw. die Tasten Pfeil nach rechts oder links drücken, um das folgende Untermenü anzuzeigen oder "Menü" drücken, um zu vorigen Seite zurückzukehren. In den Untermenüs können die Parameter auf mehrere Seiten verteilt sein; die gewünschte Seite anhand der Tasten Pfeil nach rechts oder links anwählen, den Parameter mit den Tasten auf oder ab wählen und "i" drücken, um die Anwahl zu bestätigen bzw. die Taste "Menu" drücken, um den Vorgang abzubrechen.

TE809A-D-v1.1.3B\_MOSA rev.2\_d.doc

#### 2-3 M1 - Setup Netz

Nach Anwahl von Setup Netz öffnet sich direkt die Seite mit den Netzparametern, darunter die Spannungs- und Frequenzgrenzwerte. Alle Parameter sind in der nachstehenden Tabelle aufgeführt:

| POS. | BEZEICHNUNG           | BESCHREIBUNG                                                                                                    | OPTIONEN                                | DEFAULT-<br>WERT                 |
|------|-----------------------|----------------------------------------------------------------------------------------------------|-----------------------------------------|----------------------------------|
| А    | Nenn-V Netz           | Nennspannung des Netzes.                                                                                                    | 0-600 [Vac]                             | 400<br>* <b>230</b>              |
| В    | Netz V hoch           | Hochspannungsgrenzwert des Netzes; wenn die gemessene<br>Spannung höher als dieser Wert ist, (% der Nennspannung),<br>steuert das Gerät TE809 den Generator (Automatikbetrieb) an.                                                                                                    | 100-200 [%]                             | 115                              |
| С    | Netz V tief           | Niederspannungsgrenze des Netzes; wenn die gemessene<br>Spannung tiefer als dieser Wert ist (% der Nennspannung), steuert<br>das Gerät TE809 den Generator (im Automatikbetrieb) an.                                                                                                    | 0-100 [%]                               | 85                               |
| D    | Nenn-F Netz           | Nennfrequenz des Netzes.                                                                                                    | 50-60 [Hz]                              | 50                               |
| E    | Netz F hoch           | Hochfrequenzwert des Netzes; wenn die gemessene Frequenz<br>höher als dieser Wert ist (% der Nennfrequenz), steuert das Gerät<br>TE809 den Generator (im Automatikbetrieb) an.                                                                                                    | 100-200 [%]                             | 110                              |
| F    | Netz F tief           | Niederfrequenzwert des Netzes; wenn die gemessene Frequenz<br>tiefer als dieser Wert ist (% der Nennfrequenz), steuert das Gerät<br>TE809 den Generator (im Automatikbetrieb) an.                                                                                                    | 0-100 [%]                               | 90                               |
| G    | KR Verzögerung        | Verzögerungszeit für das Schließen des Netzschützes. Diese Zeit startet, wenn das Gerät TE809 das Generatorschütz öffnet (Software-Interblockierungsfunktion).                                                                                                    | 0-100 [s]                               | 1                                |
| н    | Netzverzögerung<br>OK | Verzögerungszeit nach der das Netz als stabil betrachtet und das<br>entsprechende Schütz KR geschlossen wird, wenn die Spannung<br>und die Frequenz innerhalb der vorgegebenen Grenzwerte liegen<br>(Parameter B, C, E, F); daraufhin beginnt die Stopp-Phase des<br>Generators (im Automatikbetrieb).                                                  | 0-600 [s]                               | 10                               |
| I    | Kein Netz             | Dies ist die Verzögerungszeit, nach der das Netz als nicht verfügbar betrachtet wird, wenn der Netzwert außerhalb der in den Parametern B, C, E, F eingegebenen Grenzwerte liegt. Diese Zeit dient dazu, mögliche zeitweilige Netzstörungen zu filtern. Diesen Parameter erhöhen, um häufige Start-/Stopp-Vorgänge durch Netzinstabilität zu vermeiden. | 0-600 [s]                               | 5                                |
| J    | Systemart             | Hier lässt sich die Systemart eingeben: Dreiphasig, Einphasig, Zweiphasig + Nullleiter.                                                                                                    | Dreiphasig<br>Einphasig<br>Zweiphasig+N | Dreiphasig<br>* <b>Einphasig</b> |
| к    | Start-Verzögerung     | Einschaltverzögerung des Generators im Automatikbetrieb, wenn kein Netz verfügbar ist.                                                                                                    | 0-59 [s]                                | 0                                |
| L    | Stopp-<br>Verzögerung | Verzögerungszeit bei Generatorabschaltung im Automatikbetrieb,<br>nach Sicherstellung des Netzzustands innerhalb der Grenzwerte.<br>Bei Netzumschaltung wird diese Verzögerung nicht abgewartet;<br>sie betrifft lediglich das Motorverhalten.                                                                                                    | 0-59 [s]                                | 0                                |
| М    | Phasensequenz         | Die Sequenz der Phasen wählen: R-S-T oder T-S-R, bzw. deaktivieren.                                                                                                    | OFF-RST-TSR                             | RST<br>* <b>OFF</b>              |
| N    | Asymmetrie            | Wenn die Differenz zwischen der verbundenen Höchst- und Tiefst-<br>Spannung größer als dieser Parameter ist, erscheint der<br>Asymmetrie-Alarm (sofern aktiviert).                                                                                                    | 0-100 [%]                               | 10<br>* <b>0</b>                 |
| 0    | KR Schutz             | Parameter zur Aktivierung der Absicherung, wenn kein Netz<br>vorhanden ist. Steht dieser Parameter auf On, öffnen die<br>Netzalarme sofort das Netzschütz. Steht der Parameter auf Off,<br>wird das Netzschütz nur dann geöffnet, wenn der Generator bereit<br>ist.                                                                                     | On-Off                                  | On                               |

\* Diese Parameter müssen bei elektrischen 230V Einphasen-Systemen verändert werden

#### 2-4 M2 - Setup Wechselstromgenerator

Wird das Setup des Wechselstromgenerators gewählt, öffnet sich direkt die Seite der Generatorparameter; darunter Frequenz, Spannung und Strom. Alle Parameter sind in der nachstehenden Tabelle aufgeführt:

| POS. | NAME                   | BESCHREIBUNG                                                                                                    | OPTIONEN                | DEFAULT-<br>WERT                 |
|------|------------------------|----------------------------------------------------------------------------------------------------|-------------------------|----------------------------------|
| А    | GE Nenn-V              | Nennspannung des Generators.                                                                                                    | 0-600 [VAC]             | 400<br>* <b>230</b>              |
| В    | GE V hoch              | Hochspannungsgrenzwert des Generators; wenn die gemessene<br>Spannung höher als dieser Wert ist (% der Nennspannung), zeigt das<br>Gerät TE809 den Alarm "Hochspannung Generator" an.                                                                                                    | 100-200 [%]             | 115                              |
| С    | GE V tief              | Niederspannungsgrenzwert des Generators; wenn die gemessene<br>Spannung tiefer als dieser Wert ist (% der Nennspannung), zeigt das<br>Gerät TE809 den Alarm "Niederspannung Generator" an.                                                                                                    | 0-100 [%]               | 85                               |
| D    | GE Nenn-F              | Nennfrequenz des Generators.                                                                                                    | 40-70 [Hz]              | 50                               |
| E    | GE F hoch              | Hochfrequenzwert des Generators; wenn die gemessene Frequenz höher<br>als dieser Wert ist (% der Nennfrequenz), zeigt das Gerät TE809 den<br>Alarm "Hochfrequenz Generator" an.                                                                                                    | 100-200 [%]             | 110                              |
| F    | GE F tief              | Niederfrequenzwert des Generators; wenn die gemessene Frequenz<br>tiefer als dieser Wert ist (% Nennfrequenz), zeigt das Gerät TE809 den<br>Alarm "Niederfrequenz Generator" an.                                                                                                    | 0-100 [%]               | 90                               |
| G    | Nennstrom              | Nennstrom des Generators.                                                                                                    | 0-9999 [A]              | 0                                |
| н    | lmax Überlast          | Zulässiger Höchststrom (in % des Nennstroms); bei Überschreitung des Wertes wird ein Hochstromalarm angezeigt.                                                                                                    | 0-1000 [%]              | 200                              |
| I    | Imax Kurzschluss       | Als Kurzschluss betrachteter Strom (in % des Nennstroms); bei<br>Überschreitung des Wertes wird ein Kurzschlussalarm angezeigt                                                                                                    | 0-1000 [%]              | 300                              |
| J    | KG Verzögerung         | Verzögerungszeit für das Schließen des Generatorschützes. Diese Zeit startet, wenn das Gerät TE809 das Netzschütz öffnet (Software-<br>Interblockierungsfunktion).                                                                                                    | 0-100 [s]               | 1                                |
| к    | GE Verzögerung Ok      | Verzögerungszeit nach der der Generator als stabil betrachtet und das<br>entsprechende Schütz KG geschlossen wird, wenn die Spannung und die<br>Frequenz innerhalb der vorgegebenen Grenzwerte liegen (Parameter B,<br>C, E, F); daraufhin beginnt die Stopp-Phase des Generators (im<br>Automatikbetrieb).                                                                                                    | 0-65535 [s]             | 20                               |
| L    | TA Verhältnis          | Dies ist das Übersetzungsverhältnis der Strommess-Trafos (Beispiel: TA 100/5A, 20 eingeben, da 100 : 5 = 20).                                                                                                    | 0-10000                 | 1                                |
| М    | Systemart              | Zur Einstellung der Systemart: Dreiphasig oder Einphasig.                                                                                                    | Dreiphasig<br>Einphasig | Dreiphasig<br>* <b>Einphasig</b> |
| N    | kWh                    | Hier wird der Anfangswert der kWh eingegeben.                                                                                                    | 0-10E+8 [kWh]           | 0                                |
| 0    | Nenn-% PF              | Hier wird der Nenn-Cosfi des Systems eingegeben. Dieser wird<br>verwendet, um die max. in den Balkendiagrammen des Systems<br>angezeigten kW anzuzeigen.                                                                                                    | 0-100                   | 80                               |
| Ρ    | Schnellwechsel<br>50Hz | Diesen Parameter bestätigen, um den Übergang auf das 50 Hz-System zu starten: der Wert wird = 1 und die folgenden Parameter werden wie folgt programmiert:         • M2.D - GE F nom = 50Hz         • M2.A - GE V nom = 400V         • M3.1J - RPM Nennwert = 1500rpm         • M1.A - V nom Netz = 400V         • M1.D - F nom Netz = 50Hz         • Nach Abschluss des Übergangs kehrt der Wert wieder auf 0 zurück.         Diese Werte werden nicht im Flash-Speicher gespeichert und bei Neustart des Reglers kehren die Parameter zu den programmierten Standardwerten zurück.                   | 0-1                     | 0                                |
| Q    | Schnellwechsel<br>60Hz | <ul> <li>Diesen Parameter bestätigen, um den Übergang auf das 60-Hz-System zu starten: der Wert wird = 1 und die folgenden Parameter werden wie folgt programmiert: <ul> <li>M2.D - GE F nom = 60Hz</li> <li>M2.A - GE V nom = 230V</li> <li>M3.1J - RPM Nennwert = 1800rpm</li> <li>M1.A - V nom Netz = 230V</li> <li>M1.D - F nom Netz = 60Hz</li> </ul> </li> <li>Nach Abschluss des Übergangs kehrt der Wert wieder auf 0 zurück. Diese Werte werden nicht im Flash-Speicher gespeichert und bei Neustart des Reglers kehren die Parameter zu den programmierten Standardwerten zurück.</li> </ul> | 0-1                     | 0                                |
| R    | Phasensequenz          | Die Sequenz der Phasen wählen: R-S-T oder T-S-R, bzw. deaktivieren.                                                                                                    | OFF-RST-TSR             | RST<br>* <b>OFF</b>              |
| S    | Asymmetrie             | Wenn die Differenz zwischen der verbundenen Höchst- und Tiefst-<br>Spannung größer als dieser Parameter ist, erscheint der Asymmetrie-<br>Alarm (sofern aktiviert).                                                                                                    | 0-100 [%]               | 15<br>* <b>0</b>                 |
| т    | GE Filter              | Software-Filter auf 5 Ebenen für mögliche Spannungs- oder<br>Frequenzstörungen der Baugruppe. Für diesen Parameter können Werte<br>von 0 (kein Filter) bis 5 (hoher Filter) eingegeben werden, um zufällige<br>Schützöffnungen zu vermeiden.                                                                                                    |                         |                                  |
| U    | Nullleiter             | Stellt ein, ob das System mit (On) oder ohne (Off) Nullleiter ist.                                                                                                    | On-Off                  | On                               |

\* Diese Parameter müssen bei elektrischen 230V Einphasen-Systemen verändert werden.

TE809A-D-v1.1.3B\_MOSA rev.2\_d.doc

#### 2-5 M3 - Setup Motor

Das Motor-Setup besteht aus 10 Untermenüs:

- A) Start-Setup: Das Untermenü enthält alle Start-Parameter, wie die Grenzwerte, bei denen der Motor als laufend betrachtet wird, die Motorendrehzahlen und die Parameter der Einschaltversuche.
- B) Stopp-Setup: Untermenü zur Einstellung des Stoppvorgangs, sowie der Modalität, Zeiten und Kühlung.
- C) Vorglüh-Setup: Untermenü zur Einstellung des Vorglühvorgangs, der Modalität, Zeiten und Typologie.
- D) Kraftstoff-Setup: Untermenüs mit allen Kraftstoffparametern und Verluststeuerung.
- E) Öl-Setup: Untermenü mit allen Parametern des Öldrucks, mit der Wahl des Gerätes und der Grenzwerte.
- F) Temperatur-Setup: Untermenü mit allen Temperaturparametern, mit der Wahl des Gerätes und der Grenzwerte.
- G) Batterie-Setup: Untermenü, in dem die Parameter der Batterie sowie die Grenzwerte und die Batterie-Servicezeit eingestellt werden.
- H) Service: Untermenü, in dem die Parameter und Uhrzeiten der ersten Service-Arbeiten und weiteren Eingriffe eingegeben werden.
- I) OpEx- Setup: Untermenü zur Einstellung der Kosten und Parameter der OpEx-Steuerung
- J) CanBus- Setup: Untermenü mit den Canbus-Kommunikationsparametern
- K) Choke-Setup: Setup zur Änderung der Start-Parameter von Benzin-Motoren.

#### 2-5.1 M3.1 - Start-Setup

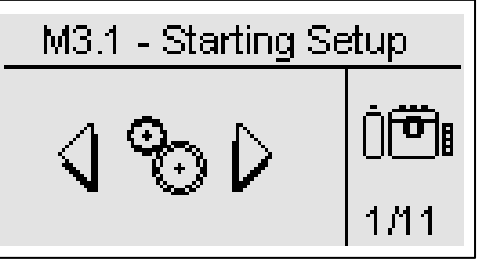

| POS. | NAME                          | BESCHREIBUNG                                                                                                    | OPTIONEN     | DEFAULT-<br>WERTE     |
|------|-------------------------------|----------------------------------------------------------------------------------------------------|--------------|-----------------------|
| Α    | Digitaldruck                  | Zur Erfassung des gestarteten Motorzustands durch digitalen Öldruck-<br>Kontakt. Dies funktioniert, wenn der Sensor an J4.8 angeschlossen ist.                                                                                                    | On/Off       | Off                   |
| В    | Grenzwert D+                  | Hier wird die Grenzspannung des Batterielade-Wechselstromgenerators<br>eingestellt; wird eine höhere Spannung gemessen wird der Motor als<br>laufend betrachtet.                                                                                                    | 0-9999 [V]   | 8                     |
| С    | Grenzwert<br>w/pickup/saprisa | Hier wird die am Permanentmagnet-Wechselstromrichter gemessene<br>Grenzfrequenz Pickup oder W eingestellt; wird ein höherer Wert gemessen,<br>wird der Motor als laufend betrachtet.                                                                                                    | 0-9999 [Hz]  | Off                   |
| D    | GE volt. ON                   | Grenzwert (Prozentwert gegenüber der Nennspannung, siehe des Wechselstromrichters); wird ein höherer Wert gemessen, wird der Motor als laufend betrachtet.                                                                                                    | 0-100 [%]    | 20                    |
| Е    | GE freq. ON                   | Hier wird ein Grenzwert eingestellt (Prozentwert gegenüber der Nennfrequenz, siehe Menü des Wechselstromrichters); wird ein höherer Wert gemessen, wird der Motor als laufend betrachtet.                                                                                                    | 0-100 [%]    | 20                    |
| F    | Öldruck-Grenzwert             | Hier wird ein Öldruck-Grenzwert eingestellt; wird ein höherer Wert gemessen, wird der Motor als laufend betrachtet.                                                                                                    | Off-10 [bar] | Off                   |
| G    | Anzahl Versuche               | Hier werden die Startversuche eingegeben; wurden diese alle durchgeführt, erscheint ein Fehl-Start-Alarm.                                                                                                    | 1-10         | 5                     |
| Н    | Dauer der<br>Versuche         | Dies ist die Dauer eines jeden Startversuchs. Wird der als eingeschaltet erkannt, wird der Startausgang deaktiviert.                                                                                                    | 1-30 [s]     | 5                     |
| I    | Verzögerung<br>Versuche       | Dies ist die Zeit, die zwischen einem und dem darauffolgenden Startversuch verstreichen soll.                                                                                                    | 1-10 [s]     | 5                     |
| J    | Nenn-rpm                      | Hier wird die Anzahl der Nenn-Umdrehungen des Generators eingestellt; die in K und L eingestellten Werte beziehen sich dann auf diese Eingabe.                                                                                                    | 0-10000      | 1500<br>* <b>3000</b> |
| К    | RPM hoch                      | Hier wird Höchstwert eingestellt; bei Überschreitung des Wertes wird ein Hochtourenalarm des Motors angezeigt.                                                                                                    | 0-200 [%]    | 120                   |
| L    | RPM tief                      | Hier wird ein Tiefstwert eingestellt; bei Unterschreitung des Wertes wird ein Untertourenalarm des Motors angezeigt.                                                                                                    | 0-100 [%]    | 80                    |
| М    | Konstante RPM                 | Dieser Wert, multipliziert mit der Frequenz ergibt die Drehzahl.                                                                                                    | 0-100        | 30<br>* <b>60</b>     |
| N    | Alarmverzögerung              | Dies ist die Verzögerungszeit der Erfassung des Zustands der verschiedenen Alarmkontrollen nach Einschaltung; diese Zeit ermöglicht dem Generator, die Nenn-Betriebsgrenzwerte zu erreichen.                                                                                                    | 0-1000 [s]   | 8                     |
| 0    | Zeit Sirene                   | Dies ist die Zeit, während der der Ausgang der Sirene im Alarmfall aktiv bleibt.                                                                                                    | 0-1000 [s]   | 20                    |
| Р    | Bremszeit                     | Dies ist die Zeit, während der der Brems-Ausgang nach Einschaltung aktiv<br>bleibt, sofern ein Ausgang als Brems-Ausgang programmiert wurde. Bei<br>Halt ist der Ausgang während der Kühlung und der Stopp-Phase aktiv. Es<br>ist auch die Zeit nach der Einschaltung, nach der der<br>Beschleunigungsausgang, sofern programmiert, aktiviert wird. | Off-99 [s]   | 60                    |

\* Diese Parameter müssen bei 3000 rpm Motoren verändert werden.

## 2-5.2 M3.2 - Stopp-Setup

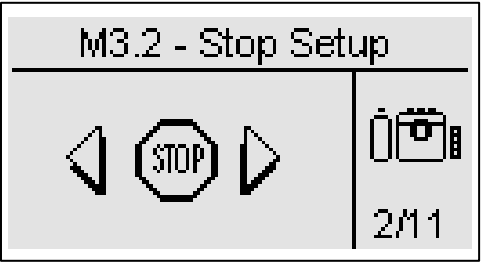

| POS. | NAME      | BESCHREIBUNG                                                                                                    | OPTIONEN          | DEFAULT-<br>WERTE |
|------|-----------|----------------------------------------------------------------------------------------------------|-------------------|-------------------|
| А    | Stoppart  | Hier wird die Abschaltlogik des Motors angewählt. EV+EM<br>bedeutet, dass die Schalt-Logiken der Magnetventile und des<br>Elektromagneten an zwei unterschiedlichen Ausgängen<br>angesteuert werden.                                                                                                    | EV<br>EM<br>EV+EM | EV+EM             |
| В    | Stoppzeit | Hier wird die Höchstzeit der Stopp-Phase eingegeben; nach<br>dieser Zeit muss der Motor stehen. Diese Zeit stimmt<br>außerdem mit der max. Einspeisungszeit eines ggf.<br>Vorhandenen Stopp-Elektromagneten um Probleme durch<br>permanente Einspeisung zu vermeiden.                                                                                                    | 0-99 [s]          | 10                |
| С    | Kühlung   | Hier wird die Kühlzeit eingegeben; nach Ablauf dieser Zeit wird<br>der Motor angehalten: nachdem das Generator-Schütz<br>geöffnet wurde, läuft der Motor während der eingestellten Zeit<br>derart weiter, dass er ohne Last abkühlen kann. <u>Dies<br/>funktioniert lediglich im Automatikbetrieb.</u><br>Zur Kühlung im Handbetrieb ist das Baugruppen-Schütz<br>anhand der Taste KG zu öffnen und anhand der STOP-Taste<br>nach der gewünschten Zeit wieder abzuschalten. | 0-255 [s]         | 30                |

## 2-5.3 M3.3 - Vorglüh-Setup

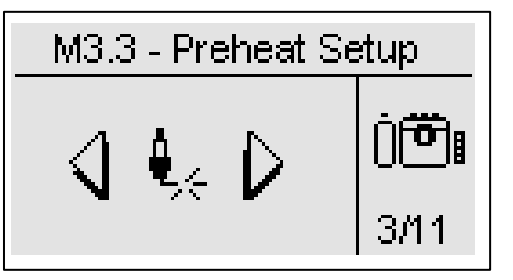

| POS. | NAME                      | BEREICH                                                                                                    | OPTIONEN                                                                       | DEFAULT-<br>WERTE                    |
|------|---------------------------|----------------------------------------------------------------------------------------------------|--------------------------------------------------------------------------------|--------------------------------------|
| А    | Vorglühzeit               | Hier wird die Vorglühdauer der Glühkerzen vor Motorstart<br>eingestellt.                                                                                                    | 0-99 [s]                                                                       | 5                                    |
| В    | Vorglühen mit EV          | Wurde für diesen Wert On eingegeben, wird während der<br>Glühphase auch das Magnetventil eingespeist. Steht dieser<br>Wert hingegen auf Off, wird das Magnetventil erst nach Ablauf<br>der Vorglühphase eingespeist.                                                                                                    | On-Off                                                                         | On                                   |
| С    | Vorglühen<br>überspringen | Hier wird der Motortemperaturwert eingegeben; bei<br>Überschreiten des Wertes erfolgt kein Vorglühen vor dem Start,<br>da der Motor als bereits "heiß" betrachtet wird.                                                                                                    | -999 a 999 [°C]                                                                | 70                                   |
| D    | Vorglühart                | Hier wird die Vorglühart angewählt:<br>Vor dem Start: Der Vorglühausgang ist nur vor jedem<br>Startversuch aktiv.<br>Auch während des Starts: Der Vorglühausgang ist sowohl vor<br>als auch während jedes Startversuchs aktiv.<br>Auch während der Startversuche: der Vorglühausgang ist vor<br>dem Start, während des Starts und auch in der Pause zwischen<br>einem und dem darauffolgenden Startversuch aktiv. | -vor dem Start<br>-auch während<br>des Starts<br>-auch während<br>der Versuche | Auch während<br>der<br>Startversuche |

#### 2-5.4 M3.4 - Kraftstoff-Setup

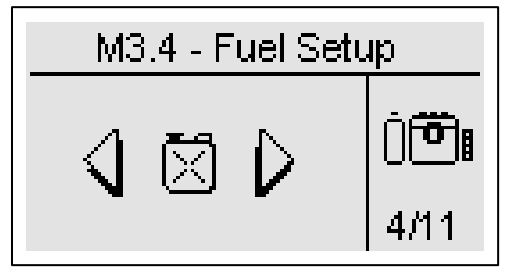

Das Kraftstoff-Setup enthält alle Parameter (in der Tabelle aufgeführt) über die Kraftstoffsteuerung. Siehe Anhang A für weitere Infos über die handelsüblichen Sensoren.

| POS. | NAME              | BESCHREIBUNG                                                                                                    | OPTIONEN              | DEFAULT-<br>WERTE |
|------|-------------------|----------------------------------------------------------------------------------------------------|-----------------------|-------------------|
| А    | Geräteart         | Hier wird die Senderart gewählt, auf die sich die in den entsprechenden Tabellen gezeigten Kurven beziehen (siehe Anhang A).                                                                                                    | Vdo-Veglia<br>-Datcon | Veglia            |
| В    | Voralarm fuel     | Hier wird der Kraftstoffstand eingegeben, bei dessen Unterschreitung ein Voralarm des Kraftstofftiefstands angezeigt wird.                                                                                                    | 0-100 [%]             | 20                |
| С    | Alarm fuel        | Hier wird der Kraftstoffstand eingegeben, bei dessen Unterschreitung ein Tiefstandalarm angezeigt wird.                                                                                                    | 0-100 [%]             | 10                |
| D    | Auto Befüllung    | In diesem Parameter lässt sich ein programmierbarer Ausgang ein-(On)<br>oder ausschalten (Off) um eine Pumpe zur automatischen Befüllung<br>anzusteuern.<br>Diese Funktion ist lediglich bei TE809 im Automatikbetrieb aktiv.                                 | On-Off                | Off               |
| E    | Start refuel      | Hier wird der Wert eingestellt, bei dessen Unterschreitung die Pumpe<br>zur automatischen Befüllung in Betrieb gesetzt wird, wenn ein Ausgang<br>für diese Funktion programmiert wurde.                                                                       | 0-100 [%]             | 30                |
| F    | Startverzögeruing | Dies ist eine Verzögerung der Starterkennung der automatischen Befüllung, um Fehlsignale durch mögliche Sensorschwankungen zu vermeiden.                                                                                                    | 0-59 [s]              | 10                |
| G    | Stopp refuel      | Dieser Parameter steht für den Kraftstoffstand, bei dem der Ausgang der Pumpe zur automatischen Befüllung deaktiviert wird.                                                                                                    | 0-100 [%]             | 100               |
| н    | Timer Stopp       | Hier wird eine Grenzzeit eingegeben, nach der der Ausgang der<br>Füllpumpe deaktiviert wird, auch wenn der Stand in Punkt S noch nicht<br>erreicht wurde. In diesem Fall wird ein Alarm angezeigt und die<br>Funktion der Automatischen Befüllung angehalten. | 0-59 [min]            | 5                 |
|      | Tankinhalt        | Hier wird das Fassungsvermögen des Tanks eingestellt.                                                                                                    | 0-20000 [Lt]          | 0                 |
| J    | Min. Reichweite   | Sinkt die Reichweite unter diese Wert, wird der Alarm niedrige Reichweite angezeigt.                                                                                                    | 0-1000 [h]            | 0                 |
| К    | Verbrauch I       | Hier wird der vom Hersteller angegebene Verbrauch pro Stunde im Leerlauf angegeben.                                                                                                    | 0-10000 [Lt/h]        | 0                 |
| L    | Verbauch 25% L    | Verbrauch / Stunde (bei 25 % Last) Herstellerangabe.                                                                                                    | 0-10000 [Lt/h]        | 0                 |
| М    | Verbrauch 50% L   | Verbrauch / Stunde (bei 50 % Last) Herstellerangabe.                                                                                                    | 0-10000 [Lt/h]        | 0                 |
| N    | Verbrauch 75% L   | Verbrauch / Stunde (bei 75 % Last) Herstellerangabe.                                                                                                    | 0-10000 [Lt/h]        | 0                 |
| 0    | Verbrauch 100% L  | Verbrauch / Stunde (bei 100 % Last) Herstellerangabe.                                                                                                    | 0-10000 [Lt/h]        | 0                 |
| Р    | Hoher Verbrauch   | Wenn der ideale Momentan-Verbrauch (berechnet ausgebend vom % der Last und der Parameter K und L) größer als dieser Wert ist, erscheint ein Alarm durch Hohen Verbrauch.                                                                                      | 0-65535 [Lt/h]        | 0                 |
| Q    | Offset fuel       | Anpassungsparameter des Fuel-Maßes.                                                                                                    | -10 – +10 [%]         | 0                 |

Hinweis: Die Parameter K bis O erstellen eine Kurve mit 5 Punkten die eine präzise Bewertung der Verbrauchswerte ermöglichen. Das Gerät interpoliert die 5 Punkte automatisch.

#### 2-5.5 M3.5 - Öldruck-Setup

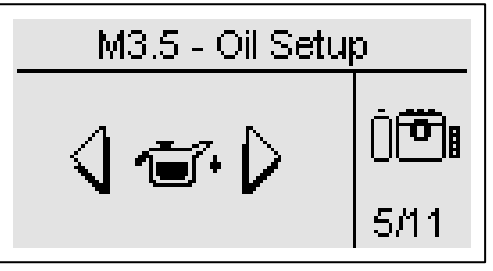

| POS. | NAME        | BESCHREIBUNG                                                                                                    | OPTIONEN               | DEFAULT-<br>WERTE |
|------|-------------|----------------------------------------------------------------------------------------------------|------------------------|-------------------|
| А    | Geräteart   | Hier wird die Art des verwendeten Senders gewählt (siehe<br>Anhang B).                                                         | Vdo-Veglia -<br>Datcon | Vdo               |
| В    | Voralarm Öl | Bei Unterschreitung von diesem Wert erscheint auf dem Display<br>ein Alarm, der normalerweise keinen Generatorhalt verursacht. | 1-400 [bar]            | 3.0               |
| С    | Öl-Alarm    | Bei Unterschreitung von diesem Wert erscheint auf dem Display<br>ein Alarm, der normalerweise einen Generatorhalt verursacht.  | 1-400 [bar]            | 2.0               |

#### 2-5.6 M3.6 - Temperatur-Setup

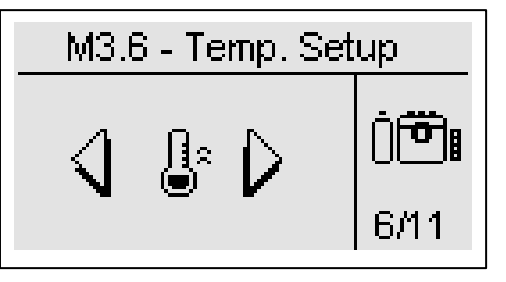

| POS. | NAME                | BESCHREIBUNG                                                                                                    | OPTIONEN                | DEFAULT-<br>WERTE |
|------|---------------------|----------------------------------------------------------------------------------------------------|-------------------------|-------------------|
| A    | Geräteart           | Hier wird die Art des verwendeten Senders gewählt (siehe<br>Anhang C).                                                        | Vdo<br>Veglia<br>Datcon | Vdo               |
| В    | Voralarm Temperatur | Bei Überschreitung von diesem Wert erscheint auf dem Display<br>ein Alarm, der normalerweise keinen Generatorhalt verursacht. | 40-999 [°C]             | 90                |
| С    | Hohe Temperatur     | Bei Überschreitung von diesem Wert erscheint auf dem Display<br>ein Alarm, der normalerweise einen Generatorhalt verursacht.  | 40-999 [°C]             | 100               |

#### 2-5.7 M3.7 - Batterie-Setup

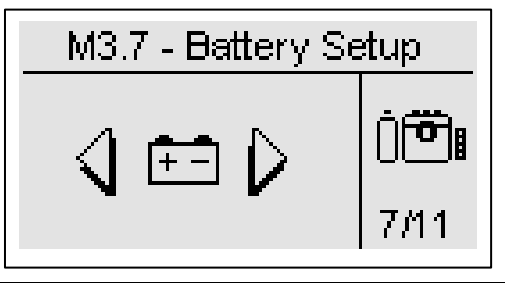

| POS. | NAME              | BESCHREIBUNG                                                                                                    | OPTIONEN    | DEFAULT-<br>WERTE |
|------|-------------------|----------------------------------------------------------------------------------------------------|-------------|-------------------|
| А    | Batterie hoch     | Hier wird der Höchstwert der Batteriespannung eingegeben; bei<br>Überschreitung von diesem Wert wird ein Batterie-Höchstwertalarm<br>abgegeben.             | 0-500 [V]   | 16                |
| В    | Batterie tief     | Hier wird der Tiefstwert der Batteriespannung eingegeben; bei<br>Unterschreitung von diesem Wert wird ein Batterie-Tiefstwert-Alarm<br>abgegeben.           | 0-500 [V]   | 11                |
| С    | Timer einschalten | Dieser Parameter dient dazu, eine Zeitschaltung des entsprechenden<br>Service-Intervalls bis zur nächsten Prüfung der Batterieflüssigkeit zu<br>aktivieren. | On-Off      | Off               |
| D    | Timer Flüssigkeit | Hier wird die Zeitspanne des Service-Intervalls bis zur nächsten<br>Prüfung der Batterieflüssigkeit eingegeben.                                             | 0-65535 [h] | 4320              |
| E    | Reset Zähler      | Bei Anwahl und Bestätigung dieser Feldes mit den Steuertasten startet der Zähler wieder bei dem unter Punkt D eingegebenen Wert.                            | -           | -                 |
| F    | Restzeit          | Hier stehen die Reststunden bis zur Prüfung der Batterieflüssigkeit.                                                                                        | -           | -                 |

TE809A-D-v1.1.3B\_MOSA rev.2\_d.doc

#### 2-5.8 M3.8 - Service-Setup

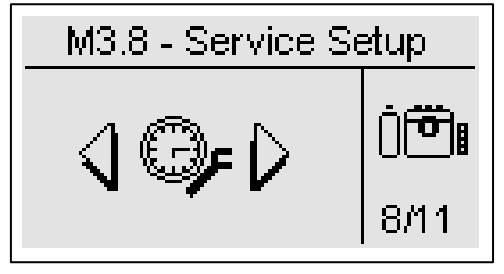

| POS. | NAME                           | BESCHREIBUNG                                                                                                    | OPTIONEN    | DEFAULT-<br>WERTE |
|------|--------------------------------|----------------------------------------------------------------------------------------------------|-------------|-------------------|
| A    | Stunden Service #1             | Hier werden die Stunden des ersten Service des Generators eingegeben. Die vom Motor- und Generatorhersteller angegebene Zeit prüfen.                                                                                                    | 0-65535 [h] | 100               |
| В    | Step service                   | Hier werden die Stunden der folgenden Service-Leistungen<br>eingegeben. Die Option C bestätigen, um die zum nächsten Service<br>verbleibende Stundenzahl um diesen Wert zu erhöhen.                                                                                                    | 0-2000 [h]  | 300               |
| С    | Nächster Service               | Diese Option bestätigen, um den Wert unter Punkt B zu der bis zum nächsten Service verbleibenden Stundenzahl hinzuzuaddieren.                                                                                                    | -           | Ok                |
| D    | Anfangswert<br>Betriebsstunden | Anfangswert der Betriebsstunden des Generators. Dieser Wert kann<br>verändert werden, wenn das Gerät an einer anderen Maschine<br>angebracht wird.                                                                                                    | 0-65535 [h] | 0                 |
| E    | Reset Stundenzähler            | Diesen Wert anhand der Steuertasten bestätigen, um die Betriebsstunden auf den unter Punkt "D" angegebenen Startwert zurückzusetzen.                                                                                                    | -           | Ok                |
| F    | Service editieren              | In diesem Parameter lässt sich die Gesamtzahl der Betriebsstunden<br>eingeben, zu denen der Service ausgeführt werden soll. Ist der<br>aktuelle Wert der Betriebsstunden 400 und soll der Service nach 300<br>Betriebsstunden vorgenommen werden, ist hier 700 einzugeben.<br>Hinweis: Diese Einstellung überschreibt evtl. vorherige Einstellungen,<br>einschließlich der, die durch Änderung der Parameter B und C<br>vorgenommen wurden. | 0-65535 [h] | 0                 |
| G    | Stunden Garantie               | Wenn die Betriebsstunden diesen Wert erreichen, wird ein Alarm angezeigt, der darauf hinweist, dass die Garantie erloschen ist.                                                                                                    | 0-65535 [h] | 1000              |
| Н    | Reset Start#                   | Diesen Parameter bestätigen, um die Startzahl zurückzusetzen.                                                                                                    | -           | Ok                |
| I    | Setzt Ereignisliste<br>zurück  | Diese Option bestätigen, um die Liste der Ereignisse zurückzusetzen.                                                                                                    | -           | Ok                |

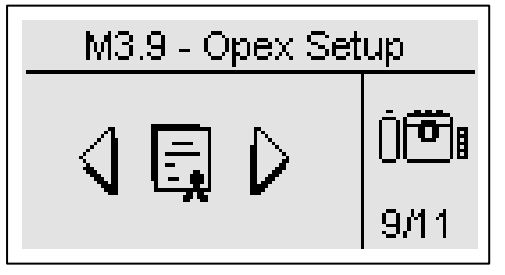

OpEx (Operating Expenditure) sind die Kosten, die für einen ordnungsgemäßen Maschinengebrauch zu berücksichtigen sind. Anhand dieser Funktion können die Kosten des tatsächlich verbrauchten Kraftstoffs analysiert und mit den theoretischen Daten des Maschinenherstellers verglichen werden (Verbrauch im Leerlauf– o bis 75% Last).

Die OpEx Parameter können verwendet werden, um die Maschinenleistung im Laufe der Zeit zu beurteilen.

Für eine vollständige Steuerung der Verbrauchswerte und Kraftstoffverlustwerte, sind die folgenden Anweisungen zu beachten:

- a) Die Parameter A, I, J, K im Kraftstoffmenü (siehe Menü M3.4) einstellen: Die Parameter J und K sind zur Beurteilung des Momentan-Verbrauchs und des erwarteten Durchschnittsverbrauchs je nach Last nötig.
- b) Zur Überwachung der Verluste sind die Parameter E und G einzurichten. Sinkt der Kraftstoffstand mehr als der Wert im Parameter G bei stehendem Motor in der im Punkt E eingegebenen Zeit, zeigt der Regler den Alarm "Kraftstoffverlust" an.
  c) Zur Überwachung von hohen Verlusten oder Diebstahl sind die Parameter E und H einzurichten. Sinkt der Kraftstoffstand
- mehr als der im Parameter H in der im Punkt E eingegebenen Zeit, zeigt der Regler den Alarm "Kraftstoffdiebstahl" an.
- d) Zur Beurteilung des durchschnittlichen Verbrauchs sind die Parameter D und I einzurichten. Nach einer Betriebszahl die dem Wert in Punkt D entsprechen muss, vergleicht der Regler die tatsächlich verbrauchte Kraftstoffmenge mit der geschätzten Menge und zeigt einen Alarm an, wenn die Differenz als Prozentwert größer ist als der Wert im Parameter I.
- e) Zur Beurteilung, ob die Tankfüllungen vollständig vorgenommen werden, lässt sich im Parameter F einrichten. Ist der Stand nach einer Tankfüllung tiefer als der Wert im Parameter F, erscheint der Alarm "unvollständige Tankfüllung".
- f) Kosten und Verluste können durch Einstellung der entsprechenden Parameter B und C berechnet werden.

| POS. | NAME                  | BESCHREIBUNG                                                                                                    | OPTIONEN           | DEFAULT-<br>WERTE |
|------|-----------------------|----------------------------------------------------------------------------------------------------|--------------------|-------------------|
| А    | OpEx Aktivierung      | Parameter zur Aktivierung (On) oder Deaktivierung (Off) der Anzeige der OpEx-Displayseiten.                                                                                                    | On-Off             | Off               |
| В    | Kraftstoffpreis       | Kraftstoffpreis in Zehntel \$ / Liter.                                                                                                    | 0-65535 [c\$/Lt]   | 100               |
| С    | Service-Kosten        | Durchschnittliche monatliche Wartungskosten.                                                                                                    | 0-65535 [\$/month] | 100               |
| D    | Betriebsstunden       | Anzahl der Stunden, nach denen der Arbeitszyklus endet und die Verbrauchsdaten berechnet und mögliche Alarme angezeigt werden.                                                                                                    | 0-65535 [h]        | 8                 |
| E    | Timer fuel            | Zeitintervall zur regelmäßigen Beurteilung des Kraftstoffstands. Nach jeder Zählung wird der Stand gespeichert und mit dem vorigen Stand verglichen. Ist der Stand (bei stehendem Motor) gesunken, erscheint der Alarm "Kraftstoffverlust". Ist der Stand hingegen stark gesunken, erscheint der Alarm "hoher Kraftstoffverlust".                                                                                                    | 0-59 [min]         | 5                 |
| F    | Min. Befüllung        | Tiefststand in %, der nach jeder Füllung erreicht werden muss. Ist der Stand nach der Tankfüllung niedriger, erscheint der Alarm "unvollständige Tankfüllung".                                                                                                    | 0-100 [%]          | 20                |
| G    | Niedriger Verlust     | Sinkt der Kraftstoffstand bei ausgeschaltetem Motor mehr als dieser<br>Wert in der in Punkt E eingegebenen Zeit, erscheint der Alarm<br>"niedriger Verlust".                                                                                                    | 0-1000 [Lt]        | 5                 |
| Н    | Hoher Verlust         | Sinkt der Kraftstoffstand bei ausgeschaltetem Motor mehr als dieser<br>Wert in der in Punkt E eingegeben Zeit, erscheint der Alarm "hoher<br>Verlust".                                                                                                    | 0-1000 [Lt]        | 20                |
| I    | Anomaler<br>Verbrauch | Ist eine Anzahl Betriebsstunden verlaufen, die dem Wert unter Punkt<br>D (Ende des Arbeitszyklus) entsprechen, vergleicht der Regler den<br>tatsächlichen mit dem erwarteten Verbrauch und zeigt einen Alarm<br>an, wenn die Differenz als Prozentwert größer als dieser Wert ist.<br><u>Beispiel:</u><br>- Betriebszyklus = 50 Stunden<br>- anomaler Verbrauch = 10%<br>Nach 50 Arbeitsstunden beträgt der tatsächliche Kraftstoffverbrauch<br>60 I und der erwartete 50 I. D.h. es wurden 20 % mehr verbraucht,<br>d.h. auf dem Display erscheint der Alarm "anomaler Verbrauch". | 0-1000 [%]         | 10                |
| J    | Set Verluste          | Hier lässt sich ein Anfangswert der verlorenen Liter durch<br>Kraftstoffverlust eingeben.                                                                                                    | 0-9999 [Lt]        | 0                 |
| к    | Set Verbrauch         | Hier lässt sich ein Startwert der verlorenen Liter durch anomalen Kraftstoffverbrauch eingeben.                                                                                                    | 0-9999 [Lt]        | 0                 |
| L    | Set Tankfüllung       | Hier lässt sich ein Start-Wert der verlorenen Liter durch unvollständige Tankfüllungen eingeben.                                                                                                    | 0-9999 [Lt]        | 0                 |

#### 2-5.10 M3.10 - Canbus

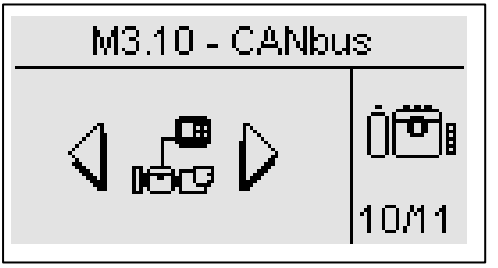

| POS. | NAME             | BESCHREIBUNG                                                                                                    | OPTIONEN            | DEFAULT-<br>WERTE |
|------|------------------|----------------------------------------------------------------------------------------------------|---------------------|-------------------|
| A    | Canbus Protokoll | Einstellung des Canbus Kommunikationsprotokolls. Es<br>kann gewählt werden unter:<br>- J1939<br>- SCANIA EMS<br>- SCANIA EMS6 (Start/Stopp)<br>- SCANIA EMS8 (Start/Stopp)<br>- VOLVO EMS2 (Start/Stopp)<br>- VOLVO EMS2 (Start/Stopp)<br>- VOLVO EDC4<br>- PERKINS ECM<br>- JOHN DEERE JDEC<br>- DEUTZ EMR1<br>- IVECO NEF / CURSOR<br>- CUMMINS CM850<br>- MTU ECU7 (Start/Stopp)<br>- MTU ECU8 (Start/Stopp)<br>- DEUTZ EMR2 (Start/Stopp)<br>- JCB TIER2<br>- TE80x<br>TE80x ist ein Can-Eigentümerprotokoll und ermöglicht die<br>Kommunikation unter verschiedenen Geräten der Familie<br>TE809 und TE808.<br>Bei Eingabe "None", werden die CanBus-Bildschirmseiten<br>nicht angezeigt.<br>Die Protokolle mit Bezeichnung "Start/Stopp" ermöglichen<br>die Ein- und Ausschaltung des Motors über CANBUS.<br>Zur ordnungsgemäßen Einschaltung von CANBUS muss<br>der Parameter M3.1B auf "OFF" stehen, wenn kein Signal<br>D+ an TE809 angeschlossen ist.<br>Zur Abschaltung über CANBUS (für die Protokolle, die<br>einen Stopp unterstützen), muss der Parameter M3.2A als<br>EM oder EV+EM programmiert werden, sonst wird das<br>Signal nicht zum ECU gesendet. | None-TE80x          | None              |
| В    | CAN Baud-Rate    | Kommunikationsgeschwindigkeit in bit/Sekunde für den Canbus Port.                                                                                                    | 100 bis 1000 [kbps] | 250               |
| С    | ECU Verzögerung  | Zeit, während der der Ausgang ECU (wenn einer der<br>beiden Ausgänge für ECU programmiert wurde) nach<br>Einschaltung der Steuerung bzw. nach Abschaltung des<br>Motors aktiviert bleibt. Diesen Wert auf Off stellen, wenn<br>der Ausgang immer eingeschaltet sein soll.<br>Der Ausgang ist auch bei Einschaltung des Generators<br>aktiv und bleibt es während des Betriebs, ganz<br>unabhängig von der Programmierung dieses Parameters.                                                                                                    | Off bis 59 [min]    | 5                 |

#### 2-5.11 M3.11 - Choke-Setup

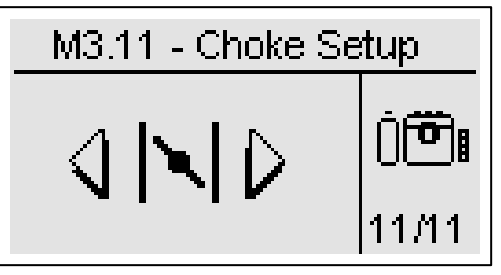

| POS. | NAME       | BESCHREIBUNG                                                                                                    | OPTIONEN                         | DEFAULT-<br>WERTE |
|------|------------|----------------------------------------------------------------------------------------------------|----------------------------------|-------------------|
| A    | Choke-Art  | Hier lässt sich die Aktivierungslogik des Choke-Ausgangs anwählen:<br>Dauerbetrieb: Der Choke-Ausgang wird bei jedem Startversuch<br>entsprechend Parametern B-C-D angesteuert.<br>Abwechselnd: Der Choke-Ausgang wird nur während der ungeraden<br>Startversuche entsprechend Parametern B-C-D angesteuert. | Dauerbetrieb<br>_<br>AbwechseInd | Dauerbetrieb      |
| В    | Choke-Zeit | Dies ist die Höchstzeit, in der der Choke-Ausgang während des Startversuchs aktiv ist.                                                                                                    | 0-255 [s]                        | 3                 |
| С    | Grenzwert  | Spannungsgrenzwert, der beim Startversuch erreicht werden muss um den Choke-Ausgang automatisch zu deaktivieren.                                                                                                    | Off-500 [V]                      | 100               |
| D    | Hemmzeit   | Wird ein Start angesteuert, wenn die Temperatur höher als dieser Wert ist, wird der Choke-Ausgang nicht aktiviert.                                                                                                    | Off-255 [°C]                     | Off               |

Hinweis: <u>Es muss ein Ausgang für die Choke-Funktion eingerichtet werden (siehe Menü M8.2)</u>. Dieser Ausgang wird 2 Sekunden vor dem Anlasser-Ausgang aktiviert und bleibt solange aktiv, bis der Wert von Parameter C erreicht wurde, bzw. bis die im Parameter B eingegebene Zeit verstrichen ist.

Verfügt der Motor nicht über Temperaturfühler, empfehlen wir, einen thermischen Trennschalter zur Steuerung des Choke-Magneten in Serie zu schalten. Außerdem sollte ein wöchentlicher, mind. 5 minutiger Test eingerichtet werden. Infos zu dieser Funktion entnehmen Sie dem Menü M4.3.

#### Beispiel 1:

a) Choke-Zeit > Versuchsdauer

b) Choke-Art = Dauerbetrieb

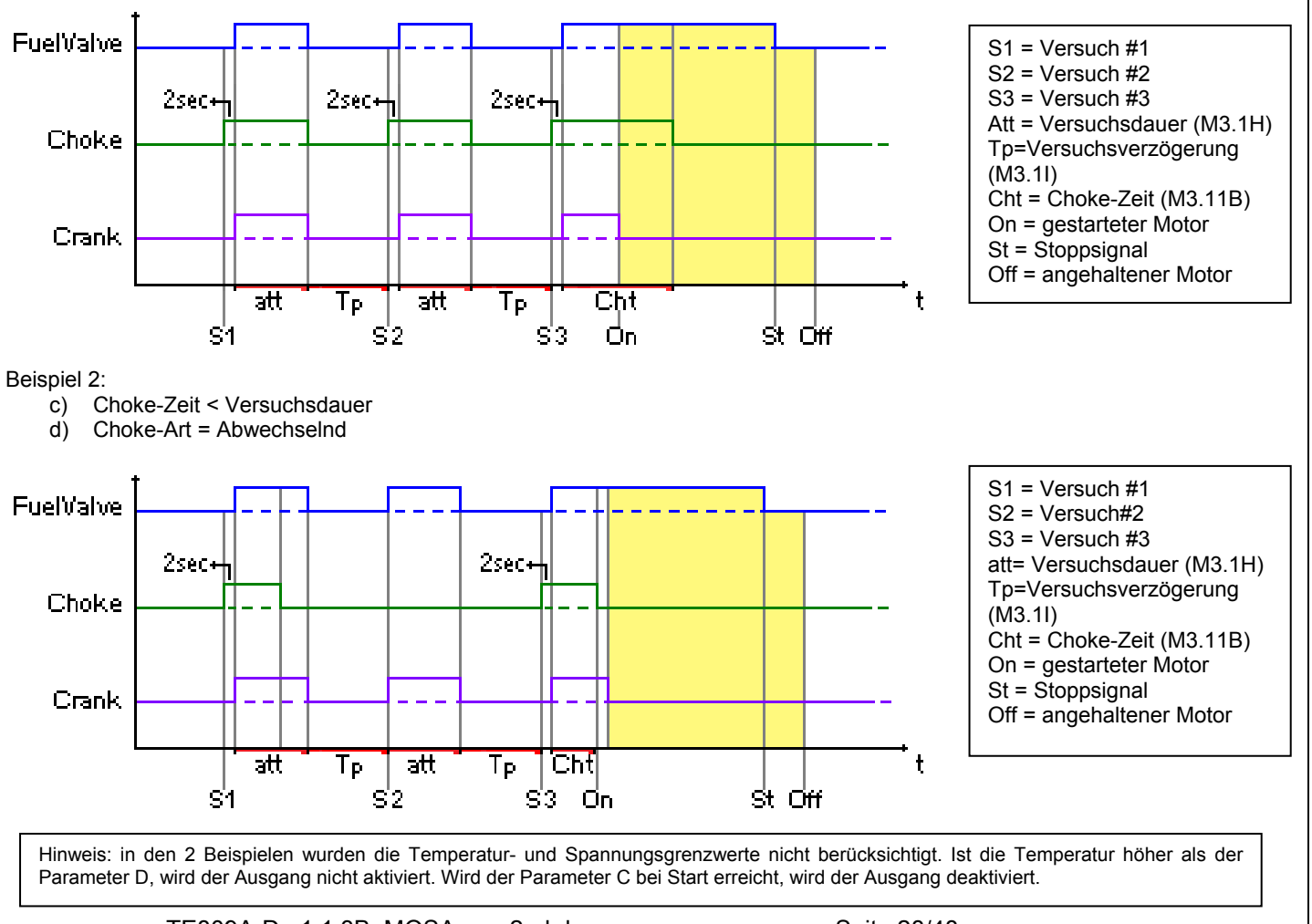

Seite 28/48

#### 2-6 M4 - Setup allgemein

Das allgemeine Setup besteht aus 4 Untermenüs:

- A) Display-Setup: Dieses Untermenü enthält alle Einstellparameter des Bildschirms: Sprache, Kontrast, usw.
- B) Uhrzeit-Setup: Dieses Untermenü enthält alle allgemeinen Uhrzeiteinstellungen: Datum, Uhrzeit und Wochentag.
- C) Test-Setup: Dieses Untermenü enthält alle Einstellungen über die Testart, wie Dauer und Tag der programmierbaren Tests.
- D) Sicherheits-Setup: Dieses Untermenü wird zur Einstellung von Passwörter auf verschiedenen Ebenen, in denen die Menüs blockiert oder freigeschaltet werden, verwendet.

#### 2-6.1 M4.1 – Display-Setup

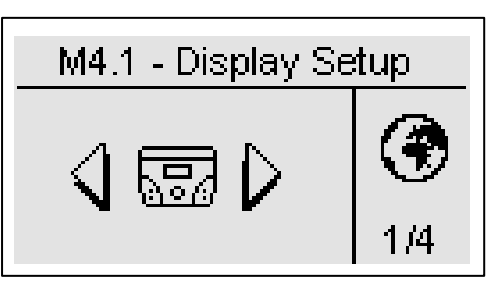

| POS. | NAME                             | BESCHREIBUNG                                                                                                    | OPTIONEN                              | DEFAULT-<br>WERTE |
|------|----------------------------------|----------------------------------------------------------------------------------------------------|---------------------------------------|-------------------|
| A    | Sprache                          | Hier wird die Sprache angewählt, in der die Steuerung funktionieren soll.<br>Die folgenden Sprachen sind verfügbar: Englisch, Italienisch, Französisch.<br>In der Position "custom" lässt sich eine weitere Sprache hinzufügen. Bei<br>Einschaltung zeigt die Steuerung die Bildschirmseite mit der Sprachanwahl<br>nur dann an, wenn die Option "default" gewählt wurde. | IT – EN – FR<br>– Custom –<br>Default | IT                |
| В    | Hintergrundbeleuchtung           | Erfolgen keine Vorgänge mehr, schaltet die Hintergrundbeleuchtung des<br>Displays nach dieser Zeit ab. Die Einschaltung erfolgt automatisch nach<br>einem beliebigen Vorgang.                                                                                                    | 0-255 [s]                             | 250               |
| С    | Reset Statistiken                | Diese Funktion ermöglicht einen Reset aller Messungen, die in den Statistik-Seiten angezeigt werden.                                                                                                    | -                                     | -                 |
| D    | Kontrast                         | Hier wird der Kontrast des Bildschirms eingestellt.                                                                                                    | 0-5                                   | 1                 |
| E    | Alarmzyklus                      | Die aktiven Alarme werden zyklisch für jedes in diesem Parameter eingegebene Zeitintervall angezeigt.                                                                                                    | 0-255 [s]                             | 3                 |
| F    | Verzögerung Alarme Off           | Verzögerungszeit für den Autoreset der blockierenden nicht gespeicherten Alarme.                                                                                                    | Off-255 [s]                           | Off               |
| G    | Zurück zu den Default-<br>Werten | Dies ist die Zeit nach der die Steuerung zur Standby-Seite zurückkehrt (Netz 1), wenn keine Taste gedrückt wird.                                                                                                    | Off-250 [s]                           | Off               |
| Н    | Startup-Seite                    | Steht dieser Parameter bei Einschaltung auf ON verschwindet die Bildschirmseite mit dem Logo nach 5 Sekunden und die Seite mit dem Netz 1 wird angezeigt.                                                                                                    | On-Off                                | On                |
| I    | Zurück zur Startup-Seite         | Steht dieser Wert auf On, versetzt sich die Steuerung bei Einschaltung automatisch in den Reset-Modus. Steht der Wert auf Off, versetzt sich die Steuerung in den manuellen Betrieb.                                                                                                    | On-Off                                | On                |

#### 2-6.2 M4.2 - Uhrzeit-Setup

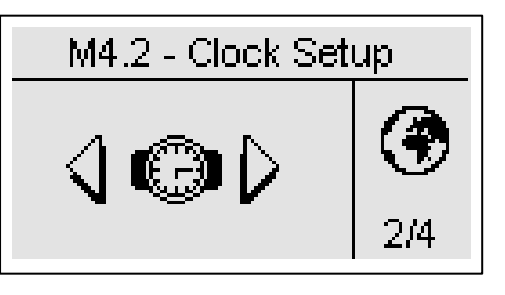

| POS. | NAME             | BESCHREIBUNG                                                                                                    | OPTIONEN | DEFAULT-<br>WERTE |
|------|------------------|----------------------------------------------------------------------------------------------------|----------|-------------------|
| -    | Reset Uhr        | Hier werden Datum und Uhrzeit bestätigt, die nach den Werten der<br>Parameter C,D,E,F,G und H aktualisiert werden. Hierzu den Bereich<br>anhand der Cursortasten anwählen und mit der Taste "i" bestätigen. | -        | -                 |
| -    | Aktuelle Uhrzeit | Zeit die eingestellte, gegenwärtig Uhrzeit und das Datum an.                                                                                                    | -        | -                 |
| Α    | Jahr             | Hier wird das Jahr eingestellt.                                                                                                    | 0-99     | 10                |
| В    | Monat            | Hier wird der Monat eingestellt.                                                                                                    | 0-12     | 1                 |
| С    | Tag              | Hier wird der Tag eingestellt.                                                                                                    | 0-31     | 1                 |
| D    | Name des Tages   | Hier wird der Wochentag von Montag bis Sonntag eingegeben.                                                                                                    | MoSo     | So                |
| E    | Stunde           | Hier wird die aktuelle Stunde eingegeben.                                                                                                    | 0-23     | 0                 |
| F    | Minute           | Hier werden die aktuellen Minuten eingegeben.                                                                                                    | 0-59     | 0                 |

TE809A-D-v1.1.3B\_MOSA rev.2\_d.doc

## 2-6.3 M4.3 - Test-Setup

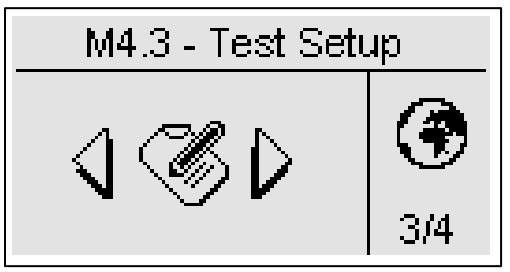

| POS. | NAME             | BESCHREIBUNG                                                                                                    | OPTIONEN                          | DEFAULT-<br>WERTE |
|------|------------------|----------------------------------------------------------------------------------------------------|-----------------------------------|-------------------|
| А    | Aktiviert Test 1 | Zur Aktivierung/Deaktivierung des automatischen Tests 1.                                                           | On-Off                            | Off               |
| В    | Testart          | Die Testart anwählen.                                                                                              | täglich-wöchentlich-<br>monatlich | wöchentlich       |
| С    | Tag der Woche    | Wurde ein wöchentlicher Test gewählt, lässt sich hier der<br>Tag eingeben, an dem der Test ausgeführt werden soll. | MoSo                              | Do                |
| D    | Tag des Monats   | Wurde ein monatlicher Test gewählt, lässt sich hier der<br>Tag eingeben, an dem der Test ausgeführt werden soll.   | 1-31                              | 1                 |
| E    | Startstunde      | Startstunde des Tests.                                                                                             | 0-23                              | 9                 |
| F    | Startminute      | Startminute des Tests.                                                                                             | 0-59                              | 30                |
| G    | Aktiviert Test 2 | Zur Aktivierung/Deaktivierung des automatischen Tests 2.                                                           | On-Off                            | Off               |
| Н    | Testart          | Die Testart anwählen.                                                                                              | täglich-wöchentlich-<br>monatlich | Wöchentlich       |
| Ι    | Tag der Woche    | Wurde ein wöchentlicher Test gewählt, lässt sich hier der<br>Tag eingeben, an dem der Test ausgeführt werden soll. | MoSo                              | Do                |
| J    | Tag des Monats   | Wurde ein monatlicher Test gewählt, lässt sich hier der<br>Tag eingeben, an dem der Test ausgeführt werden soll.   | 1-31                              | 1                 |
| K    | Startstunde      | Startstunde des Tests.                                                                                             | 0-23                              | 9                 |
| L    | Startminnute     | Startminute des Tests.                                                                                             | 0-59                              | 30                |

Einige Parameter beziehen sich auf beide Tests:

| POS. | NAME                    | BESCHREIBUNG                                                                                                    | OPTIONEN   | DEFAULT-<br>WERTE |
|------|-------------------------|----------------------------------------------------------------------------------------------------|------------|-------------------|
| М    | Testdauer               | Die Dauer des Tests eingeben.                                                                                                    | 0-60 [min] | 10                |
| Ν    | Test mit Last           | Bei ON, wird während des Tests die Umschaltung zwischen Netz<br>und Gruppe angesteuert.                                                                                                    | On-Off     | Off               |
| 0    | Kein Fernstopp          | Bei ON, wird das Fernstopp-Signal während des Tests nicht<br>beachtet. Bei OFF und aktivem Fernstopp wir der Motor während<br>des Tests angehalten und der Test hält automatisch an.       | On-Off     | Off               |
| Ρ    | PT Test<br>Einschaltung | Aktiviert den "Programmable Test", d.h. der Test wird zu einer<br>bestimmten Uhrzeit abgeschlossen (siehe Punkte Q und R),<br>wobei der Parameter Testdauer (Punkt M) nicht beachtet wird. | On-Off     | Off               |
| Q    | Endstunde PT            | Endstunde Test PT.                                                                                                    | 0-24 [h]   | 17                |
| R    | Endminute PT            | Endminute Test PT.                                                                                                    | 0-60 [min] | 30                |

Wurde der tägliche Test gewählt können mehrere Testtage ausgewählt werden:

| POS. | NAME       | BESCHREIBUNG                                                                                                    |
|------|------------|----------------------------------------------------------------------------------------------------|
| -    | Sonntag    | Bei vorhandenem Häkchen ist der Test am Sonntag aktiviert. Ist kein Häkchen vorhanden, erfolgt an diesem Tag kein Test.      |
| -    | Montag     | Bei vorhandenem Häkchen ist der Test am Montag aktiviert. Ist kein Häkchen vorhanden, erfolgt an diesem Tag kein Test        |
| -    | Dienstag   | Bei vorhandenem Häkchen ist der Test am Dienstag aktiviert. Ist kein Häkchen vorhanden, erfolgt an diesem Tag kein Test      |
| -    | Mittwoch   | Bei vorhandenem Häkchen ist der Test am Mittwoch. Ist kein Häkchen vorhanden, erfolgt an diesem Tag kein Test                |
| -    | Donnerstag | Bei vorhandenem Häkchen ist der Test am Donnerstag aktiviert. Ist kein Häkchen vorhanden, erfolgt<br>an diesem Tag kein Test |
| -    | Freitag    | Bei vorhandenem Häkchen ist der Test am Freitag aktiviert. Ist kein Häkchen vorhanden, erfolgt an diesem Tag kein Test       |
| -    | Samstag    | Bei vorhandenem Häkchen ist der Test am Samstag aktiviert. Ist kein Häkchen vorhanden, erfolgt an diesem Tag kein Test       |

#### 2-6.4 M4.4 - Sicherheits-Setup

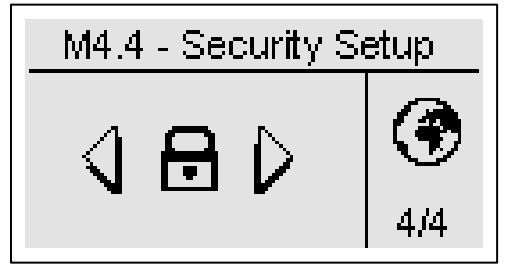

Im Sicherheits-Setup können bis zu 6 Zugriffspasswörter eingegeben werden, die eine Freischaltung/Sperre der Programmierungsmenüs ermöglichen. Werkseitig wurden diese 6 Zugangswörter bereits richtig eingegeben, d.h. alle Menüs können geöffnet werden. Allerdings besteht die Möglichkeit, für diese Menüs eine Zugangssperre zu setzen, indem falsche Zugangscodes eingegeben werden: dadurch sind die Menüs mit falschen Codes gesperrt. Zur Freischaltung der Menüs, ist lediglich das entsprechende Menü zu öffnen und die richtige Codenummer einzugeben. Die 6 Codenummern sind aus der Tabelle ersichtlich.

| POS. | NAME                              | BESCHREIBUNG                                                                                                    | CODE |
|------|-----------------------------------|----------------------------------------------------------------------------------------------------|------|
| A    | Passwort Netz                     | Das Passwort zur Blockierung/Freischaltung des Netz-Setups und<br>entsprechenden Alarmen eingeben. Bei richtiger Eingabe (60) ist das Netz-<br>Setup freigeschaltet. Bei Eingabe eines falschen Codes bleibt das Menü<br>solange gesperrt, bis der richtige Code eingegeben wurde.                                       | 60   |
| В    | Passwort<br>Wechselstromgenerator | Das Passwort zur Blockierung/Freischaltung des Wechselstromgenerator-<br>Setups und entsprechenden Alarmen eingeben. Bei richtiger Eingabe (50), ist<br>das Wechselstromgenerator-Setup freigeschaltet. Bei Eingabe eines falschen<br>Codes bleibt das Menü solange gesperrt, bis der richtige Code eingegeben<br>wurde. | 50   |
| С    | Passwort Motor                    | Das Passwort zur Blockierung/Freischaltung des Motor-Setups und<br>entsprechenden Alarmen eingeben. Bei richtiger Eingabe (40) ist das Motor-<br>Setup freigeschaltet. Bei Eingabe eines falschen Codes bleibt das Menü<br>solange gesperrt, bis der richtige Code eingegeben wurde.                                     | 40   |
| D    | Passwort<br>Sonderfunktionen      | Das Passwort zur Blockierung/Freischaltung des Setups der Sonderfunktionen<br>und entsprechenden Alarmen eingeben. Bei richtiger Eingabe (30) ist das<br>Setup der Sonderfunktionen freigeschaltet. Bei Eingabe eines falschen Codes<br>bleibt das Menü solange gesperrt, bis der richtige Code eingegeben wurde.        | 30   |
| E    | Passwort Verbindungen             | Das Passwort zur Blockierung/Freischaltung des Setups der Verbindungen und<br>entsprechenden Alarmen eingeben. Bei richtiger Eingabe (20) ist das Setup der<br>Verbindungen freigeschaltet. Bei Eingabe eines falschen Codes bleibt das<br>Menü solange gesperrt, bis der richtige Code eingegeben wurde.                | 20   |
| F    | Passwort I/O                      | Das Passwort zur Blockierung/Freischaltung des I/O-Setups und<br>entsprechenden Alarmen eingeben. Bei richtiger Eingabe (10) ist das I/O-Setup<br>freigeschaltet. Bei Eingabe eines falschen Codes bleibt das Menü solange<br>gesperrt, bis der richtige Code eingegeben wurde.                                          | 10   |
| G    | Passwort Zustand                  | Passwort zur Blockierung der Alarme, außer den Netz-, Gruppen- und Motoralarmen.                                                                                                    | 70   |
| Н    | Globales Passwort                 | Dies ist das Zugriffspasswort zu den Programmierungsmenüs. Das Passwort kann verändert werden; Eingabe von Zahlen zwischen 000 und 999.                                                                                                    | 809  |

#### 2-7 M5 - Alarmliste

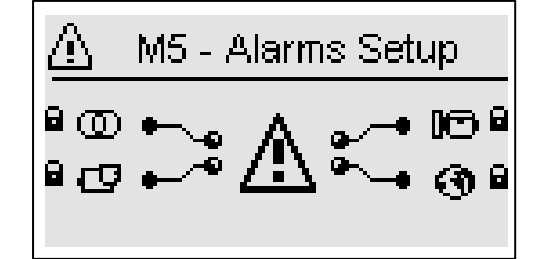

Das Alarm-Setup besteht aus 4 verschiedenen Alarmgruppen:

a) Netzalarme

- b) Gruppenalarme
- c) Motoralarme
- d) Allgemeine Alarme

Die betreffende Gruppe anhand der Pfeiltasten auf und ab anwählen und "i" drücken, um die Anwahl zu bestätigen und zu öffnen. Es öffnet sich eine Setup-Seite, die aus 4 weiteren Seiten besteht. Auf der ersten Seite den Parameter "a" anklicken, um den Alarmcode zu wählen. In oberen Displaybereich wird der Name des entsprechenden Alarms angezeigt. Die Parameter "d" bis "l" daraufhin nach Belieben verändern. Zur ersten Seite zurückkehren und den Parameter "c" bestätigen, um die Änderungen abzuspeichern.

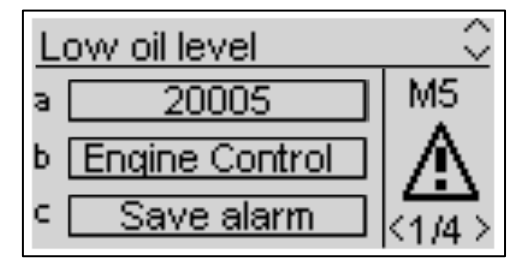

Für jeden Alarm stehen die folgenden Parameter zur Verfügung:

| POS. | NAME              | BESCHREIBUNG                                                                                                    | OPTIONEN                           |
|------|-------------------|----------------------------------------------------------------------------------------------------|------------------------------------|
| A    | Alarmcode         | Diesen Parameter anwählen, um den einzurichtenden Alarm auszusuchen. Alle<br>Parameter der folgenden Seiten beziehen sich auf den in diesem Parameter<br>angewählten Alarm. Im oberen Bildschirmbereich steht der Name des Alarms,<br>der dem Code entspricht, der gerade angewählt wird. | -                                  |
| В    | Alarmkategorie    | Name der angewählten Alarmkategorie bei Öffnung des Alarm-Setups. Die Kategorie kann in diesem Parameter nicht verändert werden.                                                                                                    | -                                  |
| С    | Alarm speichern   | Diesen Parameter anhand der Taste "i" bestätigen, um die Parameter D bis L in der im Parameter A angewählten Alarmkonfiguration zu speichern.                                                                                                    | -                                  |
| D    | Aktivierung       | Hier lässt sich wählen, wann ein Alarmzustand überprüft werden soll, um den Alarm einzublenden: Immer (immer aktiv), Start (nur bei gestartetem Motor aktiv) oder Deaktiviert (deaktiviert).                                                                                              | immer<br>Start<br>Deaktiviert      |
| Е    | Verzögerung       | Vor der Alarmaktivierung muss die Ursache für die vorgegebene Zeit bestehen bleiben.                                                                                                    | 0-255 [s]                          |
| F    | Nicht gespeichert | Hier wird eingegeben, ob der Alarm gespeichert (ON: der Alarm bleibt bis zur<br>Betätigung der Reset-Taste aktiv, auch wenn die Ursache nicht mehr besteht)<br>oder nicht (OFF: der Alarm verschwindet, wenn die Ursache verschwindet).                                                   | ON<br>OFF                          |
| G    | Verhalten         | Hier wird das Verhalten nach einer Alarmaktivierung angewählt: Signalisierung<br>(nur Signalisierung ohne Halt), Stopp (der Alarm hält den Motor sofort an) oder<br>Kühlung (der Alarm hält den Motor unter Kühlung an).                                                                  | Signalisierung<br>Stopp<br>Kühlung |
| Н    | Sirene            | Hier wird eingestellt, ob der Alarm auch einen ggf. als Sirene programmierten<br>Ausgang aktivieren soll. Es kann ON (Ausgang "Sirene" ist im Alarmfall aktiv)<br>oder OFF eingegeben werden.                                                                                             | ON<br>OFF                          |
| I    | SMS               | Hier wird eingestellt, ob der Alarm den programmierten Nummern eine SMS senden soll (siehe Menü M7). Es kann ON (wenn ein GSM-Modem angeschlossen ist, sendet die Steuerung im Alarmfall eine SMS) oder OFF eingegeben werden.                                                            | ON<br>OFF                          |
| J    | Global 1          | Hier wird eingestellt, ob der Alarm auch einen ggf. als globalen Alarm 1 programmierten Ausgang aktivieren soll. Es kann ON (der Ausgang wird im Alarmfall aktiviert) oder OFF eingegeben werden.                                                                                         | ON<br>OFF                          |
| к    | Global 2          | Hier wird eingestellt, ob der Alarm auch einen ggf. als globalen Alarm 2<br>programmierten Ausgang aktivieren soll. Es kann ON (der Ausgang wird im<br>Alarmfall aktiviert) oder OFF eingegeben werden.                                                                                   | ON<br>OFF                          |
| L    | Global 3          | Hier wird eingestellt, ob der Alarm auch einen ggf. als globalen Alarm 3 programmierten Ausgang aktivieren soll. Es kann ON (der Ausgang wird im Alarmfall aktiviert) oder OFF eingegeben werden.                                                                                         | ON<br>OFF                          |

TE809A-D-v1.1.3B\_MOSA rev.2\_d.doc

## 2-7.1 M5 - Default Alarme

|          |           |           |                                | Ak                      | tivieru     | ung      | g          | t            | V        | Virkur            | ng                      |          |                   |              |              |              |
|----------|-----------|-----------|--------------------------------|-------------------------|-------------|----------|------------|--------------|----------|-------------------|-------------------------|----------|-------------------|--------------|--------------|--------------|
| N.       | Kategorie | Alarmcode | Name des Alarms                | Immer                   | Deaktiviert | Start    | Verzögerun | Gespeicher   | Kühlen   | Stopp             | Start                   | Sirene   | SMS               | Global 1     | Global 2     | Global 3     |
| 1        | Netz      | 1208      | Netz: F tief                   |                         | N           |          | 2          |              |          |                   | V                       |          |                   |              | <br>         |              |
| 2        | Netz      | 1209      | Netz: F hoch                   |                         | V           |          | 2          |              |          |                   | V                       |          |                   |              |              |              |
| 3        | Netz      | 1210      | Netz: V tief                   | $\checkmark$            |             |          | 5          |              |          |                   | $\checkmark$            |          |                   |              |              |              |
| 4        | Netz      | 1211      | Netz: V hoch                   |                         |             |          | 2          | I            |          |                   |                         | Π        |                   | П            |              |              |
| 5        | Netz      | 1213      | Netz: V Asymmetrie             |                         |             |          | 1          | ⊻            |          |                   |                         | ⊻        |                   | V            |              |              |
| 7        | Netz      | 20023     | Störung Batterieladung         |                         |             |          | 5          |              |          |                   | N                       | N        |                   | N            |              |              |
| 8        | Netz      | 20034     | KR feedback                    |                         | V           |          | 5          |              |          |                   |                         |          |                   | N            |              |              |
| 9        | Netz      | 20052     | Netz: Phasenseq.               | $\checkmark$            |             |          | 0          |              |          |                   | $\mathbf{\nabla}$       | V        |                   |              |              |              |
| 10       | Generator | 1201      | GE: F tief                     |                         |             | V        | 10         | $\checkmark$ |          | $\checkmark$      |                         | V        | $\checkmark$      | $\checkmark$ |              |              |
| 11       | Generator | 1202      | GE: F hoch                     |                         |             | V        | 5          | V            |          | $\checkmark$      |                         | V        |                   | $\checkmark$ |              |              |
| 12       | Generator | 1203      | GE: V tief                     |                         |             | V        | 10         | M            |          | $\checkmark$      |                         | V        |                   | N            |              |              |
| 13       | Generator | 1204      | GE: V hoch                     |                         |             | V        | 5          | D            |          | N                 |                         | N        |                   | D            |              |              |
| 14       | Generator | 1205      | GE: Phasensequenz              |                         |             |          | 0          | <u>I</u>     |          |                   |                         | N        |                   |              |              |              |
| 15       | Generator | 1206      | GE: Kurzschluss                |                         | ব           |          | 2<br>5     | ব            | N        | <b>≥</b>          |                         | ব        |                   | ব            | ┢───┦        |              |
| 17       | Generator | 1214      | GE: V Asymmetrie               |                         |             | Ø        | 1          | Ø            |          |                   |                         |          |                   |              | ┝──┦         |              |
| 18       | Generator | 20007     | Differentialprotokoll          | V                       |             |          | 2          | V            | l        |                   |                         | V        |                   |              |              |              |
| 19       | Generator | 20032     | Not-Aus                        | $\checkmark$            |             |          | 0          | $\checkmark$ |          | $\checkmark$      |                         | V        |                   | $\checkmark$ | $\checkmark$ | $\checkmark$ |
| 20       | Generator | 20033     | KG Fedback                     |                         | Ø           |          | 5          |              |          |                   |                         | Ø        |                   | $\checkmark$ |              | L            |
| 21       | Generator | 20036     | Alarm Benutzer 1               |                         |             |          | 3          |              |          |                   |                         |          |                   |              |              |              |
| 22       | Generator | 20037     | Alarm Benutzer 2               |                         |             |          | 3          | ব            |          |                   | N<br>N                  | N<br>N   |                   | N            |              |              |
| 23       | Generator | 20038     | Schaltschutz                   |                         |             |          | 3          |              |          |                   | N                       |          |                   | N            |              |              |
| 25       | Generator | 20041     | GE Schutz                      |                         |             |          | 1          | $\checkmark$ |          | $\checkmark$      |                         | V        |                   | N            |              |              |
| 26       | Motor     | 01001     | Kein Start                     | N                       |             |          | 0          | N            |          | N                 |                         | N        | N                 | N            |              |              |
| 20       | Motor     | 01003     | Mechanische Störung            |                         |             | M        | 10         |              |          |                   |                         |          |                   | N            |              |              |
| 28       | Motor     | 01101     | Voralarm Temp.                 |                         | V           |          | 2          |              |          |                   | $\overline{\mathbf{A}}$ | V        |                   |              |              |              |
| 29       | Motor     | 01102     | Motortemperatur hoch A         |                         | V           |          | 2          | V            | V        |                   |                         | V        |                   | V            |              |              |
| 30       | Motor     | 01104     | Voralarm Kraftstoff            |                         | N           |          | 30         |              |          |                   | V                       | N        |                   |              |              |              |
| 31       | Motor     | 01105     | Kraftstoffstand tief . A       |                         | Ø           |          | 30         | I            |          |                   |                         | Ø        |                   | M            |              |              |
| 32       | Motor     | 01107     | Voralarm Oldruck               |                         |             |          | 2          |              |          |                   |                         |          |                   |              | $\mid$       |              |
| 34       | Motor     | 01110     | Batterieladung Vdc boch        |                         |             |          | 15         | 3            |          |                   |                         | N        |                   | N            |              |              |
| 35       | Motor     | 01111     | Batterieladung Vdc schwach     |                         |             |          | 15         | N            |          |                   | $\checkmark$            |          |                   | N            |              |              |
| 36       | Motor     | 01112     | RPM hoch                       |                         |             | V        | 2          | M            |          | $\mathbf{\nabla}$ |                         | V        | $\mathbf{\nabla}$ | N            |              |              |
| 37       | Motor     | 01113     | RPM niedrig                    |                         | Ø           |          | 5          | $\square$    |          |                   |                         | V        | $\checkmark$      | $\checkmark$ |              |              |
| 38       | Motor     | 20005     | Olstand tief                   |                         |             |          | 2          |              |          |                   |                         |          |                   |              |              |              |
| 39       | Motor     | 20006     | Fullstand Kuniflussigkeit tief |                         |             | LX       | 2          |              |          |                   | 5                       |          |                   |              | $\mid$       |              |
| 40       | Motor     | 20009     | Batterie-Service               |                         |             |          | 0          | 3            |          |                   | N                       | N        |                   | N            |              |              |
| 42       | Motor     | 20015     | Keine Abschaltung              |                         |             |          | 0          | N            |          | $\checkmark$      |                         | N        |                   | N            |              |              |
| 43       | Motor     | 20016     | Kraftstoffverlust (I)          |                         | V           |          | 0          | M            |          |                   | V                       | V        |                   | N            |              |              |
| 44       | Motor     | 20017     | Kraftstoffdiebstahl (I)        |                         | V           |          | 0          | $\square$    |          |                   |                         | V        |                   | $\checkmark$ |              |              |
| 45       | Motor     | 20018     | Unerwarteter Verbrauch (%)     |                         |             | <u> </u> | 0          |              | <u> </u> |                   |                         | N        |                   |              | $\mid$       |              |
| 40<br>47 | Motor     | 20019     | Füllzeit abgelaufen            | N                       |             |          | 0          | N            |          |                   | N                       | ব        |                   | N            | ┟──┤         | <u> </u>     |
| 48       | Motor     | 20023     | GE-Garantie erloschen          |                         |             |          | 10         | <u> </u>     |          |                   |                         |          |                   |              | ┝──┦         |              |
| 49       | Motor     | 20024     | D+ Störung                     |                         |             | V        | 5          |              |          |                   |                         | Ø        |                   |              |              |              |
| 50       | Motor     | 20028     | Hohe Motortemperatur D         |                         |             | V        | 2          | $\square$    | V        |                   |                         | V        |                   | $\checkmark$ |              |              |
| 51       | Motor     | 20029     | Niedriger Kraftstoffstand D    | V                       |             |          | 5          | _            |          |                   | Ø                       | N        |                   |              | $\square$    |              |
| 52       | Notor     | 20030     | Niedriger Oldruck D            | 1                       |             |          | 2          | N            |          |                   |                         | ⊡<br>⊡   |                   | N            |              | <b>N</b>     |
| 54       | Motor     | 20035     | Geringe Reichweite             | L.                      |             |          | 10         |              |          |                   |                         | N        |                   | N            |              | <u>ت</u>     |
| 55       | Motor     | 20042     | Filter verstopft               | V                       |             |          | 5          | $\checkmark$ |          |                   |                         | <u> </u> |                   |              | ┝──┦         |              |
| 56       | Motor     | 20043     | Tank voll                      | $\checkmark$            |             |          | 5          |              |          |                   | $\checkmark$            | V        |                   | $\checkmark$ |              |              |
| 57       | Motor     | 20051     | Kein Öl-Sensor                 | $\mathbf{\overline{A}}$ |             |          | 60         |              |          |                   | V                       | V        |                   |              |              |              |
| 58       | Allgemein | 20008     | Test aktiv                     |                         |             |          | 0          |              |          |                   | V                       |          |                   |              |              |              |
| 59       | Allgemein | 20012     | Stopp                          | $\checkmark$            |             |          | 0          |              |          |                   | $\checkmark$            |          |                   |              |              |              |
| 60       | Allgemein | 20013     | Startphase                     |                         |             |          | 0          |              |          |                   |                         |          |                   |              | $\square$    |              |
| 61       | Allgemein | 20021     | Fernstart                      |                         |             |          | 1          |              |          |                   |                         |          |                   |              | $\vdash$     |              |
| 62       | Allgemein | 20022     | SCR                            | N<br>N                  |             |          | 0          |              |          |                   | ন                       |          |                   |              | ┟──┦         | <u> </u>     |
| 64       | Allaemein | 20020     | Test fehlgeschlagen            |                         |             |          | 0          |              |          |                   |                         | Ø        |                   | Ø            | ┝──┦         |              |
| 65       | Allgemein | 20045     | GE gestartet                   |                         |             |          | 0          |              |          |                   |                         |          |                   |              |              |              |
| 66       | Allgemein | 20046     | GE bereit                      | $\checkmark$            |             |          | 0          |              |          |                   | $\checkmark$            |          |                   |              |              |              |
| 67       | Allgemein | 20053     | Speicher voll                  | $\square$               |             |          | 0          |              |          |                   | $\checkmark$            |          |                   | $\checkmark$ |              |              |

## 2-7.2 M5 – Beschreibung der Alarme

| N. | Alarm-<br>Code | Name des Alarms          | Alarmbeschreibung                                                                                                | Menü/<br>Parameter |
|----|----------------|--------------------------|----------------------------------------------------------------------------------------------------|--------------------|
| 1  | 1208           | Netz: F tief             | Frequenz tiefer als der programmierte Niederfrequenz-Grenzwert                                                   | M1-F               |
| 2  | 1209           | Netz: F hoch             | Frequenz höher als der programmierte Hochfrequenz-Grenzwert                                                      | M1-E               |
| 3  | 1210           | Netz: V tief             | Spannung tiefer als der programmierte Niederfrequenz-Grenzwert                                                   | M1-C               |
| 4  | 1211           | Netz: V hoch             | Spannung höher als der programmierte Hochfrequenz-Grenzwert                                                      | M1-B               |
| 5  | 1213           | Netz: V Asymmetrie       | Die Differenz zwischen den oberen und unteren Netzspannungen ist zu groß                                         | M1.N               |
| 6  | 20025          | Kein Netz                | Das Netz ist außerhalb der Grenzwerte                                                                            | M1-BCEF            |
| 7  | 20031          | Störung Batterieladung   | Batterieladungs-Alarm vom Digitaleingang                                                                         | M8                 |
| 8  | 20034          | KR feedback              | Bei anderem Zustand des KR-Schützes als Eingangszustand Schütz-Rückmeldung                                       | M8                 |
| 9  | 20052          | Netz: Phasenseq.         | Phasensequenz ist nicht richtig                                                                                  | M1-M               |
| 10 | 1201           | GE: F tief               | Frequenz tiefer als der programmierte Niederfrequenz-Grenzwert                                                   | M2-F               |
| 11 | 1202           | GE: F hoch               | Frequenz höher als der programmierte Hochfrequenz-Grenzwert                                                      | M2-E               |
| 12 | 1203           | GE: V tief               | Spannung tiefer als der programmierte Niederfrequenz-Grenzwert                                                   | M2-C               |
| 13 | 1204           | GE: V hoch               | Spannung höher als der programmierte Hochfrequenz-Grenzwert                                                      | M2-B               |
| 14 | 1205           | GE: Phasensequenz        | Phasensequenz ist nicht richtig                                                                                  | M2-R               |
| 15 | 1206           | GE: Kurzschluss          | Der augenblickliche Stromverbrauch ist höher als der programmierte Kurzschlussgrenzwert                          | M2-I               |
| 16 | 1207           | GE: Imax Überlast        | Der augenblickliche Stromverbrauch ist höher als der programmierte Überlast-Grenzwert                            | M2-H               |
| 17 | 1214           | GE: V Asymmetrie         | Die Differenz zwischen den oberen und unteren Gruppenspannungen ist zu hoch                                      | M2-S               |
| 18 | 20007          | Differentialprotokoll    | Differential-Alarm vom Digitaleingang                                                                            | M8                 |
| 19 | 20032          | Not-Aus                  | Der für den Not-Aus-Taster programmierte Eingang ist aktiv                                                       | M8                 |
| 20 | 20033          | KG Fedback               | Bei anderem Zustand des KG-Schützes als Eingangszustand Schütz-Rückmeldung                                       | M8                 |
| 21 | 20036          | Alarm Benutzer 1         | Allarmanzeige wenn ein als Alarm Benutzer 1 programmierter Eingang aktiv ist                                     | M8                 |
| 22 | 20037          | Alarm Benutzer 2         | Allarmanzeige wenn ein als Alarm Benutzer 2 programmierter Eingang aktiv ist                                     | M8                 |
| 23 | 20038          | Alarm Benutzer 3         | Allarmanzeige wenn ein als Alarm Benutzer 3 programmierter Eingang aktiv ist                                     | M8                 |
| 24 | 20040          | Schutzschalter           | Schutzschalter vom Digitaleingang geofinet                                                                       | IVI8               |
| 20 | 20041          | GE SCHUIZ                |                                                                                                    | IVIO               |
| 26 | 01001          | Kein Start               | Motor wurde nach Automatikstartversuchen nicht als laufend erfasst                                               | M3.1               |
| 27 | 01003          | Mechanische Störung      | Die Signale des laufenden Motors sind verschwunden, obwohl die Steuerung dem Motor kein Stoppsignal gegeben hat. | M3.1               |
| 28 | 01101          | Voralarm Temp.           | Vom Analogsensor gemessene Motortemperatur hat Voralarm-Grenzwert überschritten                                  | M3.6-B             |
| 29 | 01102          | Motortemp hoch A         | Vom Analogsensor gemessene Motortemperatur hat Alarm-Grenzwert überschritten                                     | M3.6-C             |
| 30 | 01104          | Voralarm Kraftstoff      | Vom Analogsensor gemessener Kraftstoffstand hat Voralarm-Grenzwert unterschritten                                | M3.4-B             |
| 31 | 01105          | Kraftstoffstand tief . A | Vom Analogsensor gemessener Kraftstoffstand hat Alarm-Grenzwert unterschritten                                   | M3.4-C             |
| 32 | 01107          | Voralarm Oldruck         | Vom Analogsensor gemessener Oldruck hat Voralarm-Grenzwert unterschritten                                        | M3.5-B             |
| 33 | 01108          | Niedriger Oldruck A      | Vom Analogsensor gemessener Oldruck hat Alarm-Grenzwert unterschritten                                           | M3.5-C             |
| 34 | 01110          | Batterielad. Vdc noch    | Gemessene Batterieladung hat oberen Ladegrenzwert überschritten                                                  | M3.7-A             |
| 35 | 01111          | Batterielad. Vdc schw.   | Gemessene Batterieladung nat unteren Ladegrenzwert unterschritten                                                | M3.7-B             |
| 27 | 01112          | RPM noch                 | Drehzehl het Unterteurongrenzwert unterschritten                                                                 | N2.1.1             |
| 38 | 20005          | Ölstand tief             | Alarm durch vom Digitalsensor gemessenen niedrigen Ölstand                                                       | M8                 |
| 30 | 20005          | Stand Kühlfl Tief        | Alarm durch vom Digitalsensor gemessenen niedrigen Cistand                                                       | M8                 |
| 40 | 20009          | Hoher Verbrauch (Lt/h)   | Momentverbrauch ist höher als der eingestellte Grenzwert                                                         | M3 4               |
| 41 | 20014          | Batterie-Service         | Programmierte Zeit für den Batterie-Service ist abgelaufen                                                       | M3.7               |
| 42 | 20015          | Keine Abschaltung        | Motor wird auch nach Stopp-Phase als laufend erfasst                                                             | M3.2               |
| 43 | 20016          | Kraftstoffverlust (I)    | Kraftstoffverlust bei stehendem Motor                                                                            | M3.9               |
| 44 | 20017          | Kraftstoffdiebstahl (I)  | Erhöhter Kraftstoffverlust bei stehendem Motor                                                                   | M3.9               |
| AE | 20010          | Unerwarteter             | Nach Ende des Arbeitszyklus wird der verbrauchte Kraftstoff mit dem theoretischen Wert                           | M3 0               |
| 40 | 20010          | Verbrauch (%)            | verglichen; ist der Verbrauch höher, erscheint dieser Alarm                                                      | 1013.8             |
| 46 | 20019          | Wartung                  | Frist für die geplante Wartung ist verstrichen                                                                   | M3.8               |
| 47 | 20020          | Füllzeit abgelaufen      | Füllausgang wurde deaktiviert, denn die Höchstzeit ist abgelaufen                                                | M3.4               |
| 48 | 20023          | GE-Garantie erloschen    | Garantielaufzeit ist erloschen                                                                                   | M3.8               |
| 49 | 20024          | D+ Störung               | D+ des Wechselstromgenerators der Batterie ist bei laufendem Motor unter 4 V                                     | -                  |
| 50 | 20028          | Hohe Motortemp D         | Alarme durch hohe Temperatur vom Digitaleingang                                                                  | M8                 |
| 51 | 20029          | Niedriger Kraftstoffst.D | Krattstottstand tief vom Digitaleingang                                                                          | M8                 |
| 52 | 20030          | Niedriger Oldruck D      | Uldruck tief vom Digitaleingang                                                                                  | M8                 |
| 53 | 20035          | System gesperrt          | Alarm wegen innerer Systemsperre aus Sicherheitsmalsnahmen                                                       | -                  |
| 54 | 20039          | Geringe Reichweite       | Kraftstoffstand geringer als der eingestellte Grenzwert, erscheint dieser Alarm.                                 | M3.4               |
| 55 | 20042          | Filter verstopft         | Verstopfter Luftfilter vom Digitaleingang                                                                        | M8                 |
| 56 | 20043          | Tank voll                | Tank voll vom Digitaleingang                                                                                     | M8                 |
| 57 | 20051          | Kein Öl-Sensor           | Digitaler Öl-Sensor offen bei stehendem Motor                                                                    | -                  |
| 58 | 20008          | Test aktiv               | Signalisierung Test aktiv                                                                                        | M4 3               |
| 59 | 20000          | Stopp                    | Stopp-Phase läuft gerade                                                                                         | -                  |
| 60 | 20013          | Startphase               | Start-Phase läuft gerade                                                                                         | _                  |
| 61 | 20021          | Fernstart                | Eingang Fernstart ist aktiv                                                                                      | M8                 |
| 62 | 20022          | Fernstopp                | Eingang Fernstopp ist aktiv                                                                                      | M8                 |
| 63 | 20026          | SCR                      | Eingang Fernstart ist aktiv (wenn für SCR programmiert)                                                          | M6.1               |
| 64 | 20027          | Test feblaceblagen       | Test fehlgeschlagen; im Handbetrieb: der Motor ist nach einer vorprogrammierten Anzahl Startversuche             | M4 2               |
| 04 | 20021          | reacterilyeactildyett    | nicht angelaufen; im Automatikbetrieb: ein sperrender Alarm ist während des Tests aufgetreten                    | UI4.3              |
| 65 | 20045          | GE gestartet             | Aktive Anzeige bei lautendem Motor                                                                               | -                  |
| 66 | 20046          | GE bereit                | Anzeige initiation onne Alarme, d.h. startbereit                                                                 | -                  |
| ٥/ | 20053          | Speicher voll            | inur ber aktivierter Datalogger-Funktion aktiv: Signalisiert Datalogger-Speicher Voll                            | IVI/.1-F           |

#### 2-8 M6 - Sonderfunktionen

Das Gerät TE809 verfügt über 3 Sonderfunktionen, <u>die lediglich im Automatikbetrieb aktiv sind:</u> SCR, Start von kW Netz und Dummy load. Die entsprechenden Parameter lassen sich in diesem Menü einrichten. Hier kann auch die Verwendungsart der programmierbaren Aus- und Eingänge eingestellt werden. Die Untermenüs sind:

- A) SCR
- B) Start von kW Netz
- C) Dummy Load

#### 2-8.1 M6.1 - SCR

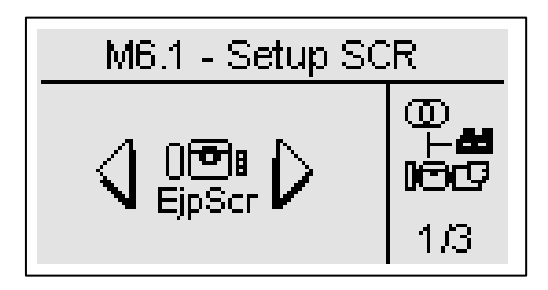

Diese Funktion ermöglicht einen Start des Generators durch ein Fernsignal an einem der programmierbaren Eingänge, wobei dieser als Fernstart eingerichtet werden muss (siehe Abschnitt 2-10). Ist dieser Eingang negativ geschlossen, wird der Generator nach der STARTVERZÖGERUNG aktiviert. Das weitere Verhalten ist von den folgenden Optionen abhängig:

- a) Steht AKTIVIERT SCR 2 auf OFF, nimmt das Gerät TE809 nach Ablauf der VERZÖGERUNG KG eine Umschaltung am Generator vor, auch wenn das Netz erfasst wurde.
- b) Steht AKTIVIERT SCR 2 auf ON, ist nach Inbetriebnahme des Generators zu warten, bis der zweite programmierbare Eingang (muss als Fernstopp eingerichtet werden – siehe Abschnitt 2-10) negativ geschlossen ist. Nach Ablauf der VERZÖGERUNG KG nimmt das Gerät TE809 eine Umschaltung am Generator vor, auch wenn das Netz erfasst wurde.

Die Option "kein KR bei SCR" ermöglicht im Alarmfall am Generator eine Hemmung der Netzumschaltung.

| POS. | NAME             | BESCHREIBUNG                                                                                                    | OPTIONEN   | DEFAULT-<br>WERTE |
|------|------------------|----------------------------------------------------------------------------------------------------|------------|-------------------|
| Α    | Aktiviert SCR    | Bei ON ist die Funktion aktiviert, bei OFF ist sie deaktiviert.                                                                                                    | On/Off     | Off               |
| В    | Startverzögerung | Dies ist die Verzögerungszeit zwischen dem Negativschließen des<br>als Fernstart programmierten Eingangs und dem Generatorstart.                                                                                                    | 0-59 [min] | 1                 |
| С    | KG-Verzögerung   | Dies ist die Verzögerungszeit nach dem Generatorstart (wenn der<br>Parameter D OFF ist) oder nach dem Negativschließen des als<br>Fernstopp programmierten Kontaktes (wenn der Parameter D ON<br>ist) vor der Umschaltung am Generator.                                                                                                    | 0-59 [min] | 1                 |
| D    | Aktiviert SCR 2  | Bei ON hängt die Umschaltung am Generator vom Fernstoppsignal<br>ab; bei Negativschließen und nach der in Punkt C eingegebenen<br>Verzögerungszeit, geht die Last auf den Generator über.<br>Bei OFF wird der Fernstoppeingang nicht beachtet und beeinflusst<br>die Umschaltung nicht: die Last geht automatisch auf den<br>Generator über, nachdem dieser per Fernstartsignal gestartet<br>wurde und die in Punkt C eingegebenen Verzögerungszeit<br>abgelaufen ist. | On/Off     | Off               |
| E    | Kein KR bei SCR  | Bei ON und im aktivem SCR-Modus (aktivem Fernstarteingang)<br>wird das Netzschütz geöffnet und lässt sich auch dann nicht mehr<br>schließen, wenn der Generator infolge eines Alarms angehalten<br>wurde.                                                                                                    | On/Off     | Off               |

#### 2-8.2 M6.2 - Start von kW Netz

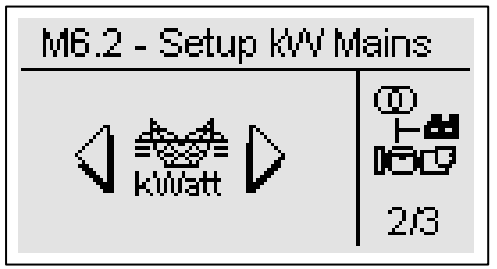

Diese Funktion ermöglicht einen automatischen Start und Stopp des Generators nach den oberen und unteren Grenzwerten des Netzverbrauchs. Überschreitet die vom Netz eingespeiste Last den STARTGRENZWERT für eine längere Zeit als die STARTZEIT, startet das Gerät TE809 den Generator und schaltet die Last auf den Generator um. Sinkt die Last unter den STOPPGRENZWERT für mindestens die unter STOPPZEIT eingegeben Zeit wird die last auf das Netz umgeschaltet (sofern verfügbar) und der Generator wird angehalten. Ist kein Netz verfügbar, bleibt die Last auf dem Generator bis das Netz wieder verfügbar ist.

| POS. | NAME                | BESCHREIBUNG                                                                                                    | OPTIONEN   | DEFAULT-<br>WERTE |
|------|---------------------|----------------------------------------------------------------------------------------------------|------------|-------------------|
| А    | Start kW Netz<br>ON | Bei ON ist die Funktion aktiviert, bei OFF ist sie deaktiviert.                                                                                                    | On / Off   | Off               |
| В    | Startgrenzwert*     | Vom Netz gespeiste Last: überschreitet der Verbrauch diesen Wert (wenigstens für<br>die unter Punkt C eingegebene "Startzeit"), wird der Generator eingeschaltet und die<br>Last auf den Generator umgeschaltet.              | 0-5000 [%] | 80                |
| С    | Start-Zeit          | Dies ist die Verzögerungszeit während der die Last oberhalb von dem unter Punkt B<br>eingegebenen "Startgrenzwert" bleiben muss; nach Ablauf dieser Zeit wird der<br>Generator eingeschaltet.                                 | 0-59 [s]   | 5                 |
| D    | Stoppgrenzwert*     | Vom Generator gespeiste Last:<br>Sinkt der Verbrauch wieder unter diesen Grenzwert (wenigstens für die unter Punkt<br>E eingegebene "Stoppzeit"), wird die Last auf das Netz umgeschaltet und der<br>Generator ausgeschaltet. | 0-5000 [%] | 30                |
| E    | Stopp-Zeit          | Dies ist die Verzögerungszeit während der die Last unterhalb von dem unter Punkt<br>D eingegebenen "Stoppgrenzwert" bleiben muss; nach Ablauf dieser Zeit wird der<br>Generator ausgeschaltet.                                | 0-59 [s]   | 5                 |

#### 2-8.3 M6.3 - Dummy load

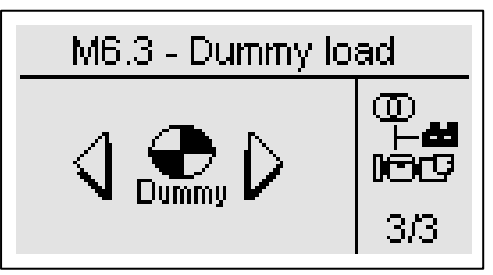

Anhand dieser Funktion lässt sich einer der programmierbaren Ausgänge nach den oberen und unteren Grenzwerten des Netzverbrauchs aktivieren. Unterschreitet die Last den DUMMY ON Grenzwert für eine längere Zeit als die Zeit VERZÖGERUNG ON, aktiviert die Steuerung die für die Funktion Dummy load programmierten Ausgänge (siehe Abschnitt 2-10 bez. Programmierung der Ausgänge). Überschreitet der Verbrauchswert für mindestens die unter VERZÖGERUNG OFF eingegebene Zeit den DUMMY OFF Grenzwert, werden die Ausgänge deaktiviert. Zur Aktivierung dieser Funktion, muss ein bzw. mehrere programmierbare Ausgänge eingerichtet werden (siehe Abschnitt 2-10); dazu die folgenden Parameter einstellen.

| POS. | NAME             | BESCHREIBUNG                                                                                                    | OPTIONEN   | DEFAULT-<br>WERTE |
|------|------------------|----------------------------------------------------------------------------------------------------|------------|-------------------|
| Α    | Dummy aktivieren | Bei ON ist die Funktion aktiviert, bei OFF ist sie deaktiviert.                                                                                                    | On / Off   | Off               |
| В    | Dummy On *       | Vom Generator gespeiste Last: Sinkt die Last unter diesen Wert<br>(wenigstens für die unter Punkt C eingegebene Zeit "Verzögerung ON"),<br>wird jeder als "Dummy load" programmierte Ausgang aktiviert.       | 0-5000 [%] | 30                |
| С    | Verzögerung On   | Dies ist die Verzögerungszeit während der die Last unter dem "Dummy<br>on" Grenzwert (Punkt B) bleiben muss; nach Ablauf dieser Zeit wird jeder<br>als "Dummy load" programmierte Ausgang aktiviert.          | 0-59 [s]   | 5                 |
| D    | Dummy Off *      | Vom Generator gespeiste Last: Überschreitet die Last diesen Wert (wenigstens für die unter Punkt E eingegebene Zeit "Verzögerung Off"), wird jeder als "Dummy load" programmierte Ausgang deaktiviert.        | 0-5000 [%] | 80                |
| E    | Verzögerung Off  | Dies ist die Verzögerungszeit während der die Last oberhalb von dem<br>"Dummy on" Grenzwert (Punkt D) bleiben muss; nach Ablauf dieser Zeit<br>wird jeder als "Dummy load" programmierte Ausgang deaktiviert. | 0-59 [s]   | 5                 |

\* Hinweis: Diese Grenzwerte sind Prozentwerte der Nenn-kW, berechnet nach den Werten Nennstrom, Nennspannung, Nenn-PF und der gewählten Systemart.

2-9 M7 – Verbindungen

2-9.1 M7.1 - Setup serieller Port

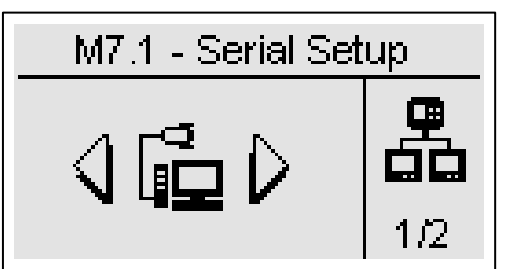

| POS. | NAME              | BESCHREIBUNG                                                                                                    | OPTIONEN                                           | DEFAULT-<br>WERTE |
|------|-------------------|----------------------------------------------------------------------------------------------------|----------------------------------------------------|-------------------|
| Α    | ID                | Dies ist die Adresse der Platine für die RS485-Kommunikation.                                                                                                    | 0-255                                              | 1                 |
| В    | Protokoll RS485   | Protokollart für RS485:<br><b>None:</b> Serieller Port deaktiviert.<br><b>Modbus Master:</b> In modbus-Kommunikation unter mehreren Platinen ist<br>diese der Master.<br><b>Modbus slave:</b> In modbus-Kommunikation unter mehreren Platinen ist<br>diese der Slave. TE809 muss für PC-Kommunikationen als Slave<br>eingerichtet werden.<br><b>Modem GSM:</b> Der Port wird für den Anschluss eines GSM-Modems<br>verwendet. | None<br>Modbus Master<br>Modbus Slave<br>Gsm Modem | Modbus<br>Slave   |
| С    | Baud rate RS485   | Kommunikationsgeschwindigkeit in bit / Sekunde: für den Modem-<br>Anschluss sollte 9600 eingegeben werden.                                                                                                    | 9600 bis<br>115200 [kbps]                          | 115200            |
| D    | Protokoll RS232   | Protokollart für RS232:<br><b>None:</b> Serieller Port deaktiviert.<br><b>Modbus Master:</b> in modbus-Kommunikation unter mehreren Platinen ist<br>diese der Master.<br><b>Modbus slave:</b> In modbus-Kommunikation unter mehreren Platinen ist<br>diese der Slave. TE809 muss für PC-Kommunikationen als Slave<br>eingerichtet werden.<br><b>Modem GSM:</b> Der Port wird für den Anschluss eines GSM-Modems<br>verwendet. | None<br>Modbus Master<br>Modbus Slave<br>Gsm Modem | Modbus<br>Slave   |
| Е    | Baud rate RS232   | Kommunikationsgeschwindigkeit in bit / Sekunde: Für den Modemanschluss sollte 9600 eingegeben werden.                                                                                                    | 9600 bis<br>115200 [kbps]                          | 115200            |
| F    | Aktiviert Datalog | Zur Aktivierung der data-logger-Funktion, die regelmäßig den Kraftstoffstand (I), die durchschnittlichen kW und den Prozentwert der letzten Tankfüllung aufzeichnet. Weitere Informationen hierzu entnehmen Sie bitte dem Abschnitt 3.                                                                                                    | On-Off                                             | Off               |
| G    | ID Upload         | Zur Identifizierung des Reglers im GPRS-Netz.                                                                                                    | 0-65535                                            | 1                 |
| Н    | Upload-Zeit       | Zeitintervall zwischen 2 aufeinanderfolgenden Datenübertragungen auf den GPRS-Server oder GSM.                                                                                                    | 0-65535 [m]                                        | 60                |
| I    | Upload-Art        | Zur Anwahl einer Daten-Übertragungsart: SMS-Sendung oder Datenübertragung per GPRS.                                                                                                    | Deaktiviert –<br>SMS – GPRS                        | Deaktiviert       |

## 2-9.2 M7.2 - Setup GSM

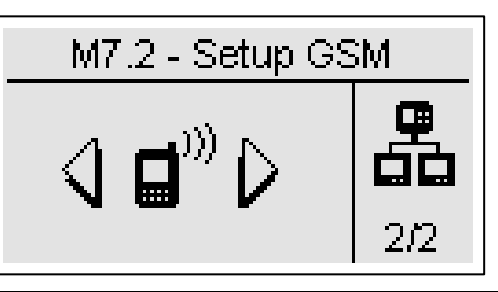

| POS.  | NAME              | BESCHREIBUNG                                                                                                    | OPTIONEN | DEFAULT-<br>WERTE |
|-------|-------------------|----------------------------------------------------------------------------------------------------|----------|-------------------|
| Α     | Motor gestartet   | Bei On wird eine SMS geschickt, wenn der Motor läuft.                                                                                                    | On-Off   | Off               |
| В     | KG aktiv          | Bei On wird eine SMS geschickt, wenn das Gruppenschütz aktiv ist.                                                                                                   | On-Off   | Off               |
| С     | KR aktiv          | Bei On wird eine SMS geschickt, wenn das Relais-Schütz aktiv ist.                                                                                                   | On-Off   | Off               |
| D     | Netz ok           | Bei On wird eine SMS geschickt, wenn die Netzwerte innerhalb der Grenzwerte liegen.                                                                                 | On-Off   | Off               |
| Е     | Nicht automatisch | Bei On wird eine SMS geschickt, wenn TE809 nicht im Automatikbetrieb ist.                                                                                           | On-Off   | Off               |
| F     | Modemzustand      | Anzeige des Modemzustands: initial (Initialisierungsphase), wait (Warten), ready (Standby-Phase), send (bei SMS-Sendung), send wait (in Erwartung der Rückmeldung). | -        | -                 |
| G-H-I | Nummern           | Zeigt die Telefonnummern an (bis zu 5, die Position 1,2 und 3 werden am Display angezeigt, 4 und 5 sind versteckt), denen TE809 Nachrichten senden soll.            | -        | -                 |

TE809A-D-v1.1.3B\_MOSA rev.2\_d.doc

#### 2-10 M8 - IO-Setup

Das IO-Setup besteht aus 5 Untermenüs:

- A) Input Setup: Untermenü zur Anwahl der Eingänge: wählt die verwendeten Funktionen an, und mit welchen Eingängen diese kombiniert sind.
- B) Output Setup: Untermenü zur Anwahl der Ausgänge: wählt die verwendeten Funktionen an, und mit welchen Ausgängen diese kombiniert sind.
- C) Input-Art: Untermenü zur Anwahl der Eingangsart: hier lässt sic h unter deaktiviert, normalerweise offen, normalerweise geschlossen oder analog (wenn der Eingang dies zulässt) wählen.
- D) Output-Art: Untermenü zur Anwahl der Ausgangsart: hier lässt sic h unter deaktiviert, normalerweise offen oder normalerweise geschlossen wählen
- E) Messungen: Untermenü zur Einstellung der Spannungs- und Strommessungen mit einem kleinen Offset.

#### 2-10.1 M8.1 - Input-Setup

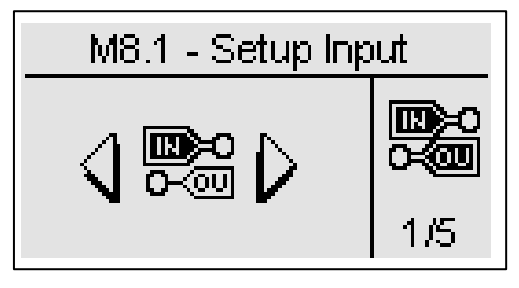

Durch das Input-Setup lässt sich die Verwendung/Funktion der 5+3 programmierbaren Digitaleingänge anwählen. Die Eingänge I4.4, I4.5, I4.6, I4.7, I4.8, I6.2 (digital / analog ÖI), I6.3 (digital / analog Temperatur), I6.4 (digital / analog Kraftstoff) können programmiert werden für:

| POS. | NAME                           | WERTEBEREICH                                                          | DEFAULT-WERTE |
|------|--------------------------------|-----------------------------------------------------------------------|---------------|
| А    | Niedriger Öldruck              | None – 14.4 – 14.5 – 14.6 – 14.7 – 14.8 – 16.2 – 16.3 – 16.4          | 16.2          |
| В    | Hohe Motortemperatur           | None – 14.4 – 14.5 – 14.6 – 14.7 – 14.8 – 16.2 – 16.3 – 16.4          | 16.3          |
| С    | Niedriger Kraftstoffstand      | None – 14.4 – 14.5 – 14.6 – 14.7 – 14.8 – 16.2 – 16.3 – 16.4          | 16.4          |
| D    | Not-Aus                        | None $- 14.4 - 14.5 - 14.6 - 14.7 - 14.8 - 16.2 - 16.3 - 16.4 - 15.3$ | 15.3          |
|      | Fornatort *                    |                                                                       | 14.6          |
|      |                                | NOHe = 14.4 - 14.5 - 14.0 - 14.7 - 14.0 - 10.2 - 10.3 - 10.4          | 14.0          |
| F    | Fernstopp **                   | None $- 14.4 - 14.5 - 14.6 - 14.7 - 14.8 - 16.2 - 16.3 - 16.4$        | 14.7          |
| G    | Füllstand Kühlflüssigkeit tief | None – 14.4 – 14.5 – 14.6 – 14.7 – 14.8 – 16.2 – 16.3 – 16.4          | l4.8          |
| Н    | Alarm Batterieladung           | None - 14.4 - 14.5 - 14.6 - 14.7 - 14.8 - 16.2 - 16.3 - 16.4          | None          |
|      | Ölstand tief                   | None – 14.4 – 14.5 – 14.6 – 14.7 – 14.8 – 16.2 – 16.3 – 16.4          | None          |
| J    | Differentialschutz             | None - 14.4 - 14.5 - 14.6 - 14.7 - 14.8 - 16.2 - 16.3 - 16.4          | 14.5          |
| К    | KG Feedback                    | None - 14.4 - 14.5 - 14.6 - 14.7 - 14.8 - 16.2 - 16.3 - 16.4          | None          |
| L    | KR Feedback                    | None – 14.4 – 14.5 – 14.6 – 14.7 – 14.8 – 16.2 – 16.3 – 16.4          | None          |
| М    | Alarm Benutzer 1               | None – 14.4 – 14.5 – 14.6 – 14.7 – 14.8 – 16.2 – 16.3 – 16.4          | 14.4          |
| Ν    | Alarm Benutzer 2               | None - 14.4 - 14.5 - 14.6 - 14.7 - 14.8 - 16.2 - 16.3 - 16.4          | None          |
| 0    | Alarm Benutzer 3               | None - 14.4 - 14.5 - 14.6 - 14.7 - 14.8 - 16.2 - 16.3 - 16.4          | None          |
| Р    | Input 50-60 ***                | None - 14.4 - 14.5 - 14.6 - 14.7 - 14.8 - 16.2 - 16.3 - 16.4          | None          |
| Q    | Luftfilter verstopft           | None - 14.4 - 14.5 - 14.6 - 14.7 - 14.8 - 16.2 - 16.3 - 16.4          | None          |
| R    | Tank voll                      | None - 14.4 - 14.5 - 14.6 - 14.7 - 14.8 - 16.2 - 16.3 - 16.4          | None          |
| S    | Füllschalter offen             | None - 14.4 - 14.5 - 14.6 - 14.7 - 14.8 - 16.2 - 16.3 - 16.4          | None          |
| Т    | Externer Generatorschutz       | None - 14.4 - 14.5 - 14.6 - 14.7 - 14.8 - 16.2 - 16.3 - 16.4          | None          |
| U    | Externe Netzkontrolle ****     | None - 14.4 - 14.5 - 14.6 - 14.7 - 14.8 - 16.2 - 16.3 - 16.4          | None          |

\* Fernstart: Steuert Generatorstart im Automatikbetrieb, bei negativ geschlossen. Bei Öffnung wird der Generator angehalten.

\*\* Fernstopp: Steuert Generatorstopp, wenn negativ geschlossen bei Priorität gegenüber Fernstart-Eingang.

\*\*\* Input 50-60: Ist der Eingang aktiv, wird das System auf 60Hz (Nenn-F = 60Hz, Nenn-Rpm = 1800 rpm, Nenn-V = 230V) umgeschaltet. Ist der Eingang nicht aktiv, wird das System auf 50Hz (Nenn-F = 50Hz, Nenn-Rpm = 1500 rpm, Nenn-V = 400V) umgeschaltet.

\*\*\*\* Externe Netzkontrolle: Ist der Eingang aktiv, wird das Netz als innerhalb der Grenzwerte betrachtet, auch wenn die Spannungsund Frequenzmessungen außerhalb der programmierten Grenzwerte liegen.

**Wichtig**: Wird eine der besagten Funktionen einem Analog-/Digitaleingang zugewiesen (z.B.: 16.4), muss die Eingangsart im Menü "Eingangsart" als digital programmiert werden. In diesem Fall ist die defaultmäßig 16.4 zugewiesene Funktion, "Kraftstoffstand analog", nicht verfügbar (bitten beachten Sie, dass die Opex-Funktion eine Analogmessung des Kraftstoffstands benötigt). Um sowohl Analog- als auch Digital-Messungen zu verwenden, sind die Eingänge 6.2, 6.3 und 6.4 für Analogsensoren und weitere Eingänge für Digitalsensoren zu programmieren.

#### 2-10.2 M8.2 - Output-Setup

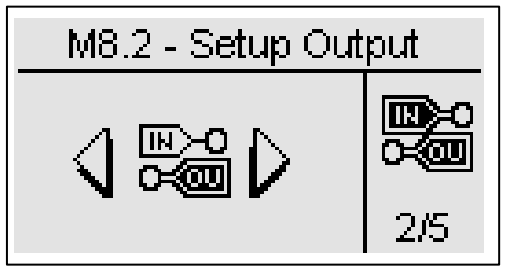

Durch das Output-Setup lässt sich die Funktion der programmierbaren Ausgänge anwählen.

Die Ausgänge O5.8, O5.9, O5.10, O5.11, O5.5 und O5.4 können wie folgt programmiert werden:

- Start: Der Ausgang steuert den Anlasser.
- EV: Der Ausgang steuert einen Stopp mit EV.
- EM: Der Ausgang steuert einen Stopp mit EM.
- Vorglühen: Der Ausgang wird zur Vorglüh-Steuerung nach der im Vorglüh-Menü eingestellten Art verwendet.
- Sirene: Der Ausgang steuert eine Sirene an, wenn ein Alarm mit entsprechender Alarm-Signalisierung auftritt.
- Globaler Alarm 1: Der Ausgang ist aktiv, wenn ein als globaler Alarm 1 eingerichteter Alarm auftritt. Der Ausgang bleibt solange aktiv, bis der Alarm verschwindet bzw. bis Reset gedrückt wird.
- · Motor ON: Der Ausgang ist bei laufendem Motor aktiv.
- Test aktiv: Der Ausgang ist bei laufendem Test aktiv.
- Füllpumpe: Der Ausgang steuert die Ein- und Ausschaltung einer externen Füllpumpe. Die Parameter der Füllfunktion werden im Kraftstoffsetup eingestellt.
- Dummy load: Der Ausgang wird f
  ür die Dummy Load Funktion verwendet. Weitere Hinweise entnehmen Sie bitte dem Men
  ü 2-8.3.
- Reset Modus: Gibt an, dass sich das Steuergerät im Reset-Modus befindet.
- Auto Modus: Gibt an, dass sich das Steuergerät im Automatikbetrieb befindet.
- Man Modus: Gibt an, dass sich das Steuergerät im Handbetrieb befindet.
- Globaler Alarm 2: Der Ausgang ist aktiv, wenn ein als globaler Alarm 2 eingerichteter Alarm auftritt. Der Ausgang bleibt solange aktiv, bis der Alarm verschwindet bzw. bis Reset gedrückt wird.
- Globaler Alarm 3: Der Ausgang ist aktiv, wenn ein als globaler Alarm 3 eingerichteter Alarm auftritt. Der Ausgang bleibt solange aktiv, bis der Alarm verschwindet, bzw. bis Reset gedrückt wird.
- KG ON: Gibt an, dass das Gruppenschütz geschlossen ist.
- KR ON: Gibt an, dass das Netzschütz geschlossen ist.
- Globaler Druckalarm: Dieser Ausgang ist bei einem Öldruckalarm aktiv.
- Globaler Temperaturalarm: Dieser Ausgang ist bei einem Motortemperaturalarm aktiv.
- Globaler Standalarm: Dieser Ausgang ist bei einem Kraftstoffstand-Alarm aktiv.
- Choke: bei Inbetriebnahme aktiver Ausgang; für Benzinmotoren bei im Choke-Menü programmierbaren Zeiten und Grenzwerten.
- ECU: Während des Generatorbetriebs aktiver Ausgang und zwar für eine programmierbare Zeit bei Halt der Gruppe und Einschaltung des Steuergerätes. Weitere Informationen hierzu entnehmen Sie bitte dem Abschnitt 2-5.10.
- Bremsfunktion: Der Ausgang ist für eine programmierbare Zeit (M3.1 Parameter P) nach Erfassung des laufenden Motors aktiv. Dieser Ausgang ist auch während der Kühlfunktion und während der Stopp-Phase aktiv.
- Beschleunigung: Der Ausgang ist nach einer programmierbaren Zeit (M3.1 Parameter P) nach Erfassung des laufenden Motors aktiv. Er wird bei Beginn der Kühl-/Stopp-Phase deaktiviert.

| POS. | NAME       | OPTIONEN                                                                                                    | DEFAULT-WERTE    |
|------|------------|----------------------------------------------------------------------------------------------------|------------------|
| A    | O5.8       | Start – EV – EM – Vorglühen – Sirene – globaler Alarm 1 – Motor ON – Test aktiv<br>– Füllpumpe – Dummy load – Reset Modus –Auto Modus –Man Modus – globaler<br>Alarme 2 – globaler Alarm 3 – KG ON – KR ON – globaler Druckalarm – globaler<br>Temperaturalarm – globaler Standalarm – Choke – ECU – Bremsfunktion –<br>Beschleunigung | Globaler Alarm 1 |
| В    | O5.9       | Wie Parameter A                                                                                                    | Vorglühen        |
| С    | O5.10      | Wie Parameter A                                                                                                    | Sirene           |
| D    | O5.11      | Wie Parameter A                                                                                                    | Beschleunigung   |
| E    | O5.5 Start | Wie Parameter A                                                                                                    | Start            |
| F    | 05.4 EV    | Wie Parameter A                                                                                                    | EV               |

#### 2-10.3 M8.3 - Input-Art

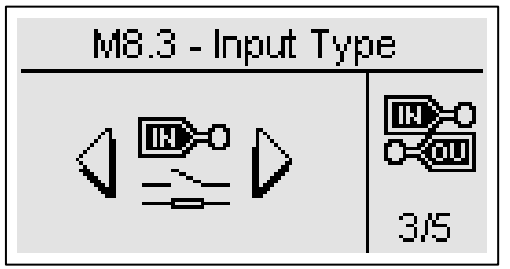

In diesem Menü lässt sich die Art der programmierbaren Eingänge wählen.

Die Eingänge 14.4, 14.5, 14.6, 14.7, 14.8 können wie folgt programmiert werden:

- Deaktiviert: der Eingang wird nicht verwendet
- Digital NO: der Eingang wird als normalerweise offen betrachtet
- Digital NC: der Eingang wird als normalerweise geschlossen betrachtet

Die Eingänge 16.2, 16.3, 16.4 können wie folgt programmiert werden:

- Deaktiviert: der Eingang wird nicht verwendet
- Analog: der Eingang ist ein Analogeingang und wird für die entsprechende Messung verwendet
- Digital NO: der Eingang wird als normalerweise offen betrachtet
- Digital NC: der Eingang wird als normalerweise geschlossen betrachtet

Im Parameter "analoge Quellen" lässt sich wählen, ob die Messungen Öldruck, Motortemperatur, Umdrehungen und Batterie direkt von den TE809-Eingängen oder per Canbus erfasst werden sollen. Dabei bleiben die Alarme unverändert, ganz unabhängig von der Quelle.

| POS. | NAME            | OPTIONEN                                       | DEFAULT-WERTE |
|------|-----------------|------------------------------------------------|---------------|
| А    | 14.4            | Deaktiviert – Digital NO – Digital NC          | Digital NO    |
| В    | 14.5            | Deaktiviert – Digital NO – Digital NC          | Digital NO    |
| С    | 14.6            | Deaktiviert – Digital NO – Digital NC          | Digital NO    |
| D    | 14.7            | Deaktiviert – Digital NO – Digital NC          | Digital NO    |
| Е    | 14.8            | Deaktiviert – Digital NO – Digital NC          | Digital NO    |
| F    | l6.2-Öl         | Deaktiviert – Analog – Digital NO – Digital NC | Digital NO    |
| G    | I6.3-Temperatur | Deaktiviert – Analog – Digital NO – Digital NC | Digital NO    |
| Н    | l6.4-Kraftstoff | Deaktiviert – Analog – Digital NO – Digital NC | Digital NO    |
|      | Analoge Quellen | TE809-Canbus                                   | TE809         |

#### 2-10.4 M8.4 - Output-Art

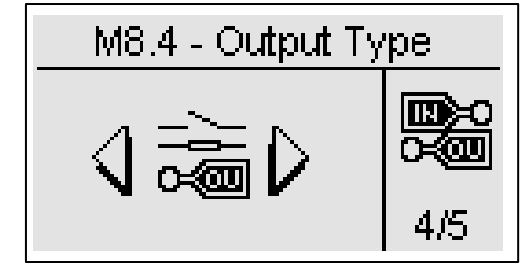

In diesem Menü lässt sich die Art der programmierbaren Ausgänge wählen.

Die Ausgänge O5.8, O5.9, O5.10, O5.11 können wie folgt programmiert werden:

- Deaktiviert: der Ausgang wird nicht verwendet
- Digital NO: der Ausgang wird als normalerweise offen betrachtet
- Digital NC: der Ausgang wird als normalerweise geschlossen betrachtet

Die Ausgänge O5.5 Start und O5.4 Ev können wie folgt programmiert werden:

- Deaktiviert: der Ausgang wird nicht verwendet
- Digital NO: der Ausgang wird als normalerweise offen betrachtet

| POS. | NAME       | OPTIONEN                              | DEFAULT-WERTE |
|------|------------|---------------------------------------|---------------|
| А    | O5.8       | Deaktiviert – Digital NO – Digital NC | Digital NO    |
| В    | O5.9       | Deaktiviert – Digital NO – Digital NC | Digital NO    |
| С    | O5.10      | Deaktiviert – Digital NO – Digital NC | Digital NO    |
| D    | O5.11      | Deaktiviert – Digital NO – Digital NC | Digital NO    |
| E    | O5.4 Ev    | Deaktiviert – Digital NO              | Digital NO    |
| F    | O5.5 Start | Deaktiviert – Digital NO              | Digital NO    |

#### 2-10.5 M8.5 - Einstellungen

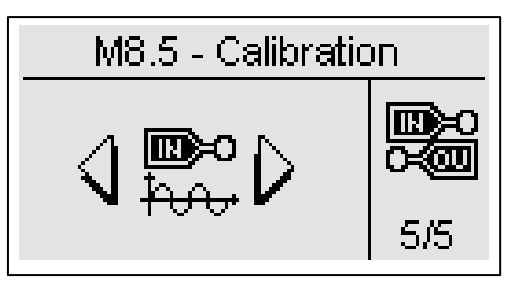

Im Setup Messungen lassen sich die Spannungs- und Strommessungen mit einem kleinen Offset einstellen. Für jede Spannungsmessung kann ein Kalibrier-Offset im 0,1V Schritt eingegeben werden. Für jede Strommessung ist der Offset ein Prozentwert des TA-Verhältnisses in 0,1% Schritten.

| POS. | NAME     | OPTIONEN         | DEFAULT-WERTE |
|------|----------|------------------|---------------|
| Α    | VL1 Gen  | -100 +100 (V/10) | 0             |
| В    | VL2 Gen  | -100 +100 (V/10) | 0             |
| С    | VL3 Gen  | -100 +100 (V/10) | 0             |
| D    | VL1 Netz | -100 +100 (V/10) | 0             |
| E    | VL2 Netz | -100 +100 (V/10) | 0             |
| F    | VL3 Netz | -100 +100 (V/10) | 0             |
| G    | IL1      | 50.0 – 150.0 (%) | 100           |
| Н    | IL2      | 50.0 – 150.0 (%) | 100           |
|      | IL3      | 50.0 – 150.0 (%) | 100           |

## ANHANG

## Anhang A: Kurve Kraftstofffühler

| Kraftstoffstand(%) | VDO-Ohm | VEGLIA-Ohm | DATCON-Ohm |
|--------------------|---------|------------|------------|
| 0                  | 10      | 304        | 240        |
| 5                  | 20      | 279        | 223        |
| 10                 | 31      | 254        | 206        |
| 15                 | 42      | 229        | 190        |
| 20                 | 52      | 205        | 173        |
| 25                 | 61      | 181        | 159        |
| 30                 | 70      | 159        | 146        |
| 35                 | 79      | 137        | 135        |
| 40                 | 88      | 116        | 124        |
| 45                 | 97      | 97         | 114        |
| 50                 | 105     | 80         | 105        |
| 55                 | 113     | 65         | 97         |
| 60                 | 121     | 51         | 89         |
| 65                 | 129     | 40         | 82         |
| 70                 | 137     | 30         | 75         |
| 75                 | 144     | 22         | 69         |
| 80                 | 152     | 15         | 62         |
| 85                 | 159     | 10         | 55         |
| 90                 | 167     | 7          | 49         |
| 95                 | 174     | 4          | 38         |
| 100                | 181     | 2          | 27         |
| 105                | 188     | 0          | 15         |

## Anhang B: Kurve Öldruckfühler

| Öldruck | VDO-Ohm | VEGLIA-Ohm | DATACON-Ohm |
|---------|---------|------------|-------------|
| 0       | 10      | 305        | 240         |
| 0,100   | 18      | 285        | 227         |
| 1       | 27      | 264        | 213         |
| 1,200   | 35      | 243        | 199         |
| 1,799   | 47      | 214        | 180         |
| 2       | 51      | 204        | 174         |
| 2,200   | 55      | 196        | 168         |
| 2,799   | 66      | 166        | 152         |
| 3       | 70      | 157        | 146         |
| 3,200   | 73      | 148        | 141         |
| 3,799   | 84      | 122        | 127         |
| 4       | 87      | 114        | 123         |
| 4,199   | 91      | 107        | 119         |
| 4,800   | 101     | 87         | 107         |
| 5       | 105     | 81         | 103         |
| 5,199   | 108     | 75         | 100         |
| 5,800   | 119     | 58         | 91          |
| 6       | 122     | 53         | 88          |
| 6,199   | 126     | 48         | 85          |
| 6,800   | 135     | 35         | 77          |
| 7       | 138     | 31         | 75          |
| 7,199   | 141     | 28         | 72          |
| 7,800   | 150     | 16         | 64          |
| 8       | 153     | 12         | 62          |
| 8,199   | 156     | 12         | 60          |
| 8,800   | 164     | 12         | 52          |
| 6       | 122     | 53         | 88          |
| 6,199   | 126     | 48         | 85          |
| 6,800   | 135     | 35         | 77          |
| 7       | 138     | 31         | 75          |
| 7,199   | 141     | 28         | 72          |
| 7,800   | 150     | 16         | 64          |
| 8       | 153     | 12         | 62          |
| 8,199   | 156     | 12         | 60          |
| 8,800   | 164     | 12         | 52          |
| 9       | 167     | 12         | 50          |
| 9,199   | 170     | 12         | 47          |
| 9,800   | 178     | 12         | 40          |
| 10      | 181     | 12         | 37          |

## Anhang C: Kurven Temperaturfühler

| Motortemperatur | VDO-Ohm | VEGLIA-Ohm | DATACON-Ohm |
|-----------------|---------|------------|-------------|
| 24              | 605     | 1050       | 650         |
| 28              | 530     | 1050       | 650         |
| 32              | 455     | 1050       | 650         |
| 36              | 380     | 1050       | 650         |
| 40              | 325     | 1050       | 650         |
| 44              | 277     | 935        | 586         |
| 48              | 237     | 815        | 520         |
| 52              | 200     | 695        | 455         |
| 56              | 170     | 585        | 398         |
| 60              | 145     | 495        | 345         |
| 64              | 123     | 425        | 300         |
| 68              | 104     | 365        | 262         |
| 72              | 90      | 320        | 229         |
| 76              | 75      | 280        | 200         |
| 80              | 65      | 245        | 172         |
| 84              | 57      | 210        | 147         |
| 88              | 50      | 185        | 126         |
| 92              | 44      | 160        | 109         |
| 96              | 38      | 140        | 93          |
| 100             | 35      | 125        | 80          |
| 104             | 31      | 110        | 70          |
| 108             | 28      | 100        | 63          |
| 112             | 26      | 93         | 58          |
| 116             | 24      | 87         | 54          |
| 120             | 22      | 80         | 49          |
| 124             | 20      | 73         | 45          |
| 128             | 18      | 67         | 41          |
| 132             | 17      | 60         | 38          |
| 136             | 16      | 55         | 34          |
| 140             | 15      | 50         | 30          |

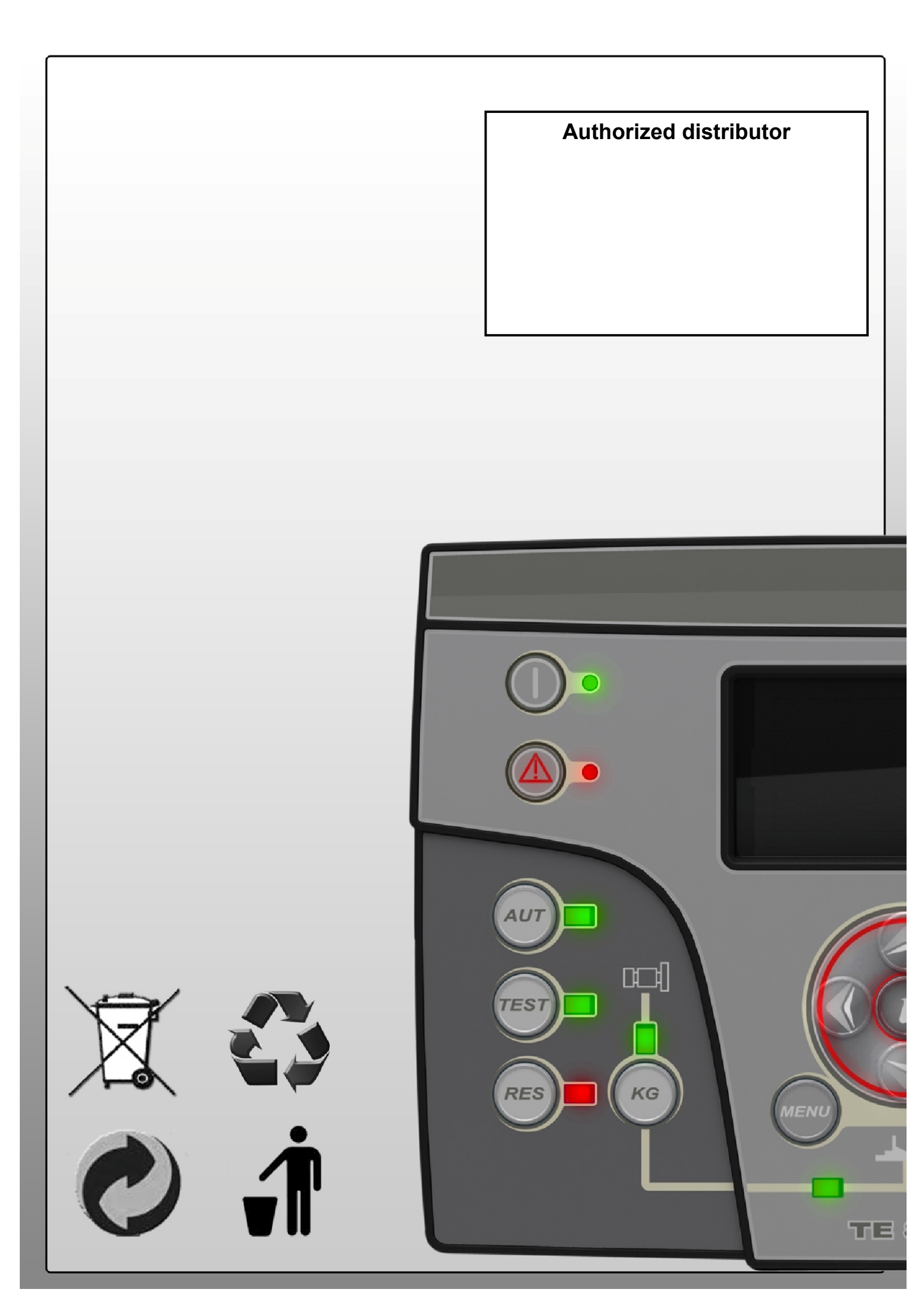